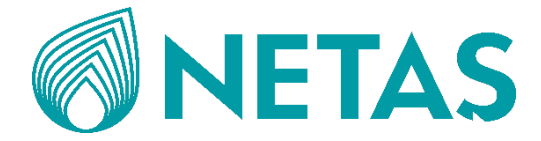

# **NETAŞ Sunucu** BMC Kullanıcı Kılavuzu (BMC V4)

Sürüm: R1.0

Yenişehir Mahallesi, Osmanlı Bulvarı, Esas Aeoropark Binası, Dış Kapı No: 11 B, İç Kapı No: 40 / Pendik / İstanbul Posta Kodu : 34912

Tel: +90 (216) 522 20 00 URL: www.netas.com.tr E-mail: info@netas.com.tr

YASAL BİLGİ

Telif Hakkı 2023 NETAŞ TELEKOMÜNİKASYON A.Ş.

Bu dokümanın içeriği telif hakkı yasaları ve uluslararası anlaşmalar tarafından korunmaktadır. Hiçbir şekilde ve ne sebeple olursa olsun, NETAŞ TELEKOMÜNİKASYON A.Ş.'nin önceden yazılı izni alınmadan, bu dokümanın ya da bu doküman herhangi bir kısmının, herhangi bir şekilde çoğaltılması veya dağıtılması yasaklanmıştır. Ek olarak, bu dokümanın içeriği sözleşmeden kaynaklanan gizlilik yükümlülükleri tarafından da korunmaktadır.

Tüm şirket, marka ve ürün isimleri NETAŞ TELEKOMÜNİKASYON A.Ş.'nin veya ilgili sahiplerinin ticaret veya hizmet markaları veya tescilli ticari veya hizmet markalarıdır.

Doküman "olduğu şekliyle" sunulmuştur ve tüm ifade edilen, ima edilen veya yasaya dayanan garantiler, beyanlar veya koşullar; ticari elverişlilik için her türlü belirtilmiş olmayan garantiler, belirli bir amaca uygunluk, mülkiyet hakkı veya ihlal durumunun olmaması dahil ve bunlarla sınırlı olmamak koşuluyla belge sunulmuştur. NETAŞ TELEKOMÜNİKASYON A.Ş. Ve onun lisans verenleri burada verilen bilgilerin dayanak noktası olarak alınması veya kullanımından kaynaklanan hasarlardan dolayı yükümlülük sahibi değildir.

NETAŞ TELEKOMÜNİKASYON A.Ş. ve onun lisans verenleri bu dokümanın konusunu kapsayan uygulamalar veya hali hazırda mevcut ve geçerli olan ya da henüz bir karar bağlanmamış olan fikri mülkiyet haklarına sahip olabilirler. NETAŞ TELEKOMÜNİKASYON A.Ş. ve lisans sahibi arasında yazılı olarak açık bir biçimde belirtilmedikçe, bu dokümanın kullanıcısı burada bahsedilen konu hakkında herhangi bir lisans elde edemez.

NETAŞ TELEKOMÜNIKASYON A.Ş. önceden yazılı bildirimde bulunmadan bu ürünü yükseltme veya ürün üzerinde teknik değişiklikler yapma hakkını elinde saklı tutar.

Kullanıcılar ilgili bilgileri edinebilmek için NETAŞ'ın https://destek.netas.com.tr adresindeki web sitesini ziyaret edebilirler. Bu ürünün yorumlanmasına dair nihai hak sahibi NETAŞ TELEKOMÜNIKASYON A.Ş.'dir.

Üçüncü Taraf Tümleşik Yazılımının Kullanımına dair Bildirim:

Eğer Oracle, Sybase/SAP, Veritas, Microsoft, Vmware, ve Redhat gibi herhangi bir üçüncü taraf gömülü/tümleşik yazılımı NETAŞ'nin bu ürünü ile birlikte teslim edilirse, tümleşik yazılım sadece bu ürünün bir bileşeni olarak kullanılmalıdır. Eğer bu ürün kullanımdan düşerse, gömülü/tümleşik yazılım için sağlanmış olan lisanslar iptal edilmeli ve transfer edilmemelidir. NETAŞ bu ürünün gömülü/tümleşik yazılımı için teknik destek sağlayacaktır.

#### Revizyon Geçmişi

| Revizyon No. | Revizyon Tarihi | Revizyon Sebebi |
|--------------|-----------------|-----------------|
| R1.0 0       | 01 Ekim 2023    | Birinci baskı.  |

Yayımlanma Tarihi: 2023-10-01 (R1.0)

# İçindekiler Tablosu

| BMC Kullanıcı Kılavuzu (BMC V4)<br>Sürüm: R1.0                                                                                                    | 1<br>1   |
|----------------------------------------------------------------------------------------------------|----------|
| Revizyon Geçmişi                                                                                                    | 2        |
| Bu El Kitabı Hakkında<br>Amaç                                                                                                    | 8<br>8   |
| Hedeflenen Okuyucu Kitlesi                                                                                                    | 8        |
| Bu El Kitabında Neler Var?                                                                                                    | 8        |
| Kurallar / Gösterim Biçimleri                                                                                                    | 9        |
| BMC Genel Açıklaması<br>İçindekiler Tablosu                                                                                                    | 11<br>11 |
| 1.1 Çalışma Prensibi                                                                                                    | 11       |
| 1.2 İşlevler                                                                                                    | 13       |
| 1.3 Yazılım Güvenliği<br>İşlev Çağırma için Güvenlik Önlemleri                                                                                                    | 15<br>15 |
| Kullanıcı İzinleri için Güvenlik Önlemleri                                                                                                    | 15       |
| Log Yönetimi için Güvenlik Önlemleri                                                                                                    | 16       |
| Veri Güvenliği için Güvenlik Önlemleri                                                                                                    | 16       |
| Sürüm Yönetimi için Güvenlik Önlemleri                                                                                                    | 17       |
| 1.4 İşlem Arayüzleri                                                                                                    | 17       |
| İstemci Devreye Alma İşleminin Gerçekleştirilmesi                                                                                                    | 19<br>19 |
| 0111                                                                                                    |          |
| Önkoşul                                                                                                    | 19       |
| Önkoşul<br>İçerik                                                                                                    | 19<br>19 |
| Önkoşul<br>İçerik<br>Adımlar                                                                                                    |          |
| Önkoşul<br>İçerik<br>Adımlar<br>BMC'nin Web Portalında Oturum Açma                                                                                                    |          |
| Önkoşul<br>İçerik<br>Adımlar<br>BMC'nin Web Portalında Oturum Açma<br>Özet<br>Önkoşul                                                                                                    |          |
| Önkoşul<br>İçerik<br>Adımlar<br>BMC'nin Web Portalında Oturum Açma<br>Özet<br>Önkoşul<br>Adımlar                                                                                                    |          |
| Önkoşul<br>İçerik<br>Adımlar<br>BMC'nin Web Portalında Oturum Açma<br>Özet<br>Önkoşul<br>Adımlar<br>Genel İşlemler<br>İçindekiler Tablosu                                                                       |          |
| Örkoşul<br>İçerik<br>Adımlar<br>BMC'nin Web Portalında Oturum Açma<br>Özet<br>Önkoşul<br>Adımlar<br>Genel İşlemler<br>İçindekiler Tablosu<br>4.1 SSH Üzerinden BMC'de Oturum Açma<br>Özet                       |          |
| Önkoşul<br>İçerik<br>Adımlar<br>BMC'nin Web Portalında Oturum Açma<br>Özet<br>Önkoşul<br>Adımlar<br>Genel İşlemler<br>İçindekiler Tablosu<br>4.1 SSH Üzerinden BMC'de Oturum Açma<br>Özet                       |          |
| Önkoşul<br>İçerik<br>Adımlar<br>BMC'nin Web Portalında Oturum Açma<br>Özet<br>Önkoşul<br>Adımlar<br>Genel İşlemler<br>İçindekiler Tablosu<br>4.1 SSH Üzerinden BMC'de Oturum Açma<br>Özet<br>Önkoşul<br>Adımlar |          |

| Özet                                                                    |          |
|-------------------------------------------------------------------------|----------|
| Önkoşul                                                                 |          |
| Adımlar                                                                 |          |
| 4.3 BMC Adresinin Değiştirilmesi<br>Özet                                | 35<br>35 |
| Adımlar                                                                 | 35       |
| 4.4 Sunucu Bilgilerinin Kontrol Edilmesi<br>Özet                        | 37<br>37 |
| Adımlar                                                                 |          |
| 4.5 Depolama Cihazlarının Yönetilmesi<br>Özet                           | 38<br>38 |
| Adımlar                                                                 |          |
| 4.6 İşletim Sisteminin (OS) Uzaktan Yüklenmesi<br>Özet                  | 40<br>40 |
| Önkoşul                                                                 |          |
| Adımlar                                                                 | 41       |
| 4.7 Web Portalı Kullanılabilir Olmadığında BMC'nin Sıfırlanması<br>Özet | 47<br>47 |
| Önkoşul                                                                 |          |
| Adımlar                                                                 |          |
| 4.8 Sıcaklık Politikasının Sorgulanması ve Yapılandırılması<br>Özet     | 49<br>49 |
| Adımlar                                                                 |          |
| 4.9 Hizmetlerin Sorgulanması ve Yapılandırılması<br>Özet                | 49<br>49 |
| Adımlar                                                                 | 50       |
| Doğrulama                                                               | 51       |
| 4.10 NTP Sunucusunun Yapılandırılması<br>Özet                           | 52<br>52 |
| Adımlar                                                                 | 52       |
| 4.11 SMTP Sunucusunun Yapılandırılması<br>Özet                          | 53<br>53 |
| Adımlar                                                                 | 54       |
| 4.12 Trap Notification Parametrelerinin Yapılandırılması<br>Özet        | 54<br>54 |
| Özet                                                                    | 55       |
| 4.13 BMC Loglarının Dışarı Aktarılması                                  | 56       |

|     | 4.13.1 Logların Web Portal Üzerinden Tek Tıklamayla Dışarı Aktarılması<br>Özet | .57<br>.57 |
|-----|--------------------------------------------------------------------------------|------------|
|     | Adımlar                                                                        | . 57       |
|     | 4.13.2 Logların Web Portal Üzerinden Kategoriye Göre Dışarı Aktarılması        | .58<br>.58 |
|     | Adımlar                                                                        | . 58       |
|     | 4.13.3 Logların CLI (SSH) Üzerinden Dışarı Aktarılması<br>Özet                 | .59<br>.59 |
|     | Adımlar                                                                        | . 59       |
|     | Adımlar                                                                        | . 59       |
| 4   | .14 BMC'nin Firmware'inin (Donanım Yazılımı) Yükseltilmesi<br>Özet             | .60<br>.60 |
|     | Önkoşul                                                                        | . 60       |
|     | Adımlar                                                                        | . 60       |
| 4   | .15 Varsayılan Fabrika Ayarlarını Geri Yükleme<br>Özet                         | .61<br>.61 |
|     | Adımlar                                                                        | . 61       |
| 4   | .16 BMC Konfigürasyonlarının Yedeklenmesi<br>Özet                              | .62<br>.62 |
|     | Adımlar                                                                        | . 62       |
| Sis | tem Yönetimi<br>İcindekiler Tablosu                                            | .64<br>64  |
| 5   | .1 Sistem Bilgilerinin Sorgulanması<br>Özet                                    | .64<br>.64 |
|     | Adımlar                                                                        | . 65       |
| 5   | .2 Performans Verilerinin Sorgulanması<br>Özet                                 | .65<br>.65 |
|     | Adımlar                                                                        | . 65       |
|     | İlgili Görevler                                                                | . 67       |
| 5   | .3 Fan Bilgisinin Sorgulanması<br>Özet                                         | .67<br>.67 |
|     | Adımlar                                                                        | . 67       |
| 5   | .4 Isı Yayılımı (Heat Dissipation) Politikasının Yapılandırılması<br>Özet      | .68<br>.68 |
|     | Adımlar                                                                        | . 68       |
| 5   | .5 Depolama Cihazlarının Yönetilmesi                                           | .69<br>69  |
|     | Adımlar                                                                        | . 39       |
|     |                                                                                | . , 0      |

| 5.6 Sunucunun Açılması/Kapatılması<br>Özet                                      | 72<br>   |
|---------------------------------------------------------------------------------|----------|
| Adımlar                                                                         |          |
| 5.7 Sunucu Başlangıç (Startup) Politikasının Yapılandırılması<br>Özet           | 73<br>73 |
| Adımlar                                                                         | 73       |
| 5.8 Power-On Delay (Açılış Gecikmesi) Parametrelerinin Yapılandırılması<br>Özet | 74       |
| Adımlar                                                                         | 74       |
| 5.9 Güç Kaynağı Bilgisinin Sorgulanması<br>Özet                                 | 75<br>75 |
| Adımlar                                                                         | 75       |
| 5.10 Power (Güç) Modunun Yapılandırılması<br>Özet                               | 76<br>76 |
| Adımlar                                                                         | 77       |
| 5.11 Güç İstatistiklerinin Sorgulanması<br>Özet                                 | 77<br>77 |
| Adımlar                                                                         | 77       |
| 5.12 Power Control (Güç Kontrolü) Parametrelerinin Yapılandırılması<br>Özet     | 78<br>78 |
| Adımlar                                                                         | 78       |
| 5.13 Boot Options (Önyükleme Seçenekleri) Yapılandırılması<br>Özet              | 80<br>80 |
| Adımlar                                                                         |          |
| 5.14 Seri Port Çıkışı Modunun Yapılandırılması<br>Özet                          | 81<br>81 |
| Adımlar                                                                         |          |
| Arıza Tespiti ve Bakım<br>İçindekiler Tablosu                                   | 83<br>83 |
| 6.1 Alarmların Sorgulanması<br>Özet                                             | 83<br>83 |
| Adımlar                                                                         | 83       |
| 6.2 Alarm Raporlama Parametre Yapılandırması                                    | 84       |
| 6.2.1 Trap Notification Parametrelerinin Yapılandırılması                       | 85<br>85 |
| Özet                                                                            |          |
| 6.2.2 Syslog Notification Parametrelerinin Yapılandırılması                     | 87<br>87 |

| Özet                                                                  |            |
|-----------------------------------------------------------------------|------------|
| 6.2.3 E-mail Notification Parametrelerinin Yapılandırılması           |            |
| Özet                                                                  |            |
| Özet                                                                  |            |
| 6.3 Bir Ekran Görüntüsünün Alınması                                   |            |
| Özet                                                                  |            |
| Adımlar                                                               |            |
| 6.4 POST (Açılışta Otomatik Sınama) Kodlarının Görüntülenmesi<br>Özet | 92<br>92   |
| Adımlar                                                               |            |
| 6.5 Sunucu Loglarının İndirilmesi                                     |            |
| Ozet                                                                  |            |
|                                                                       |            |
| Özet                                                                  | 94<br>94   |
| Adımlar                                                               |            |
| 6.7 SEL Loglarının Sorgulanması<br>Özet                               | 95<br>95   |
| Adımlar                                                               |            |
| Hizmet Yönetimi<br>İçindekiler Tablosu                                | 96<br>96   |
| 7.1 Port Hizmet Parametrelerinin Yapılandırılması<br>Özet             | 96<br>96   |
| Adımlar                                                               |            |
| 7.2 Web Hizmet Parametrelerinin Yapılandırılması<br>Özet              | 98<br>98   |
| Önkoşul                                                               |            |
| Adımlar                                                               |            |
| Doğrulama                                                             |            |
| 7.3 KVM Hizmet Parametrelerinin Yapılandırılması<br>Özet              | 101<br>101 |
| Adımlar                                                               |            |
| 7.4 KVM'nin Başlatılması<br>Özet                                      | 103<br>103 |
| Önkoşul                                                               |            |
| Adımlar                                                               |            |
|                                                                       |            |

| 7.5 Virtual Media Parametrelerinin Yapılandırılması<br>Özet   | 112<br>112 |
|---------------------------------------------------------------|------------|
| Adımlar                                                       | 113        |
| 7.6 VNC Parametrelerinin Yapılandırılması<br>Özet             | 115<br>115 |
| Adımlar                                                       | 115        |
| 7.7 SNMP Parametrelerinin Yapılandırılması<br>Özet            | 116<br>116 |
| Adımlar                                                       |            |
| BMC Yönetimi<br>İçindekiler Tablosu                           | 109<br>109 |
| 8.1 Ağ Parametresi Yapılandırma                               | 109        |
| 8.1.1 Host Adının Yapılandırılması<br>Özet                    | 109<br>109 |
| Adımlar                                                       | 109        |
| 8.1.2 Ağ Portu Modunun Yapılandırılması<br>Özet               | 111<br>111 |
| Adımlar                                                       |            |
| 8.1.3 Ağ Portlarının IP Adreslerinin Yapılandırılması<br>Özet | 113<br>113 |
| Adımlar                                                       | 114        |
| 8.1.4 DNS'nin Yapılandırılması<br>Özet                        | 115<br>115 |
| Adımlar                                                       | 115        |
| 8.1.5 VLAN'ın Yapılandırılması<br>Özet                        | 117<br>117 |
| Adımlar                                                       | 118        |
| 8.2 Zaman Parametrelerinin Yapılandırılması<br>Özet           | 119<br>119 |
| Adımlar                                                       | 119        |
| Doğrulama                                                     |            |
| 8.3 BMC'nin Web Portalında BMC'nin Sıfırlanması<br>Özet       | 121<br>121 |
| Adımlar                                                       |            |
| 8.4 Firmware'ın Yükseltilmesi<br>Özet                         | 122<br>122 |
| Önkoşul                                                       | 123        |
| Adımlar                                                       | 123        |

| 8.5 BMC Konfigürasyonlarının Güncellenmesi<br>Özet                                       | 124<br>124 |
|------------------------------------------------------------------------------------------|------------|
| Adımlar                                                                                  |            |
| İlgili Görevler                                                                          |            |
| 8.6 Varsayılan Fabrika Ayarlarını Geri Yükleme<br>Özet                                   | 125<br>125 |
| Adımlar                                                                                  |            |
| Kullanıcı ve Güvenlik<br>İçindekiler Tablosu                                             | 127<br>127 |
| 9.1 Bir Yerel Kullanıcının Eklenmesi<br>Özet                                             | 127<br>127 |
| Adımlar                                                                                  |            |
| İlgili Görevler                                                                          |            |
| 9.2 Domain Kullanıcıları için Kimlik Doğrulama Parametrelerinin Yapılandırılması<br>Özet | 129<br>129 |
| Önkoşul                                                                                  |            |
| Adımlar                                                                                  |            |
| 9.3 Çevrimiçi Kullanıcıların Sorgulanması<br>Özet                                        | 133<br>133 |
| Adımlar                                                                                  |            |
| 9.4 İsteğe Uyarlanmış Bir Rol için İzinlerin Yapılandırılması<br>Özet                    | 134<br>134 |
| Adımlar                                                                                  |            |
| İlgili Görevler                                                                          |            |
| 9.5 Güvenlik Geliştirme Parametrelerinin Yapılandırılması<br>Özet                        | 135<br>135 |
| Adımlar                                                                                  |            |
| Sözlük                                                                                   | 138        |

I

# Bu El Kitabı Hakkında

#### Amaç

Bu kılavuzda, BMC'nin konfigürasyonu ve yönetimi ile ilgili olarak yol göstermek üzere NETAŞ sunucularının BMC yönetim yazılımı açıklanmıştır.

#### Hedeflenen Okuyucu Kitlesi

Bu el kitabı hazırlanırken aşağıdaki kitle hedeflenmiştir:

- Ağ planlama mühendisleri
- Konfigürasyon mühendisleri
- Bakım mühendisleri

#### Bu El Kitabında Neler Var?

Bu El Kitabı aşağıdaki bölümlerden oluşmaktadır:

| Bölüm 1, BMC'ye Genel Bakış                    | BMC'nin çalışma prensibi ve işlevlerini, yazılım güvenliği ve<br>işletim arayüzlerini açıklar.                   |
|------------------------------------------------|----------------------------------------------------------------------------------------------------|
| Bölüm 2, İstemcinin Devreye<br>Alınması        | Bir İstemci aracılığıyla oturum açılan BMC Web portalında<br>gerçekleştirilen hata ayıklama işlemlerini açıklar. |
| Bölüm 3, BMC'nin Web Portalında Oturum<br>Açma | BMC'nin Web portalında nasıl oturum açılabileceğini açıklar.                                                     |
| Bölüm 4, Genel İşlemler                        | BMC'de gerçekleştirilen genel işlemleri açıklar.                                                                 |
| Bölüm 5, Sistem Yönetimi                       | Sistem yönetimi işlemlerinin nasıl gerçekleştirildiğini açıklar.                                                 |
| Bölüm 6, Arıza Tespiti ve Bakım                | Arıza tespiti ve bakım işlemlerinin nasıl gerçekleştirildiğini<br>açıklar.                                       |
| Bölüm 7, Hizmet Yönetimi                       | Hizmet yönetimi işlemlerinin nasıl gerçekleştirildiğini açıklar.                                                 |
| Bölüm 8, BMC Yönetimi                          | BMC yönetimi işlemlerinin nasıl gerçekleştirildiğini açıklar.                                                    |
| Bölüm 9, Kullanıcı ve Güvenlik                 | Kullanıcı ve güvenlik yönetimi işlemlerinin nasıl gerçekleştirildiğini<br>açıklar.                               |

Bölüm 10, Referans: Dokümanlara Erişim

#### Kurallar / Gösterim Biçimleri

Bu El Kitabı aşağıdaki gösterim biçimlerinden faydalanmaktadır.

| İkaz: Ekipman veya ortam güvenliği bilgilerini belirtir. Kurallara uyulmaması ekipmanda<br>hasara, veri kaybına, ekipman performansında düşüşe, çevresel kirlenmeye ve diğer tahmin<br>edilemeyen sonuçlara yol açabilir. |
|----------------------------------------------------------------------------------------------------|
| Not: Bir konu hakkında ilave bilgiler sağlar.                                                                                                    |

VI

V

HİZMETE ÖZEL - INTERNAL

# Bölüm 1 BMC Genel Açıklaması

### İçindekiler Tablosu

| Çalışma Prensibi    | 1 |
|---------------------|---|
| İşlevler.           | 3 |
| Yazılım Güvenliği.  | 4 |
| Operatör Arayüzleri | 7 |

BMC, sunucu donanımını izleyen ve yöneten bir NETAŞ sunucusu yönetim sistemi olup işletim ve bakım için bir Web portalı sağlar, yazılım ve donanım konfigürasyonu, arıza tespiti, işletim sistemi kurulumu ve sunucu üzerinde gerçekleştirilen işlemler için arşivleme yapar.

## 1.1 Çalışma Prensibi

BMC, özel bir yönetim çipi ve bu çip üzerinde çalışan bir yönetim yazılımından oluşur.

Özel yönetim çipi

Sunucuya özel yönetim çipi, birçok donanım arayüzü ve işlevi sağlar. BMC'nin donanım arayüzleri için Şekil 1-1'e bakınız.

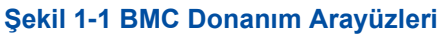

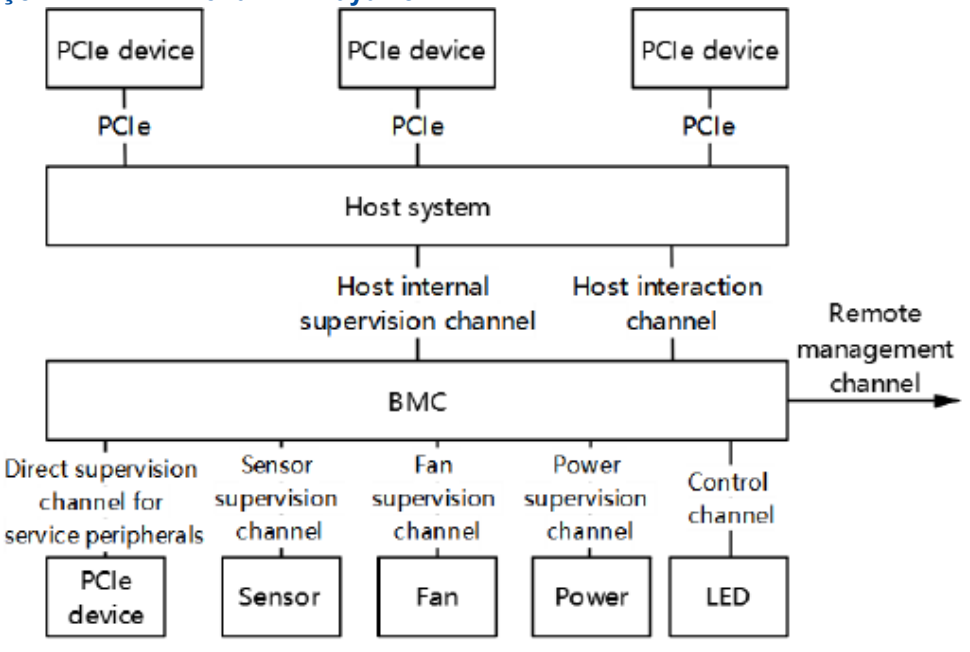

BMC kanallarının açıklaması için, Tablo 1-1'e bakınız.

#### Tablo 1-1 BMC Donanım Kanalı Açıklamaları

| Kanal                                                        | Tipik Fiziksel Link               | Tipik Yönetim Nesnesi veya İşlevi                                                                |
|--------------------------------------------------------------|-----------------------------------|--------------------------------------------------------------------------------------------------|
| Servis çevre birimi<br>denetim kanalı                        | PCIe ve SMBUS                     | Bir sunucunun PCIe cihazları                                                                     |
| Host dahili denetim<br>kanalı                                | SMBUS ve PECI                     | CPU veya köprü çipinin dahili işlevsel<br>birimleri                                              |
| Host etkileşim kanalı                                        | PCIe, USB, LPC, KCS ve SM-<br>BUS | KVM'yi, sanal ortam işlevini ve host<br>seri port işlevlerini ve IP-MI<br>protokolünü destekler. |
| Hizmet çevre<br>birimleri için<br>doğrudan denetim<br>kanalı | SMBUS ve NC-SI                    | Bir sunucunun PCIe cihazları                                                                     |
| Sensör denetim<br>kanalı                                     | SMBUS, GPIO ve A/D                | Sıcaklık sensörü, gerilim sensörü,<br>akım sensörü ve varlık sensörü                             |
| Fan denetim kanalı                                           | PWM                               | Fan                                                                                              |
| Güç denetim<br>kanalı                                        | SMBUS                             | CRPS ve PMBUS güç kaynağı                                                                        |

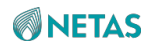

| Kontrol kanalı            | GPIO ve SGPIO | Açma, kapatma ve gösterge açık/kapalı |
|---------------------------|---------------|---------------------------------------|
| Uzaktan yönetim<br>kanalı | Ethernet      | BMC yönetim sunucusuna erişir         |

Yönetim yazılımı

BMC yönetim yazılımı, donanımı izlemek ve yönetmek için yönetim kanalları üzerinden donanım cihazları ile iletişim kurar. BMC yönetim yazılımının mimarisi için Şekil 1-2'ye bakınız.

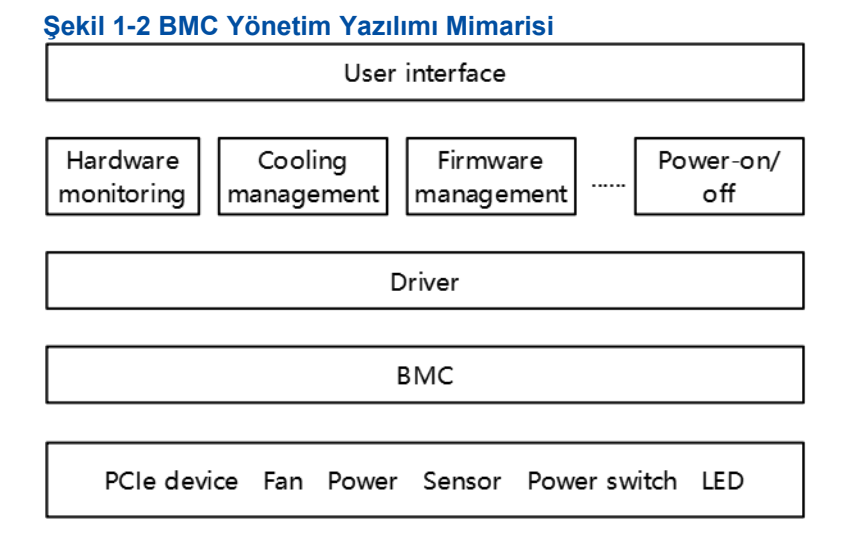

# 1.2 İşlevler

BMC, bir sunucu yönetim sistemidir. Birçok yönetim işlevi sağlar.

- Sunucu sağlık durumu yönetimi: Bir sunucunun operasyonel durumunu kontrol eder, geçmiş verileri ve gerçek izleme verilerini analiz eder ve kullanıcıların sorunları önceden bulup çözmesine çözmesine yardımcı olur ve böylece sunucunun son derece güvenilir bir şekilde çalışmasını sağlar.
  - → 80 kodlu kayıt işlevi, başlatma hatalarını analiz etmek için yeterli bilgi sağlar.
  - → Sistem çöktüğünde, son ekran yakalama işlevi, sistem çökmelerini analiz etmek amacıyla sahadaki senaryoyu kaydeder.
  - → Önleyici bakım ve işletim süreçlerine ilişkin anlık ekran durum görüntüleri ve ekran kaydı, takip denetimlerini kolaylaştırır.
  - → Alarm işlevi bileşen bazlı hassas arıza tespitini destekler ve bileşen arızalarının yerinin tespit edilmesini ve arızalı bileşenin değiştirilmesini kolaylaştırır.
  - → CrashDump işlevi sistem hatalarının daha ayrıntılı analiz edilmesini kolaylaştırır.

- → BMC, alarmları raporlamak ve böylece NMS'nin sunucu arıza bilgilerini kolaylıkla toplayabilmesini sağlamak için syslog, SNMP trap, e-posta ve Redfish aboneliği işlevlerini destekler.
- → BMC, alarm göstergesi aracılığıyla sunucunun sağlık durumunun (health status) doğrudan görüntülenmesini destekler.
- Host sistem bakımı
  - → Host sistemin uzaktan bakımı için sanal KVM ve sanal ortam işlevlerini destekler.
  - → RAID'lerin bant-dışı izlenme ve yönetimini destekler, bu sayede RAID'ler host sisteme bağlı olunmaksızın izlenebilir ve host sistemdeki depolama cihazları yapılandırılabilir, bu da yapılandırma verimliliğini ve yönetim yeteneğini geliştirir.
  - → PXE aracılığıyla OS (İşletim Sistemi) kurulumunu destekler, bu da işletim sistemlerinin toplu olarak uzaktan kurulum verimliliğini arttırır.
- Cihaz firmware (donanım yazılımı) yönetimi
  - → Güvenilir işletimi sağlamak üzere çift BMC'ler desteklenir.
  - → BIOS yükseltme ve işletiminin güvenilirliğini artırmak için çift BIOS desteklenir.
  - → Firmware (örneğin, FRU ve EPLD) yükseltme işlevi desteklenir.
- Sistem soğutma
  - → Önemli sunucu bileşenlerinin sıcaklığını izler ve farklı donanım termal özelliklerine göre farklı soğutma kontrollerini gerçekleştirir.
  - → Sunucu donanımının hasar görmemesini sağlamak amacıyla aşırı sıcaklık durumunda kapatma işlevini destekler, bu da bileşenlerin hizmet ömrünü uzatır.
- Akıllı güç tüketimi yönetimi
  - → BMC, power capping teknolojisini destekler ve NMS tarafından merkezi kontrol için standart DCMI sağlayarak sunucuların dağıtım/konuşlandırma yoğunluğunu artırır.
  - → Enerji tasarrufu sağlayan tasarımı, sunucu işletme maliyetlerini azaltır.
- BMC öz yönetimi
  - → BMC zamanını ağ ve host üzerinden senkronize ederek farklı senaryolardaki gereksinimleri karşılamayı destekler.
  - → Çoklu kimlik doğrulama modlarını destekleyerek sunucu yönetimini kolaylaştırır.
  - → DHCP ve DNS'yi destekleyerek sunucu dağıtımını/konuşlandırmasını ve yönetimini kolaylaştırır.
- Çeşitlendirilmiş yönetim arayüzleri

BMC aşağıdakileri sağlayarak, çeşitli sistem entegrasyonu arayüzlerinin gereksinimlerini karşılar.

- → Standart DCMI1.5/IPMI2.0/Redfish arayüzleri
- → Uzaktan komut satırı arayüzleri ve Web yönetimi arayüzleri
- → SNMPv2 ve SNMPv3 arayüzleri

## 1.3 Yazılım Güvenliği

#### İşlev Çağırma için Güvenlik Önlemleri

- Eksiksiz güvenlik tasarımı: Güvenlik tasarımı için tehdit modellemesini (threat modeling) kullanır.
- Şifrelenmiş KVM erişimi: Şifrelenmiş KVM erişimini destekler.
- Yüksek şifreleme güvenlik seviyesine sahip HTTPS erişimi: Web sayfası üzerinden sisteme oturum açtıklarında lokal veya uzak kullanıcıları korumak ve iletişim verilerinin değiştirilmesini veya sızdırılmasını önlemek amacıyla sunucu ve kullanıcılar arasında bir HTTPS güvenilir yolu (trusted path) sağlar.
- Yüksek şifreleme güvenlik seviyesine sahip SSH erişimi: Sisteme oturum açtıklarında lokal veya uzak kullanıcıları korumak ve iletişim verilerinin değiştirilmesini veya sızdırılmasını önlemek amacıyla sunucu ile kullanıcılar arasında ve sunucular ve diğer cihazlar arasında bir SSH güvenilir yolu (trusted path) sağlar.
- Yüksek şifreleme güvenlik seviyesine sahip SNMPv3 protokolü: SNMPv3 iletişim güvenlik protokolü, SHA ve AES'yi destekler.
- Yüksek şifreleme güvenlik seviyesine sahip IPMI 2.0 protokolü: IPMI 2.0 iletişim protokolünü destekler ve daha yüksek seviyeli bir şifreleme güvenlik teknolojisi sağlar.
- Yüksek şifreleme güvenlik seviyesine sahip Redfish arayüzü: IPMI protokolünden daha yüksek seviyeli bir şifreleme ile yeni nesil standart raf yönetim arayüzünü destekler.
- Protokol ve port saldırısına karşı koruma: Kullanılmayan ağ hizmetlerini ve yüksek riskli portları ve aynı zamanda varsayılan olarak RMCP, Telnet ve HTTP dahil olmak üzere güvenli olmayan protokolleri devre dışı bırakır.

#### Kullanıcı İzinleri için Güvenlik Önlemleri

- Kullanıcı rol yönetimi: Kullanıcı izinleri, oturum açmış olan kullanıcılara tahsis edilir, birden fazla yönetim kullanıcı rolü tahsis etmek mümkündür. Roller farklı seviyelere ayrılabilir. Roller ilişkilendirilerek, yetkisiz işlemleri önlemek amacıyla her bir kullanıcının işlevsel izinleri kısıtlanabilir.
- Kullanıcı hesabı güvenliğinin arttırılması: Zayıf parola algılama, varsayılan güçlü parola, parola karmaşıklığının yapılandırması, parola geçerlilik süresinin yapılandırması ve parola değişikliği esnasında en son kullanılan üç eski parolanın tekrar kullanımının yasaklanması desteklenir.
- Kimlik doğrulama hizmeti: BMC hem yerel kimlik doğrulama erişimini hem de uzaktan kimlik doğrulama erişimini destekler. Uzaktan erişim, LDAP üzerinden kimlik doğrulamayı ve oturum açma kimlik doğrulaması başarısız olduğunda hesabın kilitlenmesi özelliğini destekler. Oturum açma hatalarının sayısı yapılandırılabilir.

- Kullanıcı erişimi kısıtlama: Kullanıcı erişimi; zaman periyodu, kaynak IP adresi ve MAC whitelist'e (beyaz liste) göre kısıtlanabilir. Sistem, maksimum oturum sayısı, oturum zaman aşımı sonrasında zorunlu çıkış, yapılandırılabilir oturum sona ermesi, tek bir kullanıcı için çoklu eş zamanlı oturum kısıtlama, çevrimiçi kullanıcı yönetimi ve zorunlu oturum kapatma gibi işlevleri destekler.
- İzinsiz giriş (saldırı) alarmı: BMC, sistem güvenliğini arttırmak için şasi kapağı açılma alarmını destekler.
- Kayıp kullanıcı kimliği kimlik doğrulama bilgilerinin alınması: Eğer bir kullanıcı parolası kaybedilirse, e-posta yoluyla tekrar alınabilir.
- Sertifika hizmeti: BMC, sadece sistem yöneticisi (admin) tarafından gerçekleştirilebilecek sertifika şifreleme ve içeri aktarma hizmetlerini destekler. Sistem, güvenli sertifika imza algoritmasını destekler, sertifika geçerlilik süresinin yapılandırılmasını destekler ve sertifikanın geçerlilik süresi dolduğunda veya dolmak üzere olduğunda bildirimde bulunur.

#### Log Yönetimi için Güvenlik Önlemleri

- Log kaydetme: Tarih, saat, kullanıcı, olay açıklaması, olay sonucu ve diğer ilgili bilgiler dahil olmak üzere tüm ana sistem olayları kaydedilebilir. BMC, bileşen değiştirme loglarının kaydedilmesini destekler.
- Log kategorisi: BMC, işlem logları, bakım logları ve güvenlik logları dahil farklı log kategorilerini destekler.
- Log sorgulama: BMC, yetkili kullanıcılara log bilgilerini sorgulama izinlerini sağlar ve log dosyalarına yasa dışı erişilmesini önlemek amacıyla log dosyası okuma izinlerinin hesaba göre tahsis edilmesini destekler.
- Log koruma: Loglar kalıcı depolama ortamına kaydedilir. Saklanan log bilgilerinin değiştirilmesinin önlenmesi amacıyla saklanan log bilgileri izinsiz silinemez. Loglar 90 gün veya daha uzun süreyle saklanır.
- Log yedekleme: Yerel depolama alanının yetersiz olması durumunda, loglar FTP üzerinden başka depolama alanlarına aktarılabilir.
- Merkezi alarm yönetimi: BMC, cihaz çalışırken meydana gelen arızalar için merkezi alarm yönetimini destekler, yetkili kullanıcıların alarmları dışarı aktarmasına izin verir ve SNMP Trap (SNMP Tuzağı) aracılığıyla alarm raporlamasını merkezi bir şekilde destekler.
- Merkezi log yönetimi: BMC, yetkili kullanıcıların logları dışarı aktarmasına izin verir ve logları Syslog üzerinden merkezi bir şekilde destekler.
- Güvenilir zaman damgası (timestamp): BMC, sistem loglarının ve alarmların zaman referansı doğruluğunu sağlamak amacıyla yerel saat değişikliğini ve NTP'yi destekler.

#### Veri Güvenliği için Güvenlik Önlemleri

• Şifrelenmiş veri depolama: Veri koruma, şifrelenmiş veri depolama ve veritabanı parola kimlik doğrulamasını destekler.

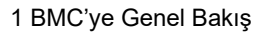

- Şifrelenmiş veri iletimi: Veri iletimi güvenliğini temin etmek için KVM şifreleme işlevini ve IPMI 2.0/SNMP V3/SSH/Redfish/HTTPS gibi yüksek şifreleme güvenlik seviyelerine sahip iletişim protokollerini destekler.
- Veri bütünlüğü: Veri doğrulama, depolama ve iletimi için veri bütünlüğü kontrolünü destekler.

#### Sürüm Yönetimi için Güvenlik Önlemleri

- Sürüm bütünlüğü kontrolü: Sunucu sistemi yazılımı yüklediğinde BMC, iletim esnasında hata kodlarının neden olduğu sürüm karışıklığını veya kötü niyetli modifikasyonları önlemek amacıyla yazılımın bütünlüğünü kontrol eder
- Yazılım yükseltme izni kontrolü: BMC, yazılım sürümü ve firmware (donanım yazılımı) sürümü bilgilerini kaydeder. Sadece sistem yöneticisi (admin) yazılım ve firmware yükseltme ve loglardaki ilgili işlemleri kaydetme iznine sahiptir.
- Sürüm düşürme: Sürüm yükseltme işlemi esnasında bir hata meydana geldiğinde, sürüm düşürülebilir.
- Güvenlik açığı içermeyen yazılım sürümü: Ürün yazılımı yayınlanmadan önce NSFOCUS, NESSUS ve WebInspect gibi güvenlik araçları kullanılarak güvenlik taramasından geçirilir ve güvenlik açıkları için kaynak kodu aramasından geçirilir. Ek olarak, ürün yazılımı, hiçbir güvenlik açığı olmadığından emin olmak için birkaç tur sızma (penetration) testine tabi tutulur.
- Yedeklilik: BMC, aktif/standby BMC önyüklemelerini, BMC sürümlerini ve BMC yönetim portlarını destekler.
- Sıkı sürüm yayınlama kontrol süreci: BMC, kullanılan üçüncü taraf yazılımlarının ve eklentilerinin (plug-in) güvenlik değerlendirmesinin gerçekleştirilmesini destekler. BMC, bir sürüm yayınlanmadan önce bu sürümü yaygın olarak kullanılan anti-virüs yazılımları ile tarar. Onaysız sürüm değişikliklerini önlemek için SHA256 kontrol kodları yayınlanır.
- Güvenli ve kontrol edilebilir BMC kaynak kodu: BMC kaynak kodu,%100 kod walkthrough ve Klocwork ve Coverity white box güvenlik kontrollerini ve testlerini geçer, böylece potansiyel güvenlik açıkları elimine edilir ve güvenlik güçlendirilir.

## 1.4 İşlem Arayüzleri

BMC, genel toplu dağıtım/konuşlandırma işlem arayüzlerini ve sunucu yönetim arayüzlerini destekler.

- Toplu dağıtım/konuşlandırma işlem arayüzleri şunları içerir:
  - → IPMI bir standart sunucu arayüzüdür. IPMI2.0'da belirtilen işlevleri uygulamak için host tarafındaki izleme yazılımı veya üst katman NMS ile ara bağlantı için kullanılır.

- → Redfish arayüzü bir standart sunucu arayüzüdür. Bir sunucuyu izlemek ve yönetmek için üst katman NMS ile ara bağlantı için kullanılır.
- → SNMP arayüzü standart olmayan bir sunucu arayüzüdür. Bir sunucuyu izlemek ve yönetmek için üst katman NMS ile ara bağlantı için kullanılır.
- Sunucu yönetim arayüzleri aşağıdakileri içerir:
  - $\rightarrow$  Web arayüzü
  - $\rightarrow$  KVM arayüzü
  - $\rightarrow$  Uzak CLI

# Bölüm 2 İstemci Devreye Alma İşleminin Gerçekleştirilmesi

#### Özet

Birçok durumda, bir istemci üzerindeki BMC'nin Web portalında, bir sunucunun iSAC yönetim ağı portu aracılığıyla oturum açabilirsiniz. BMC'nin Web portalında ilk kez oturum açmadan önce, iSAC yönetim ağı portu ile ara bağlantısının yapıldığından emin olmak için istemciyi devreye almanız gereklidir.

#### Önkoşul

- Aşağıda belirtilen gerekli araçların tümü hazır olmalıdır:
  - → Bir PC (istemci olarak davranan)
  - → Ağ kabloları
- Aşağıdaki tarayıcılardan biri PC üzerine

halihazırda kurulu olmalıdır:

- → Google Chrome 59 veya daha üst bir sürüm
- → Firefox 54 veya daha üst bir sürüm
- → Microsoft IE 11 veya daha üst bir sürüm

# III Not

Google Chrome 59 ve üzeri sürümler önerilir.

#### İçerik

Bir sunucunun iSAC yönetim ağ portunun varsayılan IP adresi, 192.168.5.7'dir. Şekil 2-1'de sunucunun arka panelindeki iSAC yönetim ağ portunun konumu gösterilmektedir.

Netaş BMC Kullanıcı Kılavuzu (BMC V4) | 2023-10-

Şekil 2-1 iSAC Yönetim Ağ Portunun Konumu

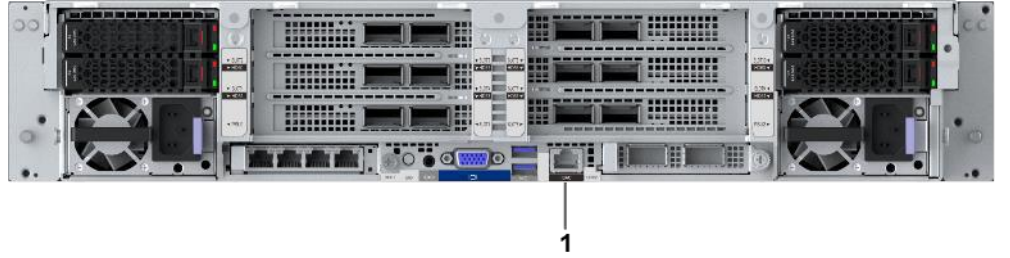

1. iSAC yönetim ağ portu

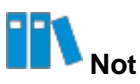

Bir sunucunun arka panelindeki **iSAC** bilgi etiketli ağ portu, ıSAC yönetim ağ portunu belirtir. Bu prosedürde iSAC yönetim ağ portunun konumunu açıklamak için örnek olarak bir NCS6722 N4 sunucusu kullanılmıştır.

#### Adımlar

- 1. Bir ağ kablosu kullanarak sunucunun arka panelindeki iSAC yönetim ağ portunu PC'ye bağlayın.
- PC üzerinde, PC'nin IP adresini 192.168.5.7 ile aynı ağ segmentindeki bir IP adresi ile değiştirin (örneğin; 192.168.5.8).
- 3. PC'de belirtilen tarayıcıyı başlatın.
- 4. Tarayıcının adres çubuğuna *https://192.168.5.7* adresini girin ve Enter üzerine basın. Login sayfası açılacaktır, bakınız Şekil 2-2.

2 İstemci Devreye Alma İşleminin Gerçekleştirilmesi

#### Şekil 2-2 Login Sayfası

|                              | S |
|------------------------------|---|
| A Please enter the username. |   |
| Please enter the password.   | × |
| Log In                       |   |

Oturum açmadan önce Şekil 2-3'te gösterilen uyarı iletisi görüntülenirse, **Advanced** üzerine tıklayın ve login sayfasına girmek için **Proceed to** seçimini yapın.

#### Şekil 2-3 Güvenlik Uyarı İletisi

| A                                                          |                                                                                                    |
|------------------------------------------------------------|----------------------------------------------------------------------------------------------------|
| Your conne                                                 | ection is not private                                                                                              |
| Attackers might b<br>passwords, messa<br>NET::ERR_CERT_AUT | e trying to steal your information from <b>192.168.5.7</b> (for example, ages, or credit cards). <u>Learn more</u> |
| Q To get Ch                                                | rome's highest level of security, turn on enhanced protection                                                      |
| Advanced                                                   | Back to safety                                                                                                    |

5. Kullanıcı adınızı ve parolanızı girin.

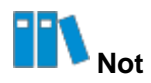

Varsayılan kullanıcı adı ve parolası aşağıdaki gibidir:

- Kullanıcı adı: root
- Parola: root12349!

Parolayı görünür yapmak için sağdaki 🔯 butonuna tıklayabilirsiniz.

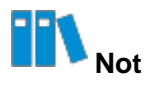

Varsayılan parolayı kullanarak BMC Web portalında oturum açtıktan sonra varsayılan parolayı derhal değiştirmeniz gerekir. Varsayılan parolayı güçlü bir parola ile değiştirmeniz önerilir.

 Log In üzerine tıklayın. BMC Web portalının Homepage sayfası görüntülenir, bakınız Şekil 2-4.

2 İstemci Devreye Alma İşleminin Gerçekleştirilmesi

|                      | Iomepage System              | m Maintenance       | Services BMC Settin                                    | gs User & Security            |   | Ý.~ (    | <b>"</b> → ⊕ E       | inglish 🗡 | ୭ ନ~              |
|----------------------|------------------------------|---------------------|--------------------------------------------------------|-------------------------------|---|----------|----------------------|-----------|-------------------|
| Device Name NCS6722  | N4                           | Device Informa      | tion                                                   |                               |   | Shortcut | s                    |           |                   |
|                      |                              | Product Serial Num: | 219433499329                                           | IPv4 Address: 10.254.205.17   |   |          |                      |           |                   |
|                      | _                            | Host Name:          | 219433499329                                           | IPv6 Address:                 |   |          | Firmware             | e         | Log               |
|                      |                              | GUID:               | 64534bc0-0000-1000-0000                                | MAC Address: 30:B9:30:21:15:B | 4 |          | opgrade              |           |                   |
|                      |                              | BMC Version:        | 04.22.02.02                                            | Running Time: 19 days, 17 hrs |   |          |                      |           |                   |
|                      |                              | BIOS Version:       | 01.22.02.02                                            | Chip Information: AST2600     |   |          | Network              |           | Power             |
|                      |                              | Manufacturer:       | Netas                                                  |                               |   |          |                      |           |                   |
| Alarm Statistics     |                              | Asset Tag: ①        | NET2Z0DA014 🙎                                          |                               |   | 3        | One-Click            |           |                   |
| 0 0                  | 0                            |                     |                                                        |                               |   |          | Collection           |           |                   |
| Critical O Major O   | Minor <mark>O</mark> Det     | ails                |                                                        |                               |   |          |                      |           |                   |
| Device List          |                              |                     |                                                        |                               |   |          |                      |           |                   |
| CPU                  | Memory                       |                     | Storage Card                                           | Network Adapter               |   | Power    |                      | 3         | Fan               |
| Total 2<br>Present 2 | Total<br>Present<br>Capacity | 32<br>32<br>2048G   | Storage Card 1<br>Logical Drive 0<br>Physical Drive 10 | Network Card<br>Network Port  | 5 | Ø        | Total 2<br>Present 2 |           | Total<br>Present  |
| System Monitoring    |                              |                     |                                                        |                               |   |          | Virtual Con          | sole      | Operate - Setting |
| 27°C                 |                              |                     |                                                        |                               |   |          |                      |           |                   |
|                      |                              |                     |                                                        |                               |   |          |                      |           |                   |

7. iSAC yönetim ağ portunun IP adresini planlanan şekilde değiştirin, örneğin;

10.235.51.202.

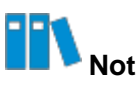

iSAC yönetim ağ portunun IP adresinin nasıl ayarlanacağı hakkında bilgi almak için 8.1.3 Ağ Portlarının IP Adreslerinin Yapılandırılması bölümüne başvurun.

- 8. iSAC yönetim ağ portunun IP adresini kaydedin.
- 9. iSAC yönetim ağ portunu bir ağ kablosu aracılığıyla ilgili anahtara bağlayın.
- 10.PC üzerinde, PC'nin IP adresini iSAC yönetim ağ portunun ait olduğu ağ segmentindeki bir IP adresi ile değiştirin (örneğin; 10.235.51.203).
- 11.PC'yi bir ağ kablosu aracılığıyla ilgili anahtara bağlayın, böylece PC ve iSAC yönetim ağ portu aynı LAN içerisinde olur.
- 12.PC'nin iSAC yönetim ağ portuyla düzgün bir şekilde iletişim kurabildiğinden emin olmak için PC'nin CLI'sinde ping komutunu çalıştırın.

# Bölüm 3 BMC'nin Web Portalında Oturum Açma

#### Özet

Bu prosedürde, PC'nizdeki belirtilen tarayıcı aracılığıyla bir sunucunun BMC Web portalında nasıl oturum açılacağı açıklanmıştır. Sunucuyu portal üzerinden izleyebilir ve yönetebilirsiniz.

#### Önkoşul

iSAC yönetim ağ portunun IP adresi halihazırda alınmış olmalıdır.

#### Adımlar

1. Tarayıcının adres çubuğuna BMC'nin Web portalının adresini girin ve ardından **Enter** tuşuna basın.

. Login sayfası açılacaktır, bakınız Şekil 3-1.

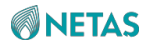

#### Şekil 2-2 Login Sayfası

|                            | S |
|----------------------------|---|
| Please enter the username. |   |
| Please enter the password. | ß |
| Log In                     |   |

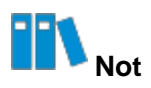

BMC'nin Web portalının adresi formatı şu şekildedir: *https://IP*. "IP", iSAC yönetim ağ portunun IP adresidir.

Oturum açmadan önce Şekil 3-2'de gösterilen uyarı iletisi görüntülenirse, **Advanced** üzerine tıklayın ve login sayfasına girmek için **Proceed to** seçimini yapın.

#### Şekil 3-2 Güvenlik Uyarı İletisi

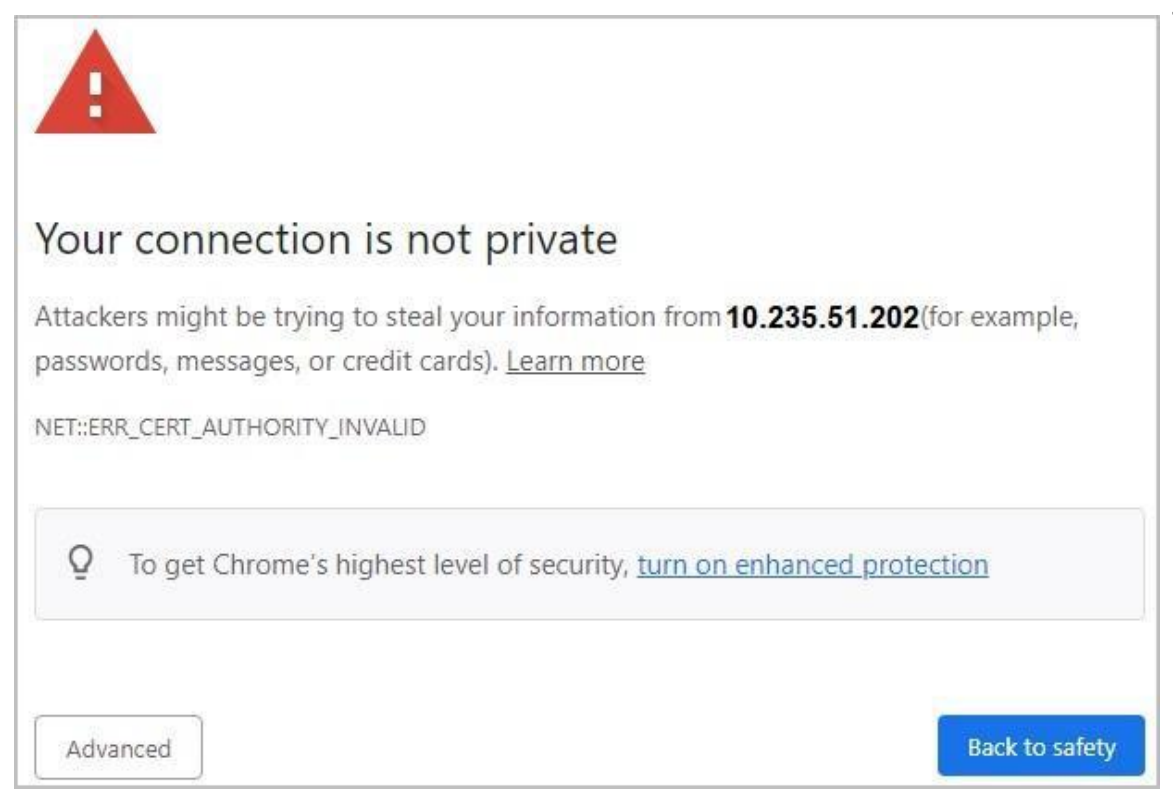

2. Kullanıcı adınızı ve parolanızı girin.

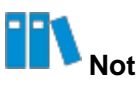

Varsayılan kullanıcı adı ve parolası aşağıdaki gibidir:

- Kullanıcı adı: root
- Parola: root12349!

Parolayı görünür yapmak için sağdaki 🔯 butonuna tıklayabilirsiniz.

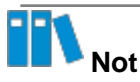

Varsayılan parolayı kullanarak BMC Web portalında oturum açtıktan sonra varsayılan parolayı derhal değiştirmeniz gerekir. Varsayılan parolayı güçlü bir parola ile değiştirmeniz önerilir.

3. Log In üzerine tıklayın. BMC Web portalının Homepage sayfası görüntülenir, bakınız Şekil 3-3.

Şekil 3-3 Homepage sayfası

3 BMC'nin Web Portalında Oturum Açma

| Device Name R5                                   | Homepage Syster                        | Device Inform                                                                                                 | ation                                                                                                    | etungs User &                                                                        | security                                                              | Shortcuts                                                             |                                   |
|--------------------------------------------------|----------------------------------------|----------------------------------------------------------------------------------------------------|----------------------------------------------------------------------------------------------------|--------------------------------------------------------------------------------------|-----------------------------------------------------------------------|-----------------------------------------------------------------------|-----------------------------------|
| Alarm Statistics<br>1 1<br>Critical • Majo       | 1<br>Minor © Detail                    | Product Serial Nur<br>Host Name:<br>GUID:<br>BMC Version:<br>BIOS Version:<br>Manufacturer:<br>Asset Tag: (*) | ne 333<br>adbfdk/7834834<br>4d164e6c-0000-1000<br>04.23.01.01 (May 23<br>01.22.02.02 (Apr 03 2<br>ZTE<br>R5300 05 $\checkmark$ X | IPv4 Address:<br>IPv6 Address:<br>MAC Address:<br>Running Time:<br>Chip Information: | 10.239.227.79<br>::<br>E2:24A2:82:E0:35<br>86 days, 18 hrs<br>AST2600 | Frmware Upgrade     Upgrade     Network     Sone-Click     Collection | Dog Log                           |
| Device List                                      |                                        |                                                                                                    |                                                                                                    |                                                                                      |                                                                       |                                                                       | -                                 |
|                                                  |                                        | 54                                                                                                    | Card Card                                                                                                    | Network                                                                              |                                                                       | POWER                                                                 | ran                               |
| Total 2<br>Present 2                             | Memory<br>Total<br>Present<br>Capacity | 32<br>4<br>64G                                                                                                | Storage Card 1<br>Logical Drive 2<br>Physical Drive 7                                                                            | Network                                                                              | Adapter<br>Network Card 3<br>Network Port 6                           | Total 2<br>Present 1                                                  | Total 4<br>Present 4              |
| CPU<br>Total 2<br>Present 2<br>System Monitoring | Memory<br>Total<br>Present<br>Capacity | 5t<br>32<br>4<br>54G                                                                                          | Storage Card 1<br>Logical Drive 2<br>Physical Drive 7                                                                            | Network                                                                              | Adapter<br>Network Card 3<br>Network Port 6                           | Total 2<br>Present 1                                                  | Total 4<br>Present 4<br>Present 4 |

Homepage sayfasının açıklamaları için Tablo 3-1'e başvurun.

| No. | Ad                    | Açıklama                                                                                                    |  |
|-----|-----------------------|----------------------------------------------------------------------------------------------------|--|
| 1   | Device<br>Information | <ul> <li>Sunucunun detaylı bilgilerini ve aktif alarm istatistiklerini görüntüler.</li> <li>Sunucunun varlık bayrağını değiştirmek için <i>izerine</i> üzerine tıklayın.</li> <li>Ayrıntılarını görüntülemek için <b>Details</b> üzerine tıklayın.</li> </ul> |  |
| 2   | Menü çubuğu           | Menü çubuğu üzerinde herhangi bir ana menüye tıklamanızın ardından<br>tüm işlev menülerini bir navigasyon ağacı biçiminde sol pencere<br>içerisinde görüntüler.                                                                                               |  |
| 3   | Alarm butonu          | <ul> <li>Aktif alarmların toplam sayısını görüntüler.</li> <li>Her seviyedeki alarm sayısını görmek için farenizin imlecini bu<br/>buton üzerine getirin.</li> <li>Alarm ayrıntılarını görmek için bu butona tıklayın.</li> </ul>                             |  |

| Tablo 5-1 Homepage Saylasinin Açıklamala | Tablo 3-1 | Homepage | Sayfasının | Açıklamala |
|------------------------------------------|-----------|----------|------------|------------|
|------------------------------------------|-----------|----------|------------|------------|

| 4 | UID butonu | Sunucunun UID göstergesi durumunu görüntüler.                                                                                                    |  |
|---|------------|----------------------------------------------------------------------------------------------------|--|
|   |            | UID göstergesinin durumunu değiştirmek için bu butona tıklayın ve ilgili                                                                                 |  |
|   |            | kısayol menüsünü seçin.                                                                                                    |  |
|   |            | Kısayol menüsü şunları içerir:                                                                                                    |  |
|   |            | <ul> <li>Sürekli yanıyor: UID göstergesi yanar, bu sayede ekipman<br/>odasındaki sunucular arasında geçerli sunucuyu<br/>belirleyebilirsiniz.</li> </ul> |  |

| No. | Ad                | Açıklama                                                                                                    |
|-----|-------------------|----------------------------------------------------------------------------------------------------|
|     |                   | <ul> <li>Yanıp, sönüyor: UID göstergesi yanıp söner, bu da BMC'nin<br/>çalıştırıldığını gösterir. BMC, Web portal, KVM veya sanal<br/>ortam kullanıldığında UID göstergesi otomatik olarak yanıp<br/>söner.</li> <li>Kapalı/Sönük: UID göstergesi kapalı/sönüktür.</li> <li>Gri renkli kısayol menüsü, UID göstergesinin geçerli durumunu<br/>gösterir. Örneğin; eğer Blink kısayol menüsü gri renkli ise,<br/>sunucunun UID göstergesi yanıp sönmektedir.</li> </ul>                                                                                                    |
| 5   | Güç butonu        | <ul> <li>Sunucunun güç durumunu görüntüler.</li> <li>Güç durumunu değiştirmek için bu butona tıklayın ve ilgili<br/>kısayol menüsünü seçin.</li> <li>Kısayol menüsü şunları içerir: <ul> <li>Power on: Sunucu açılır.</li> <li>Normal Power Off: Sunucu kapatılır</li> <li>Forced Power Off: Sunucu zorla kapatılır.</li> <li>Power Reset: Sunucu kapatılır ve daha sonra açılır.</li> <li>Power Cycle: Güç zorla kapatılır ve daha sonra açılır.</li> <li>Gri renkli kısayol menüsü, sunucunun geçerli güç durumunu<br/>gösterir. Örneğin; Power On kısa yol menüsü gri renkli ise, sunucu<br/>güç açık durumundadır.</li> </ul> </li> </ul> |
| 6   | Dil butonu        | BMC'nin Web portalının geçerli dilini görüntüler. Dili<br>değiştirmek için bu butona tıklayın.                                                                                                    |
| 7   | Geçerli kullanıcı | <ul> <li>Mevcut durumda oturum açmış olan kullanıcıyı görüntüler.</li> <li>Mevcut durumda oturum açmış olan kullanıcının, IP adresi ve oturum açma zamanı dahil ayrıntılarını görmek için bu butona tıklayın.</li> <li>Mevcut durumda oturum açmış olan kullanıcının oturumunu kapatmak için bu butona tıklayın ve daha sonra görüntülenen ayrıntılı bilgi kutusu içerisinde Log Out üzerine tıklayın.</li> </ul>                                                                                                    |

| 8 | Shortcuts | BMC'nin Web portalındaki kısayol işlem butonlarını görüntüler; bunlar<br>aşağıdaki gibidir;                                                                                                    |
|---|-----------|----------------------------------------------------------------------------------------------------|
|   |           | <ul> <li>Firmware Upgrade: firmware'i (donanım yazılımı) yükseltir.<br/>Detaylar için 8.4 Firmware'ın Yükseltilmesi bölümüne<br/>başvurun.</li> </ul>                                                                                                    |
|   |           | <ul> <li>Log: BMC loglarını sorgular. Detaylar için, 6.6 BMC<br/>Loglarının Sorgulanması bölümüne başvurun.</li> </ul>                                                                                                    |
|   |           | <ul> <li>Network: ağ parametrelerini yapılandırır. Detaylar için 8.1 Ağ<br/>Parametresi Konfigürasyonu bölümüne başvurun.</li> </ul>                                                                                                    |
|   |           | <ul> <li>Power: sunucu açık/kapalı bilgisini ve güç kaynağı ve güç<br/>tüketimi bilgilerini sorgular. Detaylar için 5.6 Sunucunun<br/>Açılması/Kapatılması ve 5.12 Güç Kontrolü Parametrelerinin<br/>Yapılandırılması bölümüne başvurun.</li> </ul>                                                       |
|   |           | <ul> <li>One-Click Collection: Arıza yeri belirleme için tüm<br/>konfigürasyon dosyalarını, veritabanlarını ve logları toplar,<br/>bunları paketler ve PC'ye indirir. Gerekli bilgilerin toplanması<br/>uzun zaman alır ve toplama süresi boyunca diğer başka<br/>işlemler gerçekleştirilemez.</li> </ul> |

| No. | Ad                   | Açıklama                                                                                                    |
|-----|----------------------|----------------------------------------------------------------------------------------------------|
| 9   | Device List          | Sunucu içerisindeki bileşenleri kategoriye göre görüntüler.<br>Bir kategorinin bileşenlerinin ayrıntılarını görüntülemek için o kategori<br>üzerine tıklayın.                                                                                                    |
| 10  | Virtual Console      | <ul> <li>Sanal konsol ile ilgili işlemleri görüntüler, bu işlemler aşağıdakileri içerir:</li> <li>Virtual Console alanında KVM önizlemesini etkinleştirmek için Open Preview üzerine tıklayın.</li> <li>Virtual Console alanında KVM önizlemesinin etkinliğini kaldırmak için Close Preview üzerine tıklayın.</li> <li>Sanal konsolu, HTML modunda başlatmak için Operate üzerine tıklayın ve ardından kısayol menüsünden Start HTML Virtual Console seçimini yapın.</li> <li>Sanal konsolu, Java modunda başlatmak için Operate üzerine tıklayın ve ardından kısayol menüsünden Start Java Virtual Console seçimini yapın.</li> <li>Sanal konsolu sıfırlamak için Operate üzerine tıklayın ve ardından kısayol menüsünden Start Java Virtual Console seçimini yapın.</li> <li>Sanal konsolu sıfırlamak için Operate üzerine tıklayın ve ardından kısayol menüsünden Reset Virtual Console seçimini yapın.</li> <li>Sentings üzerine tıklayın.</li> </ul> |
| 11  | System<br>Monitoring | Sistem izleme bilgilerini görüntüler.                                                                                                    |

# Bölüm 4 Genel İşlemler

### İçindekiler Tablosu

| SSH Üzerinden BMC'de Oturum Açma                            | 20 |
|-------------------------------------------------------------|----|
| Bir Seri Port Üzerinden BMC'de Oturum Açma                  | 22 |
| BMC Adresinin Değiştirilmesi                                | 25 |
| Sunucu Bilgilerinin Kontrol Edilmesi.                       | 27 |
| Depolama Cihazlarının Yönetilmesi                           | 28 |
| Bir İşletim Sisteminin (OS) Uzaktan Yüklenmesi              |    |
| Web Portalı Kullanılabilir Olmadığında BMC'nin Sıfırlanması | 37 |
| Sıcaklık Politikasının Sorgulanması ve Yapılandırılması     | 39 |
| Hizmetlerin Sorgulanması ve Yapılandırılması                |    |
| NTP Sunucusunun Yapılandırılması                            | 42 |
| SMTP Sunucusunun Yapılandırılması                           | 43 |
| Trap Notification Parametrelerinin Yapılandırılması.        |    |
| BMC Loglarının Dışarı Aktarılması                           |    |
| BMC'nin Firmware'inin (Donanım Yazılımı) Yükseltilmesi      |    |
| Varsayılan Fabrika Ayarlarını Geri Yükleme                  | 51 |
| BMC Konfigürasyonlarının Yedeklenmesi.                      | 52 |
|                                                             |    |

# 4.1 SSH Üzerinden BMC'de Oturum Açma

#### Özet

Bu prosedürde BMC'yi yapılandırmak için SSH üzerinden BMC'de nasıl oturum açılacağını açıklanmıştır.

#### Önkoşul

PC'ye halihazırda SSH yazılımı yüklenmiş olmalıdır, örneğin; PuTTY.

# III Not

Farklı SSH yazılımları için uygulanan işlemler benzerdir. Bu prosedürde örnek olarak *PuTTY* yazılımı kullanılmıştır.

#### Adımlar

1. PC'de *PuTTY* yazılımını başlatın. **PuTTY Configuration** penceresi görüntülenir, bakınız Şekil 4-1.

| NA VEX                                                                                                    | *                                                                   |               |
|----------------------------------------------------------------------------------------------------|---------------------------------------------------------------------|---------------|
| tegory:<br>∃∴Session                                                                                                    | Basic options for your PuTT                                         | Y session     |
| <ul> <li>Logging</li> <li>Terminal</li> <li>Keyboard</li> <li>Bell</li> <li>Features</li> <li>Window</li> <li>Appearance</li> <li>Behaviour</li> <li>Translation</li> <li>Selection</li> <li>Colours</li> <li>Connection</li> <li>Data</li> <li>Proxy</li> <li>Telnet</li> <li>Rlogin</li> <li>SSH</li> <li>Serial</li> </ul> | Specify the destination you want to co<br>Host Name (or IP address) | Port          |
|                                                                                                    | Connection type:                                                    | SSH O Serial  |
|                                                                                                    | Load, save or delete a stored session<br>Saved Sessions             | ]             |
|                                                                                                    | Default Settings                                                    | Load          |
|                                                                                                    |                                                                     | Save          |
|                                                                                                    |                                                                     | Delete        |
|                                                                                                    | Close window on exit:<br>Always Never Only                          | on clean exit |

#### Şekil4-1 PuTTY Configuration Penceresi

2. Parametreleri ayarlayın. Parametrelerin açıklamaları için, Tablo 4-1'e başvurun.

#### Tablo 4-1 PuTTY Configuration Parametre Açıklamaları

| Parametre                 | Ayarlar                                                                                  |
|---------------------------|------------------------------------------------------------------------------------------|
| Category                  | Session'ı seçin.                                                                         |
| Host Name (or IP address) | i <mark>SAC</mark> yönetim ağ portunun veya paylaşılan ağ portunun IP adresini<br>girin. |

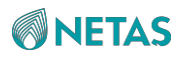

| Port            | 22 girin.     |
|-----------------|---------------|
| Parametre       | Ayarlar       |
| Connection type | SSH'yi seçin. |

- 3. **Open** üzerine tıklayın. CLI görüntülenir.
- 4. Sistem yöneticisinin (admin) kullanıcı adını ve parolasını girin.

# III <sub>Not</sub>

Sistem yöneticisi için varsayılan hesap sysadmin'dir ve varsayılan parola sürüme bağlıdır:

- V04.23.01.02'den önceki sürümler için: superuser
- V04.23.01.02'den sonraki sürümler için: Superuser@123

# III <sub>Not</sub>

Varsayılan parolayı kullanarak BMC yönetim sisteminde oturum açtıktan sonra varsayılan kullanıcı parolasını derhal değiştirin. Parolayı güçlü bir parola ile değiştirmeniz önerilir.

5. BMC'de oturum açmak için Enter'a basın.

# 4.2 Bir Seri Port Üzerinden BMC'de Oturum Açma

#### Özet

BMC'ye erişim için ne iSAC yönetim ağ portu ne de paylaşılan ağ portu kullanılabilir olmadığında, BMC'yi yapılandırmak üzere bir seri port üzerinden BMC'de oturum açabilirsiniz.

#### Önkoşul

• PC'ye halihazırda SSH yazılımı yüklenmiş olmalıdır, örneğin; PuTTY.

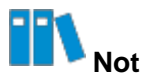

Farklı SSH yazılımları için uygulanan işlemler benzerdir. Bu prosedürde örnek olarak *PuTTY* yazılımı kullanılmıştır.

- PC'nin bir USB portunu bir seri porta dönüştürmesi gerekliyse, ilgili sürücünün kurulu olması gereklidir.
- Bir seri kablo mevcut olmalıdır.

#### Adımlar

 Bir seri kablo kullanarak sunucunun arka panelindeki seri portu PC'ye bağlayın. Arka paneldeki seri port konumu için Şekil 4-2'ye başvurun.

Sekil 4-2 Seri Port Konumu

1. Seri port

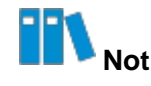

Bir sunucunun arka panelindeki bilgi etiketli port, seri portu belirtir. Bu prosedürde seri portun konumunu açıklamak için örnek olarak bir NCS6722 N4 sunucusu kullanılmıştır.

2. Sunucunun ön panelindeki UID butonuna basın ve altı saniye boyunca basılı tutun. Seri

port, BMC seri port devreye alma moduna geçecektir.

Ön paneldeki UID butonunun konumu için Şekil 4-3'e başvurun.

#### Şekil 4-3 UID Butonunun Konumu

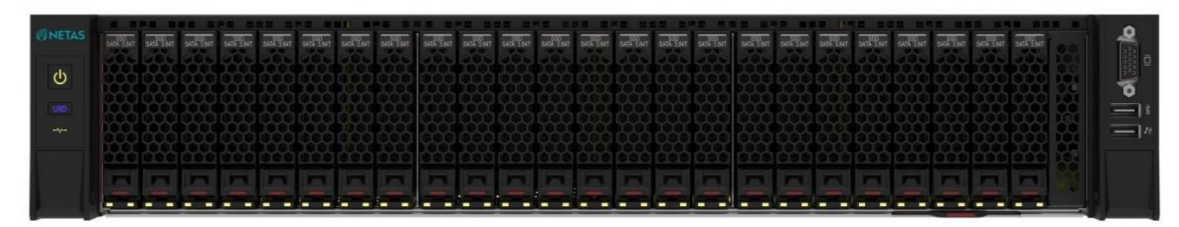

1. UID butonu

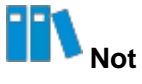

Bir sunucunun ön panelindeki **UID** bilgi etiketli buton, bir UID butonudur. Bu prosedürde UID butonunun konumunu açıklamak için örnek olarak bir NCS6722 N4 sunucusu kullanılmıştır.

- PC'deki Device Manager penceresi içerisinde seri kablo ile bağlanmış olan seri portu kontrol edin.
- 4. PC'de *PuTTY* yazılımını başlatın. **PuTTY Configuration** penceresi görüntülenir, bakınız Sekil 4-4.

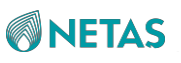

**Şekil 4-4 PuTTY Configuration Penceresi** 

| <ul> <li>Session</li> <li>Logging</li> <li>Terminal</li> <li>Keyboard</li> <li>Bell</li> <li>Features</li> <li>Window</li> <li>Appearance</li> <li>Behaviour</li> <li>Translation</li> <li>Selection</li> <li>Colours</li> <li>Connection</li> <li>Data</li> <li>Proxy</li> <li>Telnet</li> <li>Rlogin</li> <li>SSH</li> <li>Serial</li> </ul> | Basic options for your Pu                                                | uTTY session                    |
|----------------------------------------------------------------------------------------------------|--------------------------------------------------------------------------|---------------------------------|
|                                                                                                    | Specify the destination you want t<br>Serial line<br>COM1                | o connect to<br>Speed<br>115200 |
|                                                                                                    | Connection type:                                                         | ⊖SSH                            |
|                                                                                                    | Load, save or delete a stored sess<br>Saved Sessions<br>Default Settings | sion<br>Load<br>Save            |
|                                                                                                    |                                                                          | Delete                          |
|                                                                                                    | Close window on exit:<br>Always O Never                                  | nly on clean exit               |

5. Parametreleri ayarlayın. Parametrelerin açıklamaları için, Tablo 4-2'ye başvurun.

| Parametre       | Ayarlar                                    |
|-----------------|--------------------------------------------|
| Category        | Session'ı seçin.                           |
| Serial line     | Adım 3'te elde ettiğiniz seri portu girin. |
| Speed           | 115200 girin.                              |
| Connection type | Serial seçin.                              |

Tablo 4-2 PuTTY Configuration Parametre Açıklamaları

- 6. **Open** üzerine tıklayın. CLI görüntülenir.
- 7. Sistem yöneticisinin (admin) kullanıcı adını ve parolasını girin.
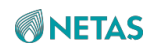

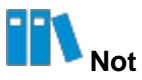

Sistem yöneticisi için varsayılan hesap sysadmin'dir ve varsayılan parola sürüme bağlıdır:

- V04.23.01.02'den önceki sürümler için: superuser
- V04.23.01.02'den sonraki sürümler için: Superuser@123

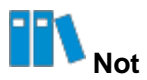

Varsayılan parolayı kullanarak BMC yönetim sisteminde oturum açtıktan sonra varsayılan kullanıcı parolasını derhal değiştirin. Parolayı güçlü bir parola ile değiştirmeniz önerilir.

8. BMC'de oturum açmak için Enter'a basın.

## 4.3 BMC Adresinin Değiştirilmesi

#### Özet

iSAC yönetim ağ portunun veya paylaşılan ağ portunun IP adresini yeniden planlamak için

BMC'nin adresini değiştirmeniz gerekir.

- 1. BMC Settings'i seçin. BMC Settings sayfası görüntülenir.
- 2. Sol taraftaki navigasyon ağacından, **Network Settings** seçimini yapın. **Network Settings** sayfası görüntülenir, bakınız Şekil 4-5.

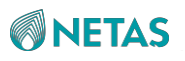

#### Şekil 4-5 Network Settings Sayfası

| Network Settings    |                       |                                   |                       |                                   |
|---------------------|-----------------------|-----------------------------------|-----------------------|-----------------------------------|
| Host Name           |                       |                                   |                       |                                   |
|                     | Save                  |                                   |                       |                                   |
| Network Port        |                       |                                   |                       |                                   |
| 1                   | Save                  |                                   |                       |                                   |
| ^ Network Protocols |                       |                                   |                       |                                   |
| Select Network Port | O Dedicated Port      | ) Shared Port                     |                       |                                   |
|                     |                       |                                   |                       |                                   |
| Network Protocols   | 💟 IPv4 💟 IPv6         |                                   |                       |                                   |
| Settings            | IPv4                  |                                   | IPv6                  |                                   |
|                     | Acquisition<br>method | O Manually set IP address         | Acquisition<br>method | Manually set IP address           |
|                     |                       | O Automatically obtain IP address |                       | O Automatically obtain IP address |
|                     | Address               | 10.239.227.79                     | Address               |                                   |
|                     | Mask                  | 255.255.255.0                     | Prefix Length         | 0                                 |
|                     | Default Gateway       | 10.239.227.1                      | Default Gateway       |                                   |
|                     | MAC Address           | E2:24:A2:82:E0:35                 | Link Local<br>Address | fe80::e024:a2ff:fe82:e035         |
|                     |                       |                                   |                       |                                   |
| 1                   | Save                  |                                   |                       |                                   |
|                     |                       |                                   |                       |                                   |

## 3. **Network Protocols** alanındaki parametreleri ayarlayın. Parametrelerin açıklamaları için, Tablo 4-3'e başvurun.

| Parametre           | Ayarlar                                                                                                    |
|---------------------|----------------------------------------------------------------------------------------------------|
| Select Network Port | Bu parametre sadece Network Port alanında <b>Select Mode</b> , <b>Alone</b> olarak<br>ayarlandığında ayarlanabilir                        |
|                     | Bir IP adresini yapılandırmak istediğiniz ağ portunu seçin.                                                                               |
|                     | • Dedicated Port: iSAC yönetim ağ portunun IP adresini yapılandırır.                                                                      |
|                     | • Shared Port: paylaşılan ağ portunun IP adresini yapılandırır.                                                                           |
| Network Protocols   | Ağ portu için ağ protokolünü(lerini) seçin.<br>• Sadece IPv4 seçmeniz durumunda IPv4 ayarlarının yapılandırılması                         |
|                     | gerekir.                                                                                                    |
|                     | <ul> <li>Sadece IPv6 seçmeniz durumunda IPv6 ayarlarının yapılandırılması<br/>gerekir.</li> </ul>                                         |
|                     | <ul> <li>IPv4 ve IPv6 seçmeniz durumunda hem IPv4 hem de IPv6<br/>ayarlarının yapılandırılması gerekir.</li> </ul>                        |
| Acquisition method  | Bir IP adresi alma yöntemi seçin.                                                                                                    |
|                     | Acquisition method değeri Automatically obtain IP address<br>olarak ayarlandığında aşağıdaki parametrelerin yapılandırılması<br>gerekmez. |

#### Tablo 4-3 Network Protocol Parametre Açıklamaları

| Address         | Planlandığı gibi BMC'nin IP adresini girin. |
|-----------------|---------------------------------------------|
| Mask            | Maskeyi girin.                              |
| Parametre       | Ayarlar                                     |
| Default Gateway | Varsayılan Ağ Geçidi'nin IP adresini girin. |

4. Save üzerine tıklayın.

## 4.4 Sunucu Bilgilerinin Kontrol Edilmesi

#### Özet

Bir arızayı raporlamadan veya donanımı değiştirmeden önce, aşağıdakiler dahil sunucu bilgilerini kontrol etmeniz gerekir:

- Seri numarası
- CPU
- Bellek
- NIC

#### Adımlar

1. Homepage sayfasında, sunucunun seri numarasını kontrol edin, bakınız Şekil 4-6.

| <b>NETAS</b>              | Homepage | System                          | Maintenance         | Services             | BMC Settings                                 | User & Security   |                                   |         |                         | € English →    | 0              |                  |
|---------------------------|----------|---------------------------------|---------------------|----------------------|----------------------------------------------|-------------------|-----------------------------------|---------|-------------------------|----------------|----------------|------------------|
| Device Name NCS6'         | 722N4    |                                 | Device Informat     | ion                  |                                              |                   |                                   | Shortcu | ts                      |                |                |                  |
|                           |          |                                 | Product Serial Num: | 21943349932          | 19                                           | IPv4 Address:     | 10.254.205.17                     |         |                         |                |                |                  |
|                           |          |                                 | Host Name:          | 21943349932          | 19                                           | IPv6 Address:     |                                   |         | Firmware<br>Upgrade     |                | Log            |                  |
|                           | .12      |                                 | GUID:               | 64534bc0-00          | 00-1000-0000                                 | MAC Address:      | 30:B9:30:21:15:B4                 |         |                         |                |                |                  |
| H CHE                     |          | 1                               | BMC Version:        | 04.22.02.02          |                                              | Running Time:     | 19 days, 17 hrs                   | ()      |                         | C              |                |                  |
|                           |          |                                 | BIOS Version:       | 01.22.02.02          |                                              | Chip Information: | AST2600                           | Œ       | Network                 | e              | Power          |                  |
| Jarm Statistics           |          |                                 | Manufacturer:       | Netas                |                                              |                   |                                   |         |                         |                |                |                  |
| Marin Statistics          |          |                                 | Asset Tag: ⑦        | NET2Z0DA0            | 014 🖉                                        |                   |                                   | 1       | One-Click<br>Collection |                |                |                  |
| 0 0                       | 0        |                                 |                     |                      |                                              |                   |                                   |         |                         |                |                |                  |
| Device List               |          |                                 |                     |                      |                                              |                   |                                   |         |                         |                |                |                  |
| <b>TPU</b>                | Memory   |                                 |                     | Storage Card         |                                              | Networ            | k Adapter                         | Power   |                         |                | Fan            |                  |
| Total 2<br>Present 2      |          | Total<br>Present<br>Capacity 20 | 32<br>32<br>148G    | Stor<br>Logi<br>Phys | age Card 1<br>ical Drive 0<br>sical Drive 10 |                   | Network Card 5<br>Network Port 10 | Ø       | Total 2<br>Present 2    |                |                | Total<br>Present |
| system Monitoring         |          |                                 |                     |                      |                                              |                   |                                   |         | Virtual                 | Console        | Operate ~      | Settin           |
| 27°C<br>Air Inlet<br>Temp |          |                                 |                     |                      |                                              |                   |                                   |         |                         | The KVM mening | is not enabled |                  |

2. System seçin. System sayfası görüntülenir.

Netaş BMC Kullanıcı Kılavuzu (BMC V4) | 2023-10-

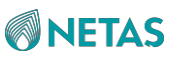

 Sol taraftaki navigasyon ağacından, System Information seçimini yapın. System Information sayfası görüntülenir, bakınız Şekil 4-7.

| ystem I | nform    | ation    |                   |                             |                         |                                   |               |                 |                           |           |             |                 |
|---------|----------|----------|-------------------|-----------------------------|-------------------------|-----------------------------------|---------------|-----------------|---------------------------|-----------|-------------|-----------------|
| @ CPU   | Informat | tion     | 🗆 Memory In       | formation 🛛                 | Disk Information        | Network Adapter                   | 🖒 FRU Informa | tion (••) Senso | r 8 Other                 |           |             |                 |
| Details | No.      | Nam<br>e | Present<br>Status | Health<br>Status            | Manufacturer            | Model                             | TDP(Watts     | Frequency(MHz ) | Maximum<br>Frequency(MHz) | Core<br>s | Thread<br>s | Architectu<br>e |
| ~       | 1        | CPU1     | Present           | <ul> <li>Healthy</li> </ul> | Intel(R)<br>Corporation | Intel(R) Xeon(R) Platinum<br>8470 | 350           | 2000            | 3800                      | 52        | 104         | x86             |
| ~       | 2        | CPU2     | Present           | Healthy                     | Intel(R)<br>Corporation | Intel(R) Xeon(R) Platinum<br>8470 | 350           | 2000            | 3800                      | 52        | 104         | x86             |

- CPU bilgisini kontrol etmek için **CPU Information** sekmesine geçin.
- Bellek bilgisini kontrol etmek için Memory Information sekmesine geçin.
- NIC bilgisini kontrol etmek için Network Adapter sekmesine geçin.

## 4.5 Depolama Cihazlarının Yönetilmesi

#### Özet

Bir sunucunun depolama cihazları; RAID denetleyicilerini ve sabit diskleri ifade eder. Bir RAID denetleyicisi tarafından yönetilen fiziksel diskler, mantıksal diskler olarak oluşturulabilir. Sabit diskler arayüz türüne göre SAS diskleri ve NVMe diskleri olarak sınıflandırılabilirler. Storage Management sayfasındaki Storage Card sekmesi, SAS disklerini ve NVMe sekmesi de NVMe disklerini görüntüler.

- 1. System seçin. System sayfası görüntülenir.
- Sol taraftaki navigasyon ağacından, Storage Management seçimini yapın. Storage Management sayfası görüntülenir, bakınız Şekil 4-8.

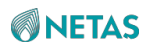

| torage Management                                                 |                                    |                             |                                               |                          |
|-------------------------------------------------------------------|------------------------------------|-----------------------------|-----------------------------------------------|--------------------------|
| Storage Card NVMe                                                 |                                    |                             |                                               |                          |
| Embedded Card 1 (RM24 +     Dogical Driver 0     Dogical Driver 1 | Controller Information             | RM2438                      | Location:                                     | Embedded Slot1           |
| -Disk 17<br>-Disk 22<br>Disk 51                                   | Manufacturer:<br>Chip Type:        | ZTE<br>PM8238               | Chip Manufacturer:<br>Health Status:          | Microchip                |
| DISK 51                                                           | Device Version:<br>NVDATA Version: | 3.22                        | Packaged Version:<br>BIOS Version:            |                          |
|                                                                   | Serial Number:                     | 743775500002                | SAS Address:                                  |                          |
|                                                                   | Temperature:                       | 5AS 12GBps                  | Memory Size :<br>Supported Strip Size Range : | 128 MIB<br>16384-1048576 |
|                                                                   | Supported RAID Levels:             | RAID0, RAID1, RAID5, RAID10 |                                               |                          |
|                                                                   | BBU                                |                             |                                               |                          |
|                                                                   | Name:<br>Status:                   | <br>absent                  | Health Status:<br>Temperature:                |                          |
|                                                                   |                                    |                             |                                               |                          |
|                                                                   |                                    |                             |                                               |                          |

Şekil 4-8 Storage Management Sayfası

- 1. RAID denetleyici
- 2. Mantıksal disk
- 3. Fiziksel disk
- 3. Aşağıdaki işlemleri gerektiği gibi gerçekleştirin.

| Aşağıdakileri<br>gerçekleştirmek için                      | Şunları yapınız                                                                                                    |
|------------------------------------------------------------|----------------------------------------------------------------------------------------------------|
| RAID denetleyicisi ve BBU<br>bilgilerinin kontrol edilmesi | <b>Storage Card</b> sekmesinde istediğiniz RAID denetleyicisine tıklayın.<br>RAID denetleyicisi ve BBU bilgileri sağ tarafta görüntülenir.                                                                                                    |
| Mantıksal disk bilgilerinin<br>kontrol edilmesi            | <ul> <li>Storage Card sekmesinde istediğiniz mantıksal diske tıklayın.</li> <li>Detaylı mantıksal disk bilgisi sağ tarafta görüntülenir. Mantıksal disk bilgisinde Status aşağıdakileri içerir:</li> <li>Optimal</li> <li>Degraded</li> <li>Part Degraded</li> <li>Offline</li> </ul>                                                                                                    |
| Bir mantıksal diskin UID<br>göstergesinin<br>ayarlanması.  | <ul> <li>a. Storage Card sekmesinde istediğiniz mantıksal diske tıklayın.</li> <li>b. Sağ taraftaki Settings üzerine tıklayın. Logical Drive Setting iletişim kutusu görüntülenir.</li> <li>c. Open ya da Close seçin.</li> <li>Open: mantıksal diskin tüm üye disklerinin UID göstergelerini açar.</li> <li>Off: mantıksal diskin tüm üye disklerinin UID göstergelerini kapatır.</li> </ul> |
|                                                            | d. Submit üzerine tıklayın.                                                                                                    |

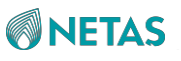

| Fiziksel disk<br>bilgilerinin kontrol<br>edilmesi | Storage Card sekmesinde istediğiniz fiziksel diske tıklayın. Detaylı fiziksel disk bilgisi sağ tarafta görüntülenir.                                           |
|---------------------------------------------------|----------------------------------------------------------------------------------------------------|
| Aşağıdakileri<br>gerçekleştirmek için             | Şunları yapınız                                                                                                    |
| Bir mantıksal diskin<br>oluşturulması             | a. Storage Card sekmesinde RAID denetleyicisinin yanındaki +<br>simgesine tıklayın. Sağ tarafta Create Logical Drive alanı<br>görüntülenir, bakınız Şekil 4-9. |
|                                                   | b. Aşağıdaki parametreleri yapılandırın:                                                                                                    |
|                                                   | • Logical disk name: Mantıksal diskin adını girin.                                                                                                    |
|                                                   | • RAID Level: İlgili RAID seviyesini seçin.                                                                                                    |
|                                                   | • Stripe Size: Bir stripe size değeri girin.                                                                                                    |
|                                                   | <ul> <li>Physical Drive Configuration: Mantıksal diski oluşturan üye<br/>diskleri seçin.</li> </ul>                                                            |
|                                                   | C. Save üzerine tıklayın.                                                                                                    |
| NVMe sabit disk<br>bilgilerinin<br>sorgulanması   | <b>Storage Management</b> sayfasında, <b>NVMe</b> sekmesine geçmek için <b>NVMe</b><br>üzerine tıklayın. Detaylı NVMe disk bilgisi görüntülenir.               |

#### Şekil 4-9 Create Logical Drive Alanı

| Logical disk name               | test                        |   |
|---------------------------------|-----------------------------|---|
| RAID Level                      | RAID0                       | Ŭ |
| Strip Size                      | 1MiB                        | 2 |
| Physical Drive<br>Configuration | 17-SSD-1920 × 22-SSD-1920 × | 2 |

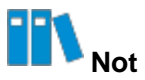

Mantıksal diskleri oluşturmak için farklı RAID denetleyici türlerinin farklı sayfaları vardır.

## 4.6 İşletim Sisteminin (OS) Uzaktan Yüklenmesi

#### Özet

Müşteri sahasında olmadığınızda, bir sunucu için İşletim Sistemini (OS) bir PC üzerinden uzaktan yükleyebilirsiniz.

Uzaktan İşletim Sistemi kurulumu için yapılacak işlemler aşağıdakileri içerir:

- 1. Ortam yeniden yönlendirme konfigürasyonlarının devre dışı bırakılması
- 2. Bir önyükleme (boot) modunun yapılandırılması
- 3. Bir İşletim Sisteminin yüklenmesi

#### Önkoşul

- İşletim Sisteminin *iso* dosyası halihazırda alınmış olmalıdır.
- Sunucunun sistem diskinin RAID konfigürasyonu halihazırda tamamlanmış olmalıdır.
- Eğer KVM'nin Java modunda başlatılması gerekliyse, JRE (örneğin, *jre-8u191*)
   PC'ye halihazırda kurulmuş olmalıdır.

#### Adımlar

#### Ortam Yeniden Yönlendirme Konfigürasyonlarının Devre Dışı Bırakılması

- 1. Services'i seçin. Services sayfası görüntülenir.
- 2. Sol taraftaki navigasyon ağacından, **Virtual Media** seçimini yapın. **Virtual Media** sayfası görüntülenir, bakınız Şekil 4-10.

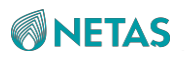

#### Şekil 4-10 Virtual Media Sayfası

| 5. 51. 1. CO. 115. C. C. C. S. ST. 575.4                                                                                       |                                                                                                   |
|----------------------------------------------------------------------------------------------------|---------------------------------------------------------------------------------------------------|
| VMedia Entity Settings                                                                                                    |                                                                                                   |
| CD/DVD Physical Device                                                                                                    | 1                                                                                                 |
| HD Physical Device                                                                                                    | 0                                                                                                 |
| Remote KVM CD/DVD Physical<br>Device                                                                                           | í                                                                                                 |
| Remote KVM HD Physical<br>Device                                                                                               | 0                                                                                                 |
| Media Redirection Encryption                                                                                                   |                                                                                                   |
|                                                                                                    | Save                                                                                              |
| Media Service Settings                                                                                                    |                                                                                                   |
| CD Media                                                                                                    |                                                                                                   |
| Secure Port                                                                                                    | 5124                                                                                              |
|                                                                                                    |                                                                                                   |
| Non Secure Port                                                                                                    | 5120                                                                                              |
| Non Secure Port<br>Maximum Sessions                                                                                            | 1                                                                                                 |
| Non Secure Port<br>Maximum Sessions<br>HD Media                                                                                | 5120<br>1                                                                                         |
| Non Secure Port<br>Maximum Sessions<br>HD Media<br>Secure Port                                                                 | 5120<br>1<br>5127                                                                                 |
| Non Secure Port<br>Maximum Sessions<br>HD Media<br>Secure Port<br>Non Secure Port                                              | 5120<br>1<br>5127<br>5123                                                                         |
| Non Secure Port<br>Maximum Sessions<br>HD Media<br>Secure Port<br>Non Secure Port<br>Maximum Sessions                          | 5120<br>1<br>5127<br>5123<br>0                                                                    |
| Non Secure Port<br>Maximum Sessions<br>HD Media<br>Secure Port<br>Non Secure Port<br>Maximum Sessions<br>Media Connection Mode | 5120         1         0         5127         5123         0         Auto Attach         ① Attach |

- 3. VMedia Entity Settings alanında, Media Redirection Encryption'ı kapatın ve Save üzerine tıklayın.
- 4. Media Service Settings alanında CD Media'yı açın ve Save üzerine tıklayın.
- 5. Sol taraftaki navigasyon ağacından, **Virtual Console** seçimini yapın. **Virtual Console** sayfası görüntülenir, bakınız Şekil 4-11.

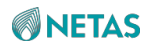

#### Şekil 4-11 Virtual Console Sayfası

| •                               |                                           |     |
|---------------------------------|-------------------------------------------|-----|
| Virtual Console                 |                                           |     |
| Start KVM                       | HTML Virtual Console Java Virtual Console |     |
| ~ Basic Settings                |                                           |     |
| Port                            | 7585                                      |     |
| Timeout Period                  | 30                                        | Min |
|                                 | Save                                      |     |
| Session Settings                |                                           |     |
| * ⑦ Communication<br>Encryption |                                           |     |
| Single Port                     |                                           |     |
| Retry Times                     | 3                                         |     |
| Retry Interval                  | 10                                        | S   |
|                                 | Save                                      |     |
| ∽ Keyboard & Mouse Sett         | ings                                      |     |
| Keyboard Language               | Automatic Detection(AD)                   | 20  |
|                                 |                                           |     |
|                                 | Save                                      |     |

- 6. Basic Settings alanında KVM'yi açın ve Save üzerine tıklayın.
- 7. Session Settings alanında Communication Encryption'ı açın ve Save üzerine tıklayın.

Bir önyükleme (boot) modunun yapılandırılması

- 8. System seçin. System sayfası görüntülenir.
- 9. Sol taraftaki navigasyon ağacından, **System Settings** seçimini yapın. **System Settings** sayfası görüntülenir, bakınız Şekil 4-12.

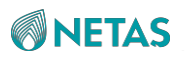

Şekil 4-12 System Settings Sayfası

| Board Panel Uart      | Config                                                                              |                                                                                                    |
|-----------------------|-------------------------------------------------------------------------------------|----------------------------------------------------------------------------------------------------|
| re valid for permanen | t use and require administrator privileges to configure.                            |                                                                                                    |
| Boot Medium           | CD/DVD                                                                              | ~                                                                                                    |
| Boot Mode             | Legacy O UEFI                                                                       |                                                                                                    |
| Effective             | One-time O Permanent                                                                |                                                                                                    |
|                       | Save                                                                                |                                                                                                    |
|                       | Board Panel Uart<br>re valid for permanent<br>Boot Medium<br>Boot Mode<br>Effective | Board Panel Uart Config<br>re valid for permanent use and require administrator privileges to configure.<br>Boot Medium CD/DVD<br>Boot Mode CLegacy OUEFI<br>Effective One-time Permanent |

10.Parametreleri ayarlayın. Parametrelerin açıklamaları için, Tablo 4-4'e başvurun.

| Table + + Boet Option + arametre Açıklamaları |                    |  |  |  |
|-----------------------------------------------|--------------------|--|--|--|
| Parametre                                     | Ayarlar            |  |  |  |
| Boot Medium                                   | CD/DVD'yi seçin.   |  |  |  |
| Boot Mode                                     | UEFI'yı seçin.     |  |  |  |
| Effective                                     | Permanent'ı seçin. |  |  |  |

#### Tablo 4-4 Boot Option Parametre Açıklamaları

**11.Save** üzerine tıklayın.

#### Bir İşletim Sisteminin yüklenmesi

- 12. Services'i seçin. Services sayfası görüntülenir.
- 13.Sol taraftaki navigasyon ağacından, **Virtual Console** seçimini yapın. **Virtual Console** sayfası görüntülenir.
- 14. Aşağıdaki işlemleri gerektiği gibi gerçekleştirin.

| Aşağıdakileri<br>gerçekleştirmek için | Şunları yapınız                                                                                                    |  |  |
|---------------------------------------|----------------------------------------------------------------------------------------------------|--|--|
| KVM'nin HTML modunda<br>başlatılması  | <ul> <li>A. HTML Virtual Console üzerine tıklayın. HTML Virtual Console<br/>sayfası görüntülenir, bakınız Şekil 4-13.</li> </ul>                |  |  |
|                                       | b. <b>CD Image'nin</b> yanındaki <b>Browse File</b> üzerine tıklayın ve PC'den<br><i>iso</i> dosyasını seçin.                                   |  |  |
|                                       | C. iso dosyasını yüklemek için Start Media üzerine tıklayın.                                                                                    |  |  |
|                                       | <ul> <li>Sunucuyu yeniden başlatmak için Power &gt; Reset Server<br/>seçimini yapın. İşletim Sistemini yükleme sayfası görüntülenir.</li> </ul> |  |  |

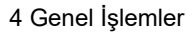

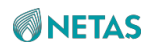

| KV/Minin Java modunda                 | o DOlain ool olt kässeindeki suome kutusune T                                                                                  |
|---------------------------------------|----------------------------------------------------------------------------------------------------|
| başlatılması                          | a. PC nin sol alı koşesindeki arama kulusuna Java girin.                                                                       |
|                                       | <ul> <li>b. Arama sonuçları arasından Configure Java'yı seçin. Java<br/>Control Panel iletişim kutusu görüntülenir.</li> </ul> |
| Aşağıdakileri<br>gerçekleştirmek için | Şunları yapınız                                                                                                    |
|                                       | C. Security üzerine tıklayın. Security penceresi görüntülenir.                                                                 |
|                                       | d. Edit Site List üzerine tıklayın. Exception Site List iletişim kutusu görüntülenir.                                          |
|                                       | e. BMC Web portalının adresini eklemek için Add üzerine tıklayın.                                                              |
|                                       | f. Security penceresine dönmek için OK üzerine tıklayın.                                                                       |
|                                       | g. <b>OK</b> üzerine tıklayın.                                                                                                 |
|                                       | h. BMC Web Portalının Virtual Console sayfasında Java Virtual                                                                  |
|                                       | Console üzerine tıklayın. jviewer.jnlp'yi saklamak isteyip                                                                     |
|                                       | istemediğinize dair bir iletişim kutusu görüntülenir.                                                                          |
|                                       | i. Keep üzerine tıklayın.                                                                                                    |
|                                       | j. Tarayıcının sol alt köşesinde <code>jviewer.jnlp</code> üzerine tıklayın.                                                   |
|                                       | Devam etmek isteyip istemediğinize dair bir iletişim kutusu                                                                    |
|                                       | görüntülenir.                                                                                                    |
|                                       | k. Continue üzerine tıklayın. Do you want to run this application?                                                             |
|                                       | iletişim kutusu görüntülenir.                                                                                                  |
|                                       | I. I accept the risk and want to continue to run this app.                                                                     |
|                                       | seçeneğini seçin ve <b>Run</b> üzerine tıklayın. <b>Untrusted Connection</b> iletişim kutusu görüntülenir.                     |
|                                       | M. Yes üzerine tıklayın. Java Console sayfası görüntülenir, bakınız Şekil 4-14.                                                |
|                                       | <b>n. Media &gt; Virtual Media Wizard</b> seçimini yapın ve CD/DVD sekmesine geçin                                             |
|                                       |                                                                                                    |
|                                       | 0. Browse üzerine tıklayın ve PC'den iso dosyasını seçin.                                                                      |
|                                       | p. Connect üzerine tıklayın.                                                                                                   |
|                                       | q. Sunucuyu yeniden başlatmak için Power > Reset Server<br>seçimini yapın. İşletim Sistemini yükleme sayfası görüntülenir.     |

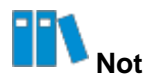

KVM'yi bir modda başlatmadan önce, KVM'yi diğer modda devre dışı bırakmanız gerekir. Örneğin; KVM'yi Java modunda başlatmadan önce HTML modunda başlatılmış olan KVM'yi devre dışı bırakmanız gerekir.

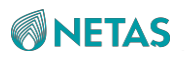

Sekil 4-13 HTML Console Sayfas:

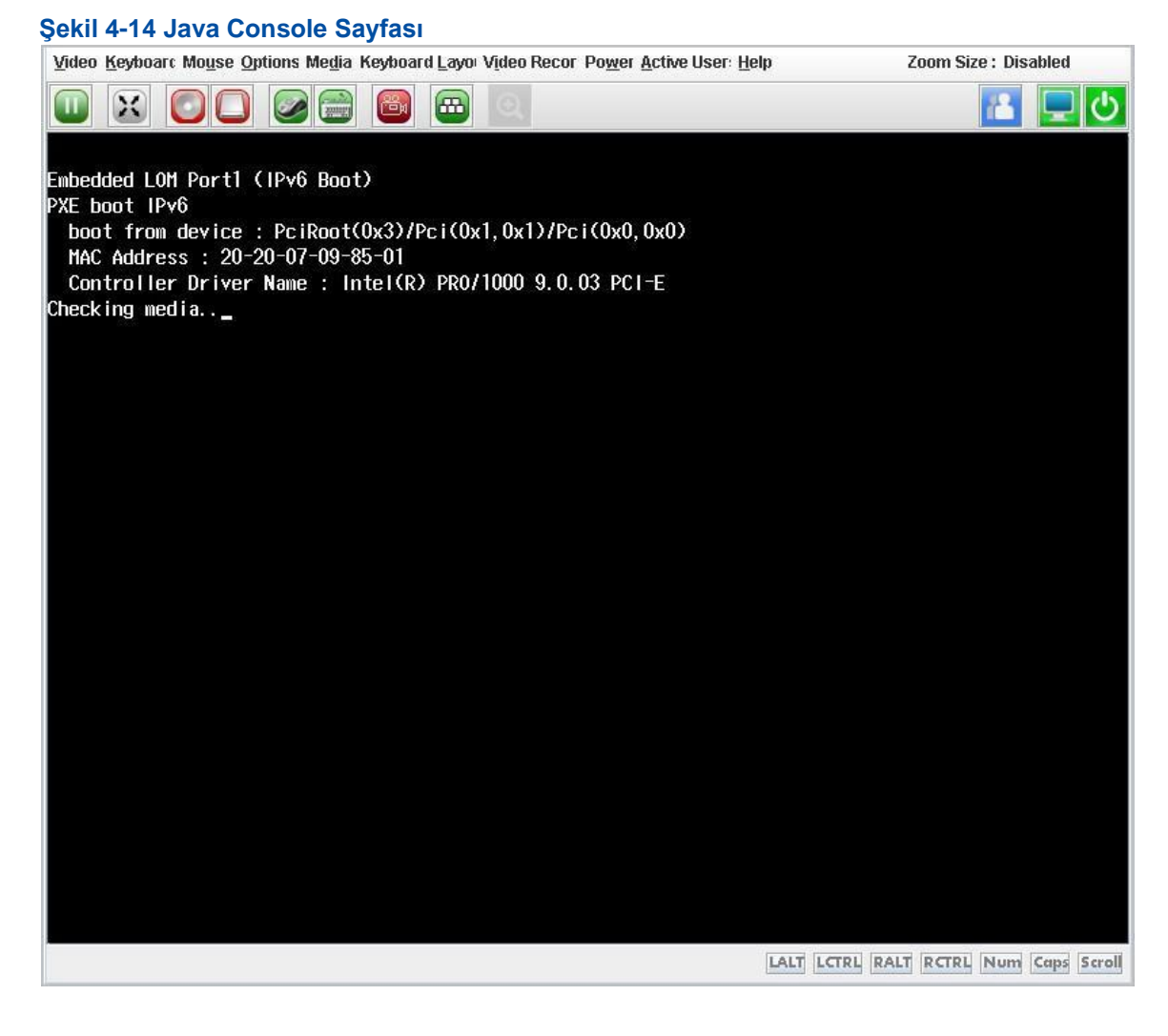

## 4.7 Web Portalı Kullanılabilir Olmadığında BMC'nin Sıfırlanması

#### Özet

Eğer BMC'nin Web portalında oturum açamıyorsanız, BMC'yi sıfırlamanız gerekir. BMC'yi aşağıdaki yollardan birini kullanarak sıfırlayabilirsiniz:

- BMC'nin sunucuda oturum açarak sıfırlanması
- BMC'nin bir SSH aracı (örneğin; PuTTY) kullanarak sıfırlanması
- BMC'nin ipmitool kullanarak sıfırlanması
- BMC'nin sunucuyu kapatarak sıfırlanması

#### Önkoşul

- BMC'yi ipmitool kullanarak sıfırlamak istemeniz durumunda, **ipmi** hizmet portu numarası halihazırda **623 olarak** ayarlanmıştır.
- BMC'yi ipmitool kullanarak sıfırlamak istemeniz durumunda, BMC adresine ipmitool yoluyla başarıyla ping atabilirsiniz.

Netaş BMC Kullanıcı Kılavuzu (BMC V4) | 2023-10-

#### Adımlar

- BMC'nin sunucuda oturum açarak sıfırlanması
  - 1. root kullanıcısı olarak sunucuda oturum açın.
  - 2. BMC'yi sıfırlamak için aşağıdaki komutları çalıştırın:
    - # modprobe ipmi\_si
    - # modprobe ipmi\_devintf
    - # ipmitool mc reset cold
- BMC'nin bir SSH aracı kullanarak sıfırlanması
  - 1. SSH aracını kullanarak BMC'de oturum açın ve oturumun açılabilmesi için aşağıdaki parametreleri girin:
    - → Host address: BMC'nin adresi
    - $\rightarrow$  Username: sysadmin
    - → Password: Varsayılan parola sürüme bağlıdır:
    - V04.23.01.02'den önecki sürümler için: superuser

V04.23.01.02'den sonraki sürümler için:

Superuser@123

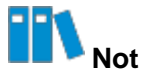

Varsayılan parolayı kullanarak BMC yönetim sisteminde oturum açtıktan sonra varsayılan kullanıcı parolasını derhal değiştirin. Parolayı güçlü bir parola ile değiştirmeniz önerilir.

- → Port number: 22
- 2. BMC'yi sıfırlamak için aşağıdaki komutu çalıştırın:
  - # reboot
- BMC'nin ipmitool kullanarak sıfırlanması
  - 1. BMC'yi sıfırlamak için ipmitool'da aşağıdaki komutlardan herhangi birisini çalıştırın:
    - → Warm boot: ipmitool -I lanplus -H 10.43.211.200 -U root
      - -P Root12349! mc reset warm Sent warm reset command to MC
    - → Cold boot: ipmitool -I lanplus -H 10.43.211.200 -U root P Root12349! mc reset cold Sent cold reset command to MC Yukarıdaki komutlar içerisindeki parametreler aşağıda açıklandığı gibidir:
    - → 10.43.211.200: BMC'nin adresi → root: kullanıcı adı
    - $\rightarrow$  **Root12349!**: parola
- BMC'nin sunucuyu kapatarak sıfırlanması
  - 1. Hizmetlerin olmadığı sunucuyu kapatın.
  - 2. Sunucuyu açın.

**NETAS** 

## 4.8 Sıcaklık Politikasının Sorgulanması ve Yapılandırılması

#### Özet

Sıcaklık politikası, sunucunun sıcaklığı belirlenmiş olan eşik değerine ulaştıktan sonra sunucunun kapatılıp kapatılmayacağını belirler.

Bu prosedürde sıcaklık politikasının ipmitool kullanılarak nasıl sorgulanacağı ve yapılandırılacağı açıklanmıştır.

#### Adımlar

1. Sıcaklık politikasını sorgulamak için ipmitool'da şu komutu çalıştırın: ipmitool -I

```
lanplus -H 10.43.211.200 -U root -P root12349!
```

raw 0x2e 0xd6 0x3e 0x0f 0

Komut içerisindeki parametreler aşağıda açıklandığı gibidir:

- 10.43.211.200: BMC'nin IP adresi
- root: kullanıcı adı root12349!: parola

Komut çıktısı olarak dönen değerler aşağıda açıklandığı gibidir:

- 1: aşırı sıcaklık kapatma politikasının etkinleştirilmiş olduğunu belirtir.
- 0: aşırı sıcaklık kapatma politikasının devre dışı bırakılmış olduğunu belirtir.
- 2. (Opsiyonel) Sıcaklık politikasını değiştirmek için şu komutu çalıştırın: ipmitool -I

lanplus -H 10.43.211.200 -U root -P root12349!

raw 0x2e 0xd6 0x3e 0x0f 0 1

Komuttaki son byte aşağıda açıklandığı gibidir:

- 1: aşırı sıcaklık kapatma politikasını etkinleştirir.
- 0: aşırı sıcaklık kapatma politikasını devre dışı bırakır.

## 4.9 Hizmetlerin Sorgulanması ve Yapılandırılması

#### Özet

Varsayılan olarak BMC aşağıdaki hizmetleri sağlar:

- **web**: platformdan bağımsız, az bağlantılı, kendi kendine yeten, programlanabilir web tabanlı bir uygulamadır. Bu gibi uygulamaları tanımlamak, yayınlamak, keşfetmek, koordine etmek ve yapılandırmak için dağıtık ve birlikte çalışabilir uygulamaları geliştirmek için kullanılan open XML standartlarını kullanabilirsiniz.
- **kvm**: Bir klavye, ekran veya fare aracılığıyla birden fazla cihazı kontrol eder, bunlar arasında geçiş yapar ve yönetir ve aynı zamanda uzaktan zamanlama ve izlemede önemli bir rol oynar.
- **Cd-media:** bir KVM hedef sunucusunun bir PC'deki fiziksel CD/DVD cihazlarındaki dosyalara erişmesine izin veren bir sanal ortam hizmetidir (istemci görevi görür).

Netaş BMC Kullanıcı Kılavuzu (BMC V4) | 2023-10-

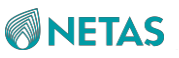

- hd-media: bir KVM hedef sunucusunun bir PC'deki fiziksel HD cihazlarındaki dosyalara erişmesine izin veren bir sanal ortam hizmetidir (istemci görevi görür).
- **ssh**: güvenli olmayan bir ağda, güvenli uzaktan erişim ve diğer güvenli ağ hizmetlerini sağlayan bir protokoldür.
- **vnc**: istemcinin uygulama programı (vnc görüntüleyici) ve sunucunun uygulama programından (vncserver) meydana gelen bir uzaktan kontrol aracıdır.
- snmp: TCP/IP ağlarında geniş çapta kullanılan bir standart ağ yönetimi protokolüdür. Farklı üreticilerin cihazlarının birleşik yönetimini sağlamak amacıyla birleşik arayüzler sağlar.
- redfish bir sunucu yönetim özelliğidir. Redfish Ölçeklenebilir Platformlar Yönetim API'sı ("Redfish"), bant dışı sistem yönetimi gerçekleştirmek üzere model biçiminde tanımlanan verilere erişmek için RESTful arayüzü anlambilimini kullanır. Büyük ölçekli sunucu bulut ortamlarının yönetimi ve dağıtımı/konuşlandırılması için uygundur.
- ipmi: sunucu yönetim sistemi tasarımına uygulanan bir standarttır.

Bu prosedürde yukarıda belirtilen hizmetlerin parametrelerinin nasıl sorgulanacağı ve değiştirileceği açıklanmıştır.

#### Adımlar

- 1. Services'i seçin. Services sayfası görüntülenir.
- 2. Sol taraftaki navigasyon ağacından, **Port Services** seçimini yapın. **Port Services** sayfası görüntülenir, bakınız Şekil 4-15.

| Port Services |          |        |                 |             |              |                  |           |
|---------------|----------|--------|-----------------|-------------|--------------|------------------|-----------|
| No.           | Name     | Status | Non Secure Port | Secure Port | Timeout(Min) | Maximum Sessions | Operation |
| 1             | web      | Open   | 80              | 443         | 10           | 20               | Edit      |
| 2             | kvm      | Open   | 7578            | 7582        | 30           | 4                | Edit      |
| 3             | cd-media | Open   | 5120            | 5124        |              | 1                | Edit      |
| 4             | hd-media | Close  | 5123            | 5127        | 55           | 0                | Edit      |
| 5             | ssh      | Open   | 122             | 22          | 10           |                  | Edit      |
| 6             | vnc      | Close  | 5900            | 5901        | 30           | 2                | Edit      |
| 7             | snmp     | Open   | 161             | 100         |              | 1574             | Edit      |
| 8             | redfish  | Open   | 1220            |             | =            |                  |           |
| 9             | ipmi     | Open   | 720             | 623         | -            | 1774             |           |

- 3. Parametreleri etkinleştirmek üzere bir hizmet için Edit üzerine tıklayın.
- 4. Parametreleri ayarlayın. Parametrelerin açıklamaları için, Tablo 4-5'e başvurun.

#### Tablo 4-5 Port Service Parametre Açıklamaları

| Parametre | Ayarlar                                                     |
|-----------|-------------------------------------------------------------|
| Status    | Bir hizmetin etkinleştirilip etkinleştirilmeyeceğini seçin. |

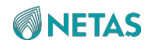

| Non Secure Port | Hizmetin güvenli olmayan port numarasını girin.                                                                     |  |  |  |  |
|-----------------|----------------------------------------------------------------------------------------------------|--|--|--|--|
|                 | • Web hizmetinin güvenli olmayan varsayılan port numarası: 80.                                                      |  |  |  |  |
|                 | • KVM hizmetinin güvenli olmayan varsayılan port numarası: 7578.                                                    |  |  |  |  |
|                 | • CD ortam/medya hizmetinin varsayılan güvenli olmayan port numarası: 5120.                                         |  |  |  |  |
|                 | • HD ortam/medya hizmetinin varsayılan güvenli olmayan port numarası: 5123.                                         |  |  |  |  |
|                 | • VNC hizmetinin güvenli olmayan varsayılan port numarası: 5900.                                                    |  |  |  |  |
|                 | • SNMP hizmetinin güvenli olmayan varsayılan port numarası: 161.                                                    |  |  |  |  |
|                 | Diğer hizmetler güvenli olmayan portları desteklemez.                                                               |  |  |  |  |
|                 | Güvenli olmayan port numarası aralığı: 1–65535.                                                                     |  |  |  |  |
| Secure port     | Hizmetin güvenli port numarasını girin.                                                                             |  |  |  |  |
|                 | • Web hizmetinin varsayılan güvenli port numarası: 443.                                                             |  |  |  |  |
|                 | • KVM hizmetinin varsayılan güvenli port numarası: 7582.                                                            |  |  |  |  |
|                 | • CD ortam/medya hizmetinin varsayılan güvenli port numarası: 5124.                                                 |  |  |  |  |
|                 | • HD ortam/medya hizmetinin varsayılan güvenli port numarası: 5127.                                                 |  |  |  |  |
|                 | SSH hizmetinin varsayılan güvenli port numarası: 22.                                                                |  |  |  |  |
|                 | • VNC hizmetinin varsayılan güvenli port numarası: 5901.                                                            |  |  |  |  |
|                 | IPMI hizmetinin varsayılan güvenli port numarası:                                                                   |  |  |  |  |
|                 | 623. Diğer hizmetler güvenli portları desteklemez.                                                                  |  |  |  |  |
|                 | Güvenli port numarası aralığı: 1–65535.                                                                             |  |  |  |  |
| Timeout(Min)    | Belirlenen zaman aşımı süresi içinde hiçbir işlem yapılmazsa hizmet sonlandırılır.                                  |  |  |  |  |
|                 | Zaman aşımı süresini (dakika cinsinden) girin. Aralık: 5–30 (VNC hizmeti<br>için) veya 1–30 (diğer hizmetler için). |  |  |  |  |
|                 |                                                                                                    |  |  |  |  |

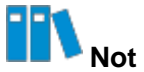

Maximum Sessions parametresini yapılandıramazsınız.

#### 5. Save

#### Doğrulama

 Redfish hizmetini etkinleştirdikten sonra, Redfish arayüzü üzerinden BMC'yi sorgulayabilir ve yapılandırabilirsiniz.

Redfish arayüzü hakkında detaylı açıklama için, NETAŞ Server Redfish Interface Description (BMC V4) dokümanına başvurun. NETAŞ Server Redfish Interface Description (BMC V4) dosyasını nasıl alabileceğiniz hakkında bilgi almak için 10 Referans: Dokümanlara Erişim bölümüne başvurun. .

• SNMP hizmetini etkinleştirdikten ve doğru bir güvenli olmayan port yapılandırdıktan sonra, SNMP arayüzü üzerinden BMC'yi sorgulayabilir ve yapılandırabilirsiniz.

SNMP arayüzü hakkında detaylı açıklama için, NETAŞ Server SNMP Interface Description (BMC V4) dokümanına başvurun.

Netaş BMC Kullanıcı Kılavuzu (BMC V4) | 2023-10-

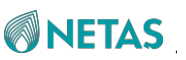

. NETAŞ Server SNMP Interface Description (BMC V4) **dosyasını nasıl** alabileceğiniz hakkında bilgi almak için 10 Referans: Dokümanlara Erişim bölümüne başvurun. .

## 4.10 NTP Sunucusunun Yapılandırılması

#### Özet

NTP sunucusu, BMC'nin zaman senkronizasyonu kaynağıdır. Eğer BMC'nin zamanının NTP sunucusundan senkronize edilmesi gerekiyorsa, NTP sunucusunu yapılandırmanız gereklidir.

NTP sunucusunu yapılandırmak için aşağıdaki işlemleri gerçekleştirin:

- 1. NTP hizmetinin etkinleştirilmesi: zamanının senkronize edilmesi gereken cihazlar için NTP hizmeti sağlar.
- 2. Registry'nin (kayıt) değiştirilmesi: NTP hizmeti ile ilgili registry parametrelerini değiştirir.
- 3. NTP hizmetinin yeniden başlatılması: değiştirilen registry parametrelerini uygular.

## III Not

Bu prosedürde, Windows Server 2012 R2 İşletim Sistemine sahip olan bir PC üzerinde gerçekleştirilen işlemler örnek olarak alınmıştır. Başka Windows Server İşletim Sistemine sahip PC'lerde gerçekleştirilecek işlemler de benzerdir.

#### Adımlar

#### NTP Hizmetinin Etkinleştirilmesi

- 1. Masaüstünde **This PC** üzerine sağ tıklayın ve kısayol menüsünden **Manage**'yi seçin. **Computer Management** penceresi görüntülenecektir.
- Sol taraftaki navigasyon ağacından, Services and Applications > Services seçimini yapın. Services penceresi görüntülenir.
- 3. Hizmet listesi içerisinde **Windows Time** üzerine sağ tıklayın ve kısayol menüsünden **Start**'ı seçin.

#### Kaydın (Registry) Değiştirilmesi

- 4. Windows+R'ye basın. Run iletişim kutusu görüntülenir.
- 5. **Open** metin kutusunda, *regedit* girin ve **OK'e** tıklayın. **Registry Editor** penceresi görüntülenir.
- 6. Registry parametrelerini değiştirin. Parametrelerin açıklamaları için, Tablo 4-6'ya başvurun.

#### Tablo 4-6 Registry Parametre Açıklamaları

| Registry Yolu                                                                        | Parametre     | Değer |
|--------------------------------------------------------------------------------------|---------------|-------|
| HKEY_LOCAL_MACHINE\SYSTEM\CurrentControlSet\Services\W32Time\Config                  | AnnounceFlags | 5     |
| HKEY_LOCAL_MACHINE\SYSTEM\CurrentControlSet\Services\W32Time\TimeProviders\NtpServer | Enabled       | 1     |
| HKEY_LOCAL_MACHINE\SYSTEM\CurrentControlSet\Services\W32Time\Parameters              | Туре          | NTP   |

#### NTP Hizmetinin Yeniden Başlatılması

- Open metin kutusunda, Run iletişim kutusunda, *cmd* girin ve OK'e tıklayın. Komut satırı penceresi görüntülenir.
- 8. NTP hizmetini durdurmak için aşağıdaki komutu çalıştırın:
   C:\> net stop w32time
- 9. NTP hizmetini başlatmak için aşağıdaki komutu çalıştırın:

```
C:\> net start w32time
```

10.NTP hizmetinin başarıyla yapılandırılmış olduğunu doğrulamak için aşağıdaki komutu çalıştırın:

C:\> w32tm /stripchart /computer:127.0.0.1

Komut yürütüldükten sonra çıktı süresi görüntülenirse, bu yapılandırmanın başarıyla gerçekleştirilmiş olduğunu belirtir.

## 4.11 SMTP Sunucusunun Yapılandırılması

#### Özet

SMTP sunucusu BMC'den alarmları alır.

SMTP sunucusunu yapılandırmak için aşağıdaki işlemleri gerçekleştirin:

- 1. SMTP sunucusunun kurulması: BMC için SMTP hizmeti sağlar.
- 2. IP adresi ve port numarasının yapılandırılması: SMTP sunucusunun IP adresi ve port numarası BMC'nin Web portalında yapılandırıldıktan sonra, SMTP sunucundaki varsayılan

yola (*C:*\inetpub\mailroot\Drop) (eğer varsa) alarm e-postaları gönderir.

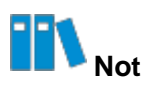

Bu prosedürde, Windows Server 2012 R2 İşletim Sistemine sahip olan bir PC üzerinde gerçekleştirilen işlemler örnek olarak alınmıştır. Başka Windows Server İşletim Sistemine sahip PC'lerde gerçekleştirilecek işlemler de benzerdir.

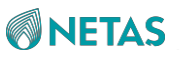

#### Adımlar

#### SMTP Sunucusunun Kurulması

- 1. Windows+R'ye basın. Run iletişim kutusu görüntülenir.
- 2. Open metin kutusunda, *servermanager* girin ve OK'e tıklayın. Server Manager penceresi görüntülenir.
- Add Roles and Features üzerine tıklayın. Add Roles and Features Wizard penceresi görüntülenir.
- 4. Role-based or feature-based installation seçimini yapın.
- 5. **Next** üzerine tıklayın.
- 6. Select a server from the server pool seçimini yapın ve ardından Server Pool içerisinden sunucuyu seçin.
- 7. Add Roles and Features Wizard içerisindeki Features adımı görüntülenene kadar Next üzerine tıklayın.
- 8. SMTP Server'ı seçin.
- 9. Install üzerine tıklayın.

#### IP Adresi ve Port Numarasının Yapılandırılması

- 10.Control Panel > System and Security > Administrative Tools içerisinde, Internet Information Services (IIS) 6.0 Manager üzerine çift tıklayın.
- 11. SMTP Virtual Server #1 üzerine sağ tıklayın ve kısayol menüsünden Properties'i seçin.

**[SMTP Virtual Server #1] Properties** iletişim kutusu görüntülenir. 12. **IP address** listesinden ilgili IP adresini seçin.

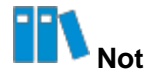

Seçilen IP adresi, Adım 6'da seçilen sunucunun IP adresidir.

13. Delivery sekmesine geçin.

14. Outbound connections üzerine tıklayın. Outbound Connections iletişim kutusu

görüntülenir. 15. TCP port metin kutusu içerisine 25 girin.

16. OK üzerine tıklayın.

## 4.12 Trap Notification Parametrelerinin Yapılandırılması.

#### Özet

Trap notification parametreleri, BMC tarafından alarmları tuzaklar (trap) aracılığıyla bir üçüncü taraf NMS'ine raporlamak için kullanılır.

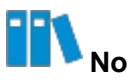

Trap notification parametreleri, üçüncü taraf NMS'i tarafından sağlanır, dolayısıyla BMC'nin Web portalında ayarlanan trap notification parametrelerinin değerleri, üçüncü taraf NMS'indeki parametrelerin değerleriyle aynı olmalıdır.

#### Özet

- 1. Maintenance'ı seçin. Maintenance sayfası görüntülenir.
- 2. Sol taraftaki navigasyon ağacından, **Alarm Settings** seçimini yapın. **Alarm Settings** sayfası görüntülenir, bakınız Şekil 4-16.

#### Şekil 4-16 Alarm Settings Sayfası

| Alarm Setti  | ngs             |                             |            |   |                |           |
|--------------|-----------------|-----------------------------|------------|---|----------------|-----------|
| Trap Notific | cation Sy       | vslog Notification Email No | tification |   |                |           |
| Trap Functio | on              |                             |            |   |                |           |
|              | Trap            |                             |            |   |                |           |
|              | Trap Version    | V2C                         |            | × |                |           |
|              | Select V3 User  | Administrator               |            | ~ |                |           |
| Con          | nmunity Name    | public                      |            |   |                |           |
| Confirm Con  | nmunity Name    | 9 public                    |            |   |                |           |
|              | Trap Host ID    | Host Name ~                 |            |   |                |           |
| Event        | Sending Level   | J Level Critical            |            |   |                |           |
|              |                 |                             |            |   |                |           |
| Trap Server  | Configuration   | Save                        |            |   |                |           |
| No.          | Server Ad       | dress                       | Trap Port  |   | Current Status | Operation |
| 1            | 10.239.212.117  |                             | 323        |   | Disabled       | Edit Test |
| 2            | 10.230.19.204   |                             | 162        |   | Enabled        | Edit Test |
| 3            | 3 10.239.211.53 |                             | 53         |   | Enabled        | Edit Test |
| 4            | 10.239.166.158  |                             | 162        |   | Enabled        | Edit Test |

## 3. **Trap Function** alanındaki parametreleri ayarlayın. Parametrelerin açıklamaları için, Tablo 4-7'ye başvurun.

#### Tablo 4-7 Trap Function Parametre Açıklamaları

| Parametre      | Ayarlar                                                                                                    |
|----------------|----------------------------------------------------------------------------------------------------|
| Тгар           | Trap anahtarını açın.                                                                                                    |
| Trap Version   | Tuzaklar için SNMP sürümünü seçin. Seçenekler: V1, V2C ve V3.                                                                                                 |
| Select V3 User | <b>Trap Version</b> değeri <b>V3</b> olarak ayarlandıysa bu parametre gereklidir.<br>SNMP üzerinden alarmları göndermek için izni olan bir kullanıcıyı seçin. |
| Community Name | <b>Trap Version</b> değeri <b>V1</b> veya <b>V2C</b> olarak ayarlandıysa bu parametre gereklidir. Tuzak topluluk adını girin.                                 |

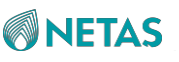

| Confirm Community Name | <b>Trap Version</b> değeri <b>V1</b> veya <b>V2C</b> olarak ayarlandıysa bu<br>parametre gereklidir. Tuzak topluluk adını girin.                                        |
|------------------------|----------------------------------------------------------------------------------------------------|
| Trap Host ID           | Alarmları raporlayan hostun tanımlayıcısını seçin.                                                                                                    |
| Event Sending Level    | Raporlanacak olayların seviyesini seçin.<br>Örneğin, eğer <b>Event Sending Level</b> seviyesi <b>Critical</b> olarak<br>ayarlandıysa sadece kritik alarmlar raporlanır. |

- 4. Save üzerine tıklayın.
- 5. **Trap Server Configuration** alanındaki parametreleri ayarlayın. Parametrelerin açıklamaları için, Tablo 4-8'e başvurun.

| Tablo | ٨-8 | Tran | Sorvor | Confi  | nuration | icin  | Paramotrolorin | Acıklamaları |
|-------|-----|------|--------|--------|----------|-------|----------------|--------------|
| Ιαμιυ | 4-0 | Παρ  | Server | Connig | Juration | IÇIII | Falametrelenn  | Açıklamaları |

| Parametre      | Ayarlar                                                                                                    |
|----------------|----------------------------------------------------------------------------------------------------|
| Server Address | Siz <b>Edit</b> 'e tıkladıktan sonra parametre etkinleştirilir.<br>Alarmları alan sunucunun adresini girin. Bir IPv4 adresi, IPv6 adresi<br>veya domain adı desteklenir. |
| Trap Port      | Siz <b>Edit</b> 'e tıkladıktan sonra parametre etkinleştirilir.<br>Alarmları alan sunucunun port numarasını girin. Aralık: 1–65535.                                      |
| Current Status | Siz <b>Edit</b> 'e tıkladıktan sonra parametre etkinleştirilir.<br>Geçerli sunucuyu alarmları alması için etkinleştirip etkinleştirmeyeceğinizi<br>seçin.                |

6. Save üzerine tıklayın.

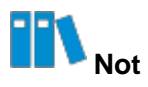

Edit butonu tıklandıktan sonra Save butonu olarak değişir.

7. (Opsiyonel) Sunucuya bir test olayı göndermek için Test üzerine tıklayın.

## III <sub>Not</sub>

Eğer sayfada "sent successfully" (başarıyla gönderildi) şeklinde bir ileti görüntülenirse, tuzak (trap) başarıyla gönderilmiştir.

## 4.13 BMC Loglarının Dışarı Aktarılması

BMC loglarını aşağıdaki yollarla dışarı aktarabilirsiniz:

• Logların Web portal üzerinden tek tıklamayla dışarı aktarılması

Ayrıntılı bilgi için 4.13.1 Logların Web Portal Üzerinden Tek Tıklamayla Dışarı Aktarılması bölümüne başvurun.

Logların Web Portal üzerinden kategoriye göre dışarı aktarılması

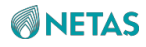

Ayrıntılı bilgi için 4.13.2 Logların Web Portal Üzerinden Kategoriye Göre Dışarı Aktarılması bölümüne başvurun.

- Logların SSH komutları üzerinden dışarı aktarılması Ayrıntılı bilgi için 4.13.3 Logların CLI (SSH) Üzerinden Dışarı Aktarılması bölümüne başvurun.
- Logların bir seri port üzerinden dışarı aktarılması Ayrıntılı bilgi için 4.13.4 Logların CLI (Seri Port) Üzerinden Dışarı Aktarılması bölümüne başvurun.

## 4.13.1 Logların Web Portal Üzerinden Tek Tıklamayla Dışarı Aktarılması

Özet

BMC'nin Web portalı, tek tıklamayla dışarı aktarma işlevi sağlar. Dışarı aktarılan log dosyasının adı *bmcinfo\_<product serial number>.tar.gz* olup bu dosya tarayıcının varsayılan indirme dizininde saklanır.

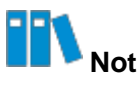

Eğer ürün seri numarası programlanmamışsa dosya adı şu şekildedir; bmcinfo\_UnknownProductSN.tar.gz.

#### Adımlar

1. Homepage sayfasında Shortcuts alanında One-Click Collection üzerine tıklayın.

Confirm one click acquisition iletişim kutusu görüntülenecektir, bakınız Şekil 4-17.

#### Şekil 4-17 Confirm One Click Acquisition İletişim Kutusu

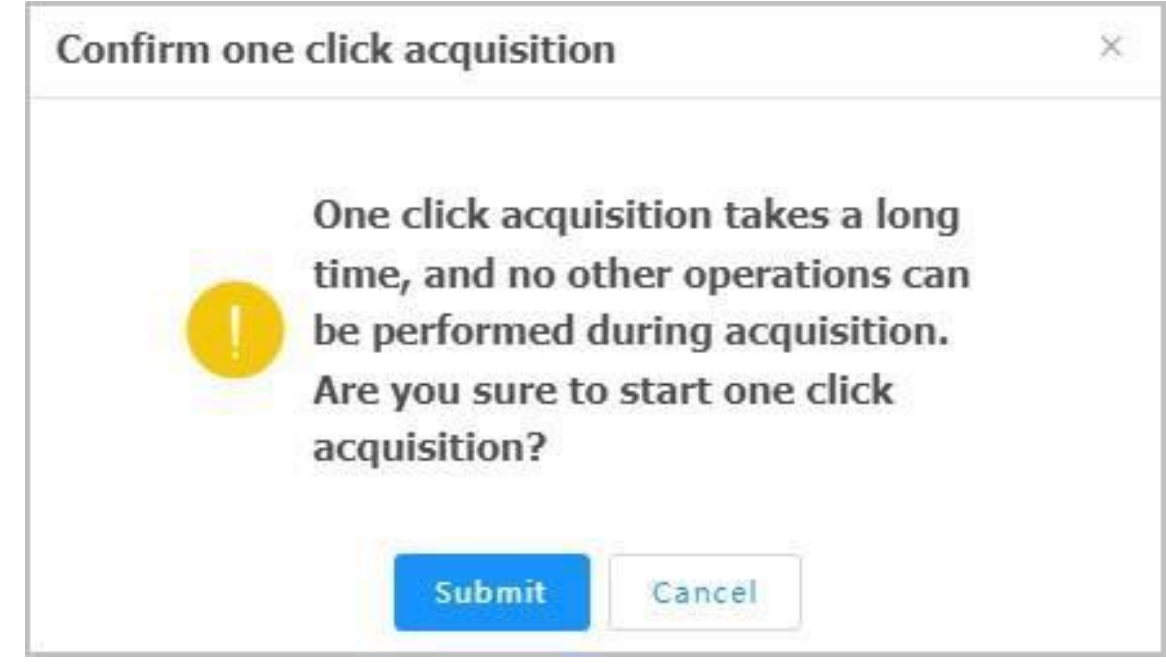

2. **Submit** üzerine tıklayın.

Netaş BMC Kullanıcı Kılavuzu (BMC V4) | 2023-10-

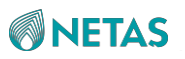

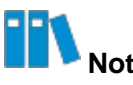

Toplama işlemi esnasında BMC'nin hiçbir Web arayüzü çalıştırılamaz. Eğer tarayıcınızı yanlışlıkla kapatır ve BMC'nin Web portalında tekrar oturum açtıktan sonra logları toplarsanız, **One click acquisition is being processed, please try again later.** uyarı iletisi görüntülenir. Bu durumda, yaklaşık beş dakika beklemeniz gerekir.

### 4.13.2 Logların Web Portal Üzerinden Kategoriye Göre Dışarı Aktarılması

#### Özet

BMC'nin logları şunları içerir:

- İşlem Logları (Operation Logs): kullanıcıların manuel olarak sunucu işlemleri ve uzaktan sunucu işlemleri gibi sunucu üzerinde yaptıkları işlemler hakkındaki bilgileri kaydeder.
- **Denetim Logları (Audit Logs)**: kullanıcıların Web portalı, BMC ve KVM'de oturum açma ve oturum kapatmalarını kaydeder.

#### Adımlar

- 1. Maintenance'ı seçin. Maintenance sayfası görüntülenir.
- 2. Sol taraftaki navigasyon ağacından, **BMC Logs** seçimini yapın. **BMC Logs** sayfası görüntülenir, bakınız Şekil 4-18.

| MC Lo  | gs                              |                                |                                        |                       |                                                                                                    |
|--------|---------------------------------|--------------------------------|----------------------------------------|-----------------------|----------------------------------------------------------------------------------------------------|
| 🚺 The  | page only displays about 100 lo | gs generated recently. To view | all the logs, please download the logs | to view them locally. |                                                                                                    |
| Operat | ion Logs Audit Logs             |                                |                                        |                       |                                                                                                    |
| Downlo | ad Logs                         |                                |                                        |                       | Q Search (                                                                                                    |
| No. 韋  | Generation Time                 | Interface                      | User                                   | Address               | Details                                                                                                    |
| 94     | 2023-05-24 15:26:11             | WEB                            | Administrator                          | 10.56.57.151          | export bmc data successfully.                                                                                                    |
| 93     | 2023-05-24 15:25:08             | WEB                            | Administrator                          | 10.56.57.151          | export bmc data successfully.                                                                                                    |
| 92     | 2023-05-24 14:44:32             | WEB                            | Administrator                          | 10.56.57.151          | disable hd-media service successfully.                                                                                              |
| 91     | 2023-05-24 14:44:31             | WEB                            | Administrator                          | 10.56.57.151          | enable cd-media service successfully.                                                                                               |
| 90     | 2023-05-24 14:37:19             | REDFISH                        | Administrator                          | 10.239.166.156        | create eventService subscriptions successfully.                                                                                     |
| 39     | 2023-05-24 14:28:45             | KCS                            | HOST                                   | HOST                  | set sel time successfully.                                                                                                    |
| 38     | 2023-05-24 14:27:44             | KVM                            | Administrator                          | 10.56.57.151          | control chassis power reset successfully.                                                                                           |
| 37     | 2023-05-24 14:27:27             | REDFISH                        | Administrator                          | 10.239.166.156        | create eventService subscriptions successfully.                                                                                     |
| 36     | 2023-05-24 14:23:34             | WEB                            | Administrator                          | 10.56.57.151          | setServices serviceName:kvm, ns_port:7585, sec_port:7582, timeout:30,<br>maxSession:132, activeSession: 129, state: 1 .successfully |
| 85     | 2023-05-24 14:22:55             | WEB                            | Administrator                          | 10.56.57.151          | set vmedia config successfully.                                                                                                    |

#### 3. Aşağıdaki işlemleri gerektiği gibi gerçekleştirin.

| Aşağıdakileri<br>gerçekleştirmek için  | Şunları yapınız                                                          |  |  |
|----------------------------------------|--------------------------------------------------------------------------|--|--|
| İşlem loglarının dışarı<br>aktarılması | a. Operation Logs sekmesine geçmek için Operation Logs üzerine tıklayın. |  |  |
|                                        | b. (Opsiyonel) Search kutusu içerisine bir anahtar sözcük girin.         |  |  |
|                                        | C. Download Logs üzerine tıklayın.                                       |  |  |

| Denetim loglarının dışarı<br>aktarılması | a. Audit Logs sekmesine geçmek için Audit Logs üzerine tıklayın. |
|------------------------------------------|------------------------------------------------------------------|
|                                          | b. (Opsiyonel) Search kutusu içerisine bir anahtar sözcük girin. |
|                                          | C Download Logo üzerine tiklevin                                 |

## 4.13.3 Logların CLI (SSH) Üzerinden Dışarı Aktarılması

#### Özet

BMC'nin Web Portalı arızalandığında, BMC'ye SSH üzerinden oturum açabilir ve logları CLI üzerinden tek tıklamayla dışarı aktarabilirsiniz.

#### Adımlar

- 1. BMC'ye bir SSH aracı kullanarak bağlanın.
- 2. Logların dışarı aktarmak için CLI içerisinde aşağıdaki komutları çalıştırın:
  - # cd /etc/init.d/
  - # ./expert\_data.sh

## III <sub>No</sub>

Loglar dışarı aktarıldıktan sonra dizin içerisinde /var/video/bmcinfo.tar.gz.

- 3. SFTP işlevini kullanarak log dosyasını yerel PC'ye indirin.
- 4. BMC log dosyasını silmek için CLI içerisinde aşağıdaki komutları çalıştırın:
  - # cd /var/video
  - # rm bmcinfo.tar.gz

## 4.13.4 Logların CLI (Seri Port) Üzerinden Dışarı Aktarılması

#### Özet

Eğer bir ağ hatası nedeniyle BMC'ye erişilemiyorsa, logları seri port üzerinden tek tıklamayla dışarı aktarabilirsiniz.

- 1. Bir seri kablo kullanarak BMC'nin seri portuna bağlanın.
- 2. Sunucu panelindeki UID butonuna basın ve gösterge mavi renkte yanıp sönene kadar altı saniye boyunca basılı tutun.
- 3. Bir seri port aracı kullanarak BMC'nin seri portuna bağlanın.
- 4. Bağlantı kurulduktan sonra, ilgili kullanıcı adı ve parola ile seri portta oturum açın.
- 5. Logların dışarı aktarmak için CLI içerisinde aşağıdaki komutları çalıştırın:

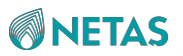

- # cd /etc/init.d/
- # ./expert\_data.sh

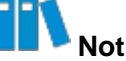

Loglar dışarı aktarıldıktan sonra dizin içerisinde /var/video/bmcinfo.tar.gz.

6. Log dosyasını /mnt/nandflash0/ dizinine yedeklemek için aşağıdaki komutu çalıştırın: # cp /var/video/bmcinfo.tar.gz /mnt/nandflash0/

III Not

Ağ geri yüklendikten sonra, SFTP işlevini kullanarak log dosyasını yerel PC'ye indirebilirsiniz.

## 4.14 BMC'nin Firmware'inin (Donanım Yazılımı) Yükseltilmesi

Özet

BMC'nin firmware'ının yükseltilmesi gerektiğinde, yükseltme işlemini gerçekleştirmek için firmware'ı çevrimiçi yükleyebilirsiniz.

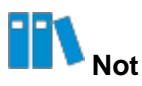

- BMC'nin firmware'ı yükseltildikten sonra BMC otomatik olarak sıfırlanır.
- Yükseltme işlemi sırasında bir firmware sürümü yükseltilemezse, bu firmware sürümünü yeniden yükseltmeniz gerekir.

#### Önkoşul

BMC'nin firmware'ı halihazırda alınmış olmalıdır.

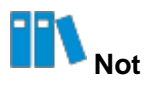

Firmware yükseltme dosyası, sunucu ve depolama ürünlerinin Web portalındaki **Software Download** sayfasından indirilebilir (https://destek.netas.com.tr).

- 1. BMC Settings'i seçin. BMC Settings sayfası görüntülenir.
- Sol taraftaki navigasyon ağacından, Firmware Upgrade seçimini yapın. Firmware Upgrade sayfası görüntülenir, bakınız Şekil 4-19.

#### Şekil 4-19 Firmware Upgrade Sayfası

| Firmware Upgrade                                                                                    |                                                                                |                                                                                                   |                                                                                                    |
|----------------------------------------------------------------------------------------------------|--------------------------------------------------------------------------------|---------------------------------------------------------------------------------------------------|----------------------------------------------------------------------------------------------------|
| After the BMC is upgraded, the BMC is automati<br>takes effect automatically after the systems is p | cally restarted. When the system is p<br>owered off. It takes a period of time | powered off, the BIOS upgrade takes effect dire<br>to make the firmware take effect automatically | ectly. When the system is powered on, the BIOS is updated to the backup version and<br>, and firmware upgrade cannot be performed during this period. |
| Firmware Operation                                                                                  | Reset BMC                                                                      |                                                                                                   |                                                                                                    |
| Version Information                                                                                 | BMC Primary Partition Version                                                  | 04.23.01.01 (May 23 2023)                                                                         |                                                                                                    |
|                                                                                                    | BMC Standby Partition Version                                                  |                                                                                                   |                                                                                                    |
|                                                                                                    | BIOS Version                                                                   | 01.22.02.02 (Apr 03 2023)                                                                         |                                                                                                    |
|                                                                                                    | EPLD Version                                                                   | 00.00.00.101                                                                                      |                                                                                                    |
| (?) Upgrade                                                                                         | Don't Inherit Configuration Whe                                                | en Upgrading BMC 📄 Don't Inherit Confi                                                            | guration When Upgrading BIOS                                                                                                    |
|                                                                                                    | Upload                                                                         |                                                                                                   |                                                                                                    |
|                                                                                                    | Upgrade                                                                        |                                                                                                   |                                                                                                    |

- 3. Upload üzerine tıklayın ve firmware yükseltme dosyasını seçin.
- 4. Upgrade üzerine tıklayın.

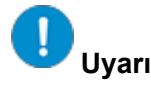

Firmware yükseltme işlemi esnasında başka bir sayfaya geçemezsiniz. Aksi taktirde yükseltme işlemi kesintiye uğrar.

## 4.15 Varsayılan Fabrika Ayarlarını Geri Yükleme

#### Özet

Bu prosedürde sunucu yapılandırma öğelerinin (örneğin; ağ, kullanıcı, SNMP

yapılandırması ve önyükleme modu) varsayılan fabrika ayarlarına nasıl döndürüleceği açıklanmıştır.

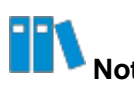

Geri yükleme esnasında herhangi bir işlem gerçekleştirmeyin. Varsayılan fabrika ayarları geri yüklendikten sonra, BMC otomatik olarak yeniden başlatılacaktır.

- 1. BMC Settings'i seçin. BMC Settings sayfası görüntülenir.
- Sol taraftaki navigasyon ağacından, Configuration Update seçimini yapın. Configuration Update sayfası görüntülenecektir, bakınız Şekil 4-20.

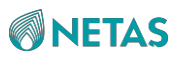

| Configuration Update        |                                                                                                    |
|-----------------------------|----------------------------------------------------------------------------------------------------|
| Configure Import            |                                                                                                    |
| i Supports importing BMC a  | nd BIOS configurations. After importing, BMC automatically restarts and the configuration takes effect. BIOS takes effect and requires manual resetting of the hos |
| Select Type                 | O BMC. O BIOS                                                                                                    |
| Select File                 | Upload                                                                                                    |
|                             | Import                                                                                                    |
| Configure Export            |                                                                                                    |
| Select Type                 | O BMC O BIOS                                                                                                    |
|                             | Export                                                                                                    |
| Restore Factory Settings    |                                                                                                    |
| After restoring BMC factory | y settings, you need to log in to BMC for the first time. Please use this function with caution.                                                                   |
|                             | Restore Factory Settings                                                                                                    |
|                             |                                                                                                    |

#### 3. Restore Factory Settings üzerine tıklayın.

## 4.16 BMC Konfigürasyonlarının Yedeklenmesi

#### Özet

Sunucunun ana kartını değiştirmeden önce BMC konfigürasyonlarını dışarı aktarmanız gerekir. Ana kartı değiştirmeden önce, BMC konfigürasyonlarını içeri aktarmanız gerekir.

- 1. BMC Settings'i seçin. BMC Settings sayfası görüntülenir.
- Sol taraftaki navigasyon ağacından, Configuration Update seçimini yapın. Configuration Update sayfası görüntülenecektir, bakınız Şekil 4-21.

#### Şekil 4-21 Configuration Update Sayfası

| Configuration Update           |                                                                                                    |
|--------------------------------|----------------------------------------------------------------------------------------------------|
| Configure Import               |                                                                                                    |
| Supports importing BMC ar      | nd BIOS configurations. After importing, BMC automatically restarts and the configuration takes effect. BIOS takes effect and requires manual resetting of the hos |
| Select Type                    | O BMC O BIOS                                                                                                    |
| Select File                    | Upload                                                                                                    |
|                                | Import                                                                                                    |
| Configure Export               |                                                                                                    |
| Select Type                    | O BMC O BIOS                                                                                                    |
|                                | Export                                                                                                    |
| Restore Factory Settings       |                                                                                                    |
| () After restoring BMC factory | r settings, you need to log in to BMC for the first time. Please use this function with caution.                                                                   |
|                                | Restore Factory Settings                                                                                                    |
|                                |                                                                                                    |

- 3. Geçerli BMC konfigürasyonlarını yerel PC'nize aktarmak için **Export** üzerine tıklayın.
- 4. Ana kartı değiştirdikten sonra **Upload** üzerine tıklayın ve görüntülenen iletişim kutusu içerisinde dışarı aktarılmış olan BMC konfigürasyonunu seçin.
- 5. Import'a tıklayın ve görüntülenen ileti kutusunda içeri aktarma işlemini onaylayın.

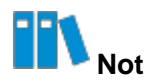

BMC konfigürasyonları içeri aktarıldıktan sonra konfigürasyonların uygulanması için BMC otomatik olarak yeniden başlatılır. BMC yeniden başlatılana kadar hiçbir işlem gerçekleştirmeyin.

# Bölüm 5 Sistem Yönetimi

### İçindekiler Tablosu

| Sistem Bilgilerinin Sorgulanması                                    | 54  |
|---------------------------------------------------------------------|-----|
| Performans Verilerinin Sorgulanması.                                | .55 |
| Fan Bilgisinin Sorgulanması                                         | .57 |
| Isı Yayılımı (Heat Dissipation) Politikasının Yapılandırılması      | 58  |
| Depolama Cihazlarının Yönetilmesi                                   | 59  |
| Sunucunun Açılması/Kapatılması                                      | 62  |
| Sunucu Başlangıç (Startup) Politikasının Yapılandırılması           | 63  |
| Power-On Delay (Açılış Gecikmesi) Parametrelerinin Yapılandırılması | 64  |
| Güç Kaynağı Bilgisinin Sorgulanması                                 | 65  |
| Power (Güç) Modunun Yapılandırılması                                | 66  |
| Güç İstatistiklerinin Sorgulanması                                  | 67  |
| Power Control (Güç Kontrolü) Parametrelerinin Yapılandırılması      | 68  |
| Boot Options (Önyükleme Seçenekleri) Yapılandırılması               | 70  |
| Seri Port Çıkışı Modunun Yapılandırılması                           | 71  |

## 5.1 Sistem Bilgilerinin Sorgulanması

#### Özet

Sistem bilgilerini sorgulayarak aşağıdaki bilgileri öğrenebilirsiniz:

- CPU bilgisi
- Bellek bilgisi
- Sabit disk bilgisi
- NIC ve FC bilgisi dahil NIC bilgisi
- FRU bilgisi
- Sensör bilgisi
- GPU ve PCIe kartı bilgileri dahil diğer bilgiler

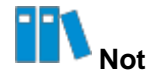

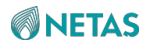

Yukarıdaki bilgileri sorgulama işlemleri benzerdir. Bu prosedürde örnek olarak CPU bilgisinin nasıl sorgulanacağı verilmiştir.

#### Adımlar

- 1. System seçin. System sayfası görüntülenir.
- 2. Sol taraftaki navigasyon ağacından, **System Information** seçimini yapın. **System Information** sayfası görüntülenir, bakınız Şekil 5-1.

#### Şekil 5-1 System Information Sayfası

| @ CPU   | Informa | tion     | 🖵 Memory Ir       | offormation      | Disk Information        | Metwork Adapter                   | C FRU Infor | mation (•) Se      | ensor 🛛 🕄 Other           |           |             |            |
|---------|---------|----------|-------------------|------------------|-------------------------|-----------------------------------|-------------|--------------------|---------------------------|-----------|-------------|------------|
| Details | No.     | Nam<br>e | Present<br>Status | Health<br>Status | Manufacturer            | Model                             | TDP(Watt s) | Frequency(MH<br>z) | Maximum<br>Frequency(MHz) | Core<br>s | Thread<br>s | Architectu |
| ~       | 1       | CPU1     | Present           | Healthy          | Intel(R)<br>Corporation | Intel(R) Xeon(R) Platinum<br>8470 | 350         | 2000               | 3800                      | 52        | 104         | x86        |
| ~       | 2       | CPU2     | Present           | Healthy          | Intel(R)<br>Corporation | Intel(R) Xeon(R) Platinum<br>8470 | 350         | 2000               | 3800                      | 52        | 104         | x86        |

3. (Opsiyonel) Bir CPU'nun ayrıntılarını görmek için, Details sütununda o CPU için

兰 simgesine tıklayın

## 5.2 Performans Verilerinin Sorgulanması

#### Özet

Performans verilerini sorgulayarak aşağıdaki bilgileri öğrenebilirsiniz:

- CPU kullanımı
- Bellek kullanımı
- Disk kullanımı
- Dinamik CPU yük oranı: mevcut durumda kullanılan CPU kaynaklarının sunucunun toplam CPU kaynaklarına oranıdır
- Dinamik bellek yük oranı: mevcut durumda kullanılan bellek kaynaklarının sunucunun toplam bellek kaynaklarına oranıdır
- Dinamik I/O yük oranı: mevcut durumda kullanılan I/O kaynaklarının sunucunun toplam I/O kaynaklarına oranıdır

#### Adımlar

- 1. System seçin. System sayfası görüntülenir.
- Sol taraftaki navigasyon ağacından, Performance Monitoring seçimini yapın.
   Performance Monitoring sayfası görüntülenir, bakınız Şekil 5-2.

Netaş BMC Kullanıcı Kılavuzu (BMC V4) | 2023-10-

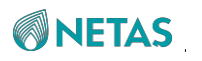

| Performance Monit | ring                                                                                                    | C                |
|-------------------|----------------------------------------------------------------------------------------------------|------------------|
| System Resource   | CUPS                                                                                                    |                  |
| Resource Usage    |                                                                                                    | Advanced Setting |
|                   |                                                                                                    |                  |
| Threshold<br>55%  | Threshold<br>38%                                                                                                  |                  |
| CPU Usage         | Memory Usage                                                                                                    |                  |
| Disk Usage        |                                                                                                    |                  |
|                   |                                                                                                    |                  |
|                   | No Data:<br>(Please check whether the disk is running normally/whether in-band monitoring software is installed.) |                  |

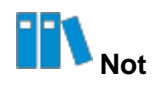

Yukarıdaki sayfada, CPU kullanımı, bellek kullanımı ve disk kullanımı görüntülenir.

2. CUPS üzerine tıklayın. CUPS sekmesi görüntülenir, bakınız Şekil 5-3.

| Performance Monit | oring |                    |                |
|-------------------|-------|--------------------|----------------|
| System Resource   | CUPS  |                    |                |
| CUPS Overview     |       |                    |                |
| 0%<br>CPU         |       | 0%                 | 0%             |
|                   |       | Memory             | IO             |
| CPU Utilization   |       | Memory Utilization | IO Utilization |

Not Not

Yukarıdaki sekmede, Dinamik CPU, bellek ve I/O yük oranları görüntülenir.

#### İlgili Görevler

CPU kullanımı, bellek kullanımı ve disk kullanımı eşik değerlerini ayarlamak için aşağıdaki işlemleri gerçekleştirin:

1. Performance Monitoring sayfasında, Advanced Setting üzerine tıklayın. Set Alarm Threshold iletişim kutusu görüntülenir, bakınız Şekil 5-4.

| et Alarm Threshold                                                                   |                                                                                                    |                             |
|--------------------------------------------------------------------------------------|----------------------------------------------------------------------------------------------------|-----------------------------|
| i To use this function, you<br>Agent, the proxy softwar<br>than the anti shake value | need to install and run iSDMA(intelligent Server Device<br>e runs under OS) on the OS side.The alarm threshold ca<br>e (5%), otherwise it will not be reported as an alarm. | Management<br>nnot be lower |
| CPU Usage Threshold                                                                  | 55                                                                                                    | %                           |
| Memory Usage Threshold                                                               | 38                                                                                                    | %                           |
|                                                                                      | 20                                                                                                    | 1923                        |

- 2. Alarm eşik değerini gerektiği gibi ayarlayın.
- 3. Submit üzerine tıklayın.

## 5.3 Fan Bilgisinin Sorgulanması

#### Özet

Fan bilgisini sorgulayarak, sunucudaki her bir fanın çalışma durumunu ve fan ile ilgili ayrıntılı bilgileri öğrenebilirsiniz.

- 1. System seçin. System sayfası görüntülenir.
- Sol taraftaki navigasyon ağacından, Fan & Heat Dissipation seçimini yapın. Fan & Heat Dissipation sayfası görüntülenir, bakınız Şekil 5-5.

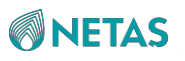

Şekil 5-5 Fan & Heat Dissipation Sayfası

| Fan & Heat Dissipation |                  |             |         |            |                 |                         |
|------------------------|------------------|-------------|---------|------------|-----------------|-------------------------|
| Fan I                  | Information Heat | Dissipation |         |            |                 |                         |
| No.                    | Name             | Туре        | Present | Speed(RPM) | Speed Ratio(%)  | Health Status           |
| 1                      | FAN1             | 8056        | Present | 5077/4340  | 30              | Normal                  |
| 2                      | FAN2             | 8056        | Present | 5064/4353  | 30              | Normal                  |
| 3                      | FAN3             | 8056        | Present | 5077/4340  | 30              | Normal                  |
| 4                      | FAN4             | 8056        | Present | 5081/4324  | 30              | Normal                  |
|                        |                  |             |         |            | Total 4 K < 1 > | Э 10 / Page ~ To 1 Page |

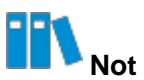

- Speed(RPM) sütunu, her bir fanın ön kanatlarının ve arka kanatlarının hızı dahil olmak üzere mevcut hızını belirtir. Örneğin, eğer FAN1'in hızı 5077/4340 ise ön kanatların hızı 5077 RPM ve arka kanatların hızı ise 4340 RPM'dir.
- Speed Ratio(%) sütunu, her bir fanın mevcut hızının maksimum hızına oranını belirtir.

## 5.4 Isı Yayılımı (Heat Dissipation) Politikasının Yapılandırılması.

#### Özet

Isı yayılımı (heat dissipation) politikası, sunucunun performansını ve kararlılığını sağlamak için sunucunun bulunduğu ortama göre yapılandırılır.

- 1. System seçin. System sayfası görüntülenir.
- 2. Sol taraftaki navigasyon ağacından, **Fan & Heat Dissipation** seçimini yapın. **Fan & Heat Dissipation** sayfası görüntülenir.
- 3. Heat Dissipation üzerine tıklayın. Heat Dissipation sekmesi görüntülenir, bakınız Şekil 5-6.

#### Şekil 5-6 Heat Dissipation Sekmesi

| Fan & Heat Dissipation |                                         |  |  |
|------------------------|-----------------------------------------|--|--|
| Fan Information        | Heat Dissipation                        |  |  |
| Heat Dissipa           | tion 🚺 Auto 🔵 Manual                    |  |  |
| Select M               | ode 🔘 Balance 🧿 Performance 🔘 Low Noise |  |  |
|                        | Save                                    |  |  |

4. Aşağıdaki işlemleri gerektiği gibi gerçekleştirin.

| Eğer…                                                                               | Yapmanız gereken işlem aşağıdaki gibidir                                                                          |
|-------------------------------------------------------------------------------------|----------------------------------------------------------------------------------------------------|
| Sunucunun üst yüzeyi üzerinde yer mevcutsa, ve<br>sunucu gürültüye duyarlı değilse; | <b>Heat Dissipation'ı Auto</b> olarak ayarlayın ve<br>ardından <b>Select Mode'yi Balance</b> olarak<br>ayarlayın. |
| Eğer sunucular bir arada istiflenmişse, ve<br>aralarında mesafe bırakılmamışsa,     | Heat Dissipation'ı Auto olarak ayarlayın ve<br>ardından Select Mode'yi Performance olarak<br>ayarlayın.           |
| Eğer sunucu bir ofiste veya gürültüye duyarlı başka<br>bir alanda bulunuyorsa,      | Heat Dissipation'ı Auto olarak ayarlayın ve<br>ardından Select Mode'yi Low Noise olarak<br>ayarlayın.             |
| Fan hızının sunucu için manuel olarak ayarlanması<br>gerekiyorsa,                   | <b>Heat Dissipation'ı Manual</b> olarak ayarlayın ve<br>ardından <b>Speed Ratio</b> değerini ayarlayın            |

## Not Not

Speed Ratio, bir fanın mevcut hızının maksimum hızına oranını belirtir.

5. Save üzerine tıklayın.

## 5.5 Depolama Cihazlarının Yönetilmesi

#### Özet

Bir sunucunun depolama cihazları; RAID denetleyicilerini ve sabit diskleri ifade eder. Bir RAID denetleyicisi tarafından yönetilen fiziksel diskler, mantıksal diskler olarak oluşturulabilir.

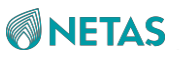

Sabit diskler arayüz türüne göre SAS diskleri ve NVMe diskleri olarak sınıflandırılabilirler. **Storage Management** sayfasındaki **Storage Card** sekmesi, SAS disklerini ve **NVMe** sekmesi de NVMe disklerini görüntüler.

#### Adımlar

- 1. System seçin. System sayfası görüntülenir.
- Sol taraftaki navigasyon ağacından, Storage Management seçimini yapın. Storage Management sayfası görüntülenir, bakınız Şekil 5-7.

#### Şekil 5-7 Storage Management Sayfası

|          | Storage Management |                                                                                                    |                                                                                                    |                                                                                                    |                                                                                 |
|----------|--------------------|----------------------------------------------------------------------------------------------------|----------------------------------------------------------------------------------------------------|----------------------------------------------------------------------------------------------------|---------------------------------------------------------------------------------|
|          | Storage Card NVMe  |                                                                                                    |                                                                                                    |                                                                                                    |                                                                                 |
| <b>0</b> | Storage Card NVMe  | Controller Information Name: Manufacturer: Chip Type: Device Version: NVDATA Version: Serial Number: Device Interface: Temperature: Supported RAID Levels: BBU | RM2438<br>ZTE<br>PM8238<br>3.22<br><br>743775500002<br>SAS 12Gbps<br>45 °C<br>RAIDO, RAID1, RAID5, RAID10 | Location:<br>Chip Manufacturer:<br>Health Status:<br>Packaged Version:<br>BIOS Version:<br>SAS Address:<br>Memory Size:<br>Supported Strip Size Range:<br>Health Status: | Embedded Slot1<br>Microchip<br>• Normal<br><br><br>128 MiB<br>16384-1048576 KiB |
|          |                    | Status:                                                                                                    | absent                                                                                                    | Temperature:                                                                                                    |                                                                                 |
|          |                    |                                                                                                    |                                                                                                    |                                                                                                    |                                                                                 |

- 1. RAID denetleyici
- 2. Mantıksal disk
- 3. Fiziksel disk
- 3. Aşağıdaki işlemleri gerektiği gibi gerçekleştirin.

| Aşağıdakileri<br>gerçekleştirmek için                      | Şunları yapınız                                                                                                    |
|------------------------------------------------------------|----------------------------------------------------------------------------------------------------|
| RAID denetleyicisi ve BBU<br>bilgilerinin kontrol edilmesi | <b>Storage Card</b> sekmesinde istediğiniz RAID denetleyicisine tıklayın.<br>RAID denetleyicisi ve BBU bilgileri sağ tarafta görüntülenir.                                                                                                    |
| Mantıksal disk bilgilerinin<br>kontrol edilmesi            | <ul> <li>Storage Card sekmesinde istediğiniz mantıksal diske tıklayın.</li> <li>Detaylı mantıksal disk bilgisi sağ tarafta görüntülenir. Mantıksal disk</li> <li>bilgisinde Status aşağıdakileri içerir:</li> <li>Optimal</li> <li>Degraded</li> <li>Part Degraded</li> <li>Offline</li> </ul> |
### 5 Sistem Yönetimi

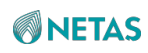

| Aşağıdakileri<br>gerçekleştirmek için                     | Şunları yapınız                                                                                                    |
|-----------------------------------------------------------|----------------------------------------------------------------------------------------------------|
| Bir mantıksal diskin UID<br>göstergesinin<br>ayarlanması. | <ul> <li>a. Storage Card sekmesinde istediğiniz mantıksal diske tıklayın.</li> <li>b. Sağ taraftaki Settings üzerine tıklayın. Logical Drive Setting iletişim kutusu görüntülenir.</li> </ul> |
|                                                           | C. <b>Open</b> ya da <b>Close</b> seçin.                                                                                                    |
|                                                           | <ul> <li>Open: mantıksal diskin tüm üye disklerinin UID<br/>göstergelerini yakar.</li> </ul>                                                                                                  |
|                                                           | <ul> <li>Off: mantıksal diskin tüm üye disklerinin UID göstergelerini<br/>söndürür.</li> </ul>                                                                                                |
|                                                           | d. Submit üzerine tıklayın.                                                                                                    |
| Fiziksel disk<br>bilgilerinin kontrol<br>edilmesi         | Storage Card sekmesinde istediğiniz fiziksel diske tıklayın. Detaylı fiziksel disk bilgisi sağ tarafta görüntülenir.                                                                          |
| Bir mantıksal diskin<br>oluşturulması                     | <ul> <li>Storage Card sekmesinde RAID denetleyicisinin yanındaki + simgesine tıklayın.</li> </ul>                                                                                             |
|                                                           | Sağ tarafta Create Logical Drive alanı görüntülenir, bakınız Şekil 5-8.                                                                                                    |
|                                                           | b. Aşağıdaki parametreleri yapılandırın:                                                                                                    |
|                                                           | Logical disk name: Mantıksal diskin adını girin.                                                                                                    |
|                                                           | RAID Level: İlgili RAID seviyesini seçin.                                                                                                    |
|                                                           | Stripe Size: Bir stripe size değeri girin.                                                                                                    |
|                                                           | <ul> <li>Physical Drive Configuration: Mantıksal diski oluşturan üye<br/>diskleri seçin.</li> </ul>                                                                                           |
|                                                           | C. Save üzerine tıklayın.                                                                                                    |
| NVMe disk bilgilerinin kontrol edilmesi                   | Storage Management sayfasında, NVMe sekmesine geçmek için NVMe üzerine tıklayın. Detaylı NVMe disk bilgisi görüntülenir.                                                                      |
| Şekil 5-8 Create Logical Dr                               | ive Alanı                                                                                                    |
| Create Logical Drive                                      |                                                                                                    |
| Logical disk name                                         | test                                                                                                    |
| RAID Level                                                | RAID0 ~                                                                                                    |
| Strip Size                                                | 1MiB ~                                                                                                    |
| Physical Drive<br>Configuration                           | 17-SSD-1920 × 22-SSD-1920 × ~                                                                                                    |
|                                                           | Save Cancel                                                                                                    |

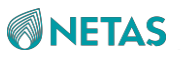

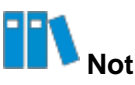

Mantıksal diskleri oluşturmak için farklı RAID denetleyici türlerinin farklı sayfaları vardır.

# 5.6 Sunucunun Açılması/Kapatılması

### Özet

Müşteri sahasında bulunmadığınız zamanlarda sunucuyu açmak veya kapatmak için sunucuyu PC üzerinden uzaktan kontrol edebilirsiniz.

### Adımlar

- 1. System seçin. System sayfası görüntülenir.
- 2. Sol taraftaki navigasyon ağacından, **Power** seçimini yapın. **Power** sayfası görüntülenir, bakınız Şekil 5-9.

### Şekil 5-9 Power Sayfası

| Power          |                                                                                 |     |
|----------------|---------------------------------------------------------------------------------|-----|
| Power Control  | Power Supply Information Power Consumption                                      |     |
| Host           |                                                                                 | _   |
|                | Host Status 🔎 On                                                                |     |
|                | Host Operation Power On Normal Power Off Porced Power Off Power Reset Power Cyr | cle |
| Power-On Delay | Save                                                                            |     |
| [.one on beat  | Power-On Delay                                                                  |     |
|                | Delay Strategy O Custom O Random(1~120s)                                        |     |
|                | Save                                                                            |     |

3. Host alanında Host Status'ü kontrol edin ve aşağıdaki işlemleri gerektiği biçimde gerçekleştirin:

| Aşağıdakileri<br>gerçekleştirmek için | Şunları yapınız                                            |
|---------------------------------------|------------------------------------------------------------|
| Sunucunun açılması                    | Power On üzerine tıklayın. Sunucu açılır.                  |
| Sunucunun kapatılması                 | Normal Power Off üzerine tıklayın. Sunucu kapatılır.       |
| Sunucunun zorla kapatılması           | Forced Power Off üzerine tıklayın. Sunucu zorla kapatılır. |

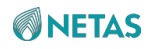

| Sunucu hemen<br>yeniden<br>başlatılması                | Power Reset üzerine tıklayın. Sunucu kapatılır ve ardından açılır.       |
|--------------------------------------------------------|--------------------------------------------------------------------------|
| Aşağıdakileri<br>gerçekleştirmek için                  | Şunları yapınız                                                          |
| Sunucunun zorla<br>kapatılması ve ardından<br>açılması | Power Cycle üzerine tıklayın. Sunucu zorla kapatılır ve ardından açılır. |

III Not

Gri renkli buton, sunucunun geçerli güç durumunu gösterir. Örneğin; **Power On** butonu gri renkli ise, sunucu güç açık durumundadır.

# 5.7 Sunucu Başlangıç (Startup) Politikasının Yapılandırılması

### Özet

Bu prosedürde, güç geri yüklendikten sonra sunucunun güç durumunu belirlemek için sunucu başlatma politikasının nasıl yapılandırılacağını açıklamaktadır.

### Adımlar

- 1. System seçin. System sayfası görüntülenir.
- 2. Sol taraftaki navigasyon ağacından, **Power** seçimini yapın. **Power** sayfası görüntülenir, bakınız Şekil 5-10.

### Şekil 5-10 Power Sayfası

| Power                                   |                                                                            |                                                                  |                                     |                  |             |             |
|-----------------------------------------|----------------------------------------------------------------------------|------------------------------------------------------------------|-------------------------------------|------------------|-------------|-------------|
| Power Control                           | Power Supply I                                                             | nformation F                                                     | Power Consumption                   |                  |             |             |
| Host                                    |                                                                            |                                                                  |                                     |                  |             |             |
|                                         | Host Status                                                                | • On                                                             |                                     |                  |             |             |
|                                         | Host Operation                                                             | Power On                                                         | Normal Power Off                    | Forced Power Off | Power Reset | Power Cycle |
| Power Restore Po                        | licy Set                                                                   | O Always-off O A                                                 | Always-on 🔿 Previous                |                  |             |             |
| Power Restore Po                        | licy Set                                                                   | O Always-off O A                                                 | Always-on 🔵 Previous                |                  |             |             |
| Power Restore Po<br>F<br>Power-On Delay | licy Set                                                                   | O Always-off O A                                                 | Always-on 🔿 Previous                |                  |             |             |
| Power Restore Po                        | licy Set<br>ower Restore Policy<br>Power-On Delay                          | O Always-off O A                                                 | Always-on 🔵 Previous                |                  |             |             |
| Power Restore Po                        | <b>licy Set</b><br>ower Restore Policy<br>Power-On Delay<br>Delay Strategy | Always-off     Always-off     Save     Custom     Custom     Ran | Wways-on O Previous<br>idom(1~120s) |                  |             |             |

Netaş BMC Kullanıcı Kılavuzu (BMC V4) | 2023-10-

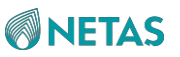

- 3. **Power Restore Policy Set** alanında, güç geri yüklendikten sonra sunucu başlangıç politikasını ayarlayın.
  - Always-off: Güç geri yüklendikten sonra sunucu kapalı kalır.
  - Always-on: Güç geri yüklendikten sonra sunucu otomatik olarak açılır.
  - Previous: Güç geri yüklendikten sonra sunucu önceki güç durumuna geri döner.
- 4. **Save** üzerine tıklayın.

# 5.8 Power-On Delay (Açılış Gecikmesi) Parametrelerinin Yapılandırılması

### Özet

Bu prosedürde sunucuların açılışının kademeli hale getirilmesi için power-on delay (açılış gecikmesi) parametrelerinin nasıl ayarlanacağı açıklanmıştır.

### Adımlar

- 1. System seçin. System sayfası görüntülenir.
- Sol taraftaki navigasyon ağacından, Power seçimini yapın. Power sayfası görüntülenir, bakınız Şekil 5-11.

| Power            |                                                                                                    |
|------------------|----------------------------------------------------------------------------------------------------|
| Power Control    | Power Supply Information Power Consumption                                                                             |
| Host             |                                                                                                    |
|                  | Host Status 🔎 On                                                                                                    |
|                  | Host Operation         Power On         Normal Power Off         Forced Power Off         Power Reset         Power Cy |
| Power Restore Po | olicy Set                                                                                                    |
| į                | Power Restore Policy 🗿 Always-off 🔷 Always-on 🔿 Previous                                                               |
|                  | Save                                                                                                    |
| Power-On Delay   |                                                                                                    |
|                  | Power-On Delay                                                                                                    |
|                  |                                                                                                    |
|                  | Delay Strategy O Custom O Random(1~120s)                                                                               |

3. **Power-On Delay** alanındaki parametreleri ayarlayın. Parametrelerin açıklamaları için, Tablo 5-1'e başvurun.

 Tablo 5-1 Power-On Delay Parametre Açıklamaları

| Parametre | Ayarlar |
|-----------|---------|
|-----------|---------|

## **NETAS**

| Power-On Delay | Açılış gecikmesi işlevinin etkinleştirilip etkinleştirilmeyeceğini seçin.                                     |
|----------------|----------------------------------------------------------------------------------------------------|
|                | <ul> <li>Açılış gecikmesi işlevini etkinleştirmek için Power-On Delay anahtarını<br/>açın.</li> </ul>         |
|                | <ul> <li>Açılış gecikmesi işlevini devre dışı bırakmak için Power-On Delay<br/>anahtarını kapatın.</li> </ul> |
| Delay Strategy | İlgili açılış gecikmesi modunu seçin.                                                                         |
|                | Custom: Açılış gecikmesi süresi kullanıcı tarafından tanımlanır.                                              |
| Parametre      | Ayarlar                                                                                                    |
|                | Eğer Custom seçilirse, Custom Delay Duration                                                                  |
|                | değerini ayarlayın. Aralık: 1–120, birim: saniye.                                                             |
|                | <ul> <li>Random: Açılış gecikmesi süresi sistem tarafından otomatik olarak<br/>üretilir.</li> </ul>           |

4. Save üzerine tıklayın.

# 5.9 Güç Kaynağı Bilgisinin Sorgulanması

### Özet

Güç kaynağı bilgisini sorgulayarak, sunucunun güç kaynakları hakkında bilgi edinebilirsiniz.

- 1. System seçin. System sayfası görüntülenir.
- 2. Sol taraftaki navigasyon ağacından, **Power** seçimini yapın. **Power** sayfası görüntülenir.
- 3. Power Supply Information üzerine tıklayın. Power Supply Information sekmesi görüntülenir, bakınız Şekil 5-12.

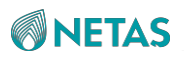

| ower                      |                         |                           |                          |
|---------------------------|-------------------------|---------------------------|--------------------------|
| Power Control             | er Supply Information P | ower Consumption          |                          |
| Power Supply Information  | Power Mode Setting      |                           |                          |
| PSU1                      | -                       | PSU2                      | Main Power Supply Normal |
| Present Status            | Absent                  | Present Status            | Present                  |
| Input Mode                |                         | Input Mode                | AC                       |
| Output Status             | 255                     | Output Status             | On                       |
| Manufacturer              | 3 <b>9</b> 4            | Manufacturer              | Great Wall               |
| Model                     | 077                     | Model                     | CRPS1600D2               |
| Serial Number             | 922                     | Serial Number             | 22L120015401             |
| Production Date           | 277                     | Production Date           | 211205                   |
| Device Version            | 122                     | Device Version            | DC:1.04 PFC:1.01         |
| Temperature Range(°C)     | 272                     | Temperature Range(°C)     | 0~55                     |
| Current Temperature(°C)   | 100                     | Current Temperature(°C)   | 32                       |
| Max Output Power(W)       | 6512                    | Max Output Power(W)       | 1600                     |
| Current Input Power(W)    | 122                     | Current Input Power(W)    | 508                      |
| Current Output Power(W)   | 277                     | Current Output Power(W)   | 478                      |
| Current Input Voltage(V)  | 311                     | Current Input Voltage(V)  | 234                      |
| Current Output Voltage(V) |                         | Current Output Voltage(V) | 12.23                    |

### Şekil 5-12 Power Supply Information Sekmesi

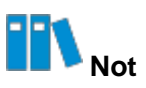

Güç kaynağı İnput Mode aşağıdakileri içerir:

- AC
- HVDC
- LVDC

# 5.10 Power (Güç) Modunun Yapılandırılması

### Özet

Sunucu güç modları aşağıdakileri içerir:

- Load Balancing: Güç modülleri, yük dengeleme modunda güç sağlar.
- Active/Standby: Güç modülleri, aktif/yedek modunda güç sağlar.

Güç modunun doğru olması güç modüllerinin sunucuya makul bir şekilde güç sağlayabilmesini mümkün kılar.

### Adımlar

**NETAS** 

- 1. System seçin. System sayfası görüntülenir.
- 2. Sol taraftaki navigasyon ağacından, Power seçimini yapın. Power sayfası görüntülenir.
- 3. Power Supply Information üzerine tıklayın. Power Supply Information sekmesi görüntülenir.
- 4. **Power Mode Setting** üzerine tıklayın. **Power Mode Setting** sekmesi görüntülenir, bakınız Şekil 5-13.

# Sekil 5-13 Power Mode Setting Sekmesi Power Control Power Supply Information Power Consumption Power Supply Information Power Mode Setting Set Work Mode O Load Balancing Active/Standby Save

5. Bir güç modu seçin.

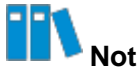

Active/Standby modu sadece iki adet veya daha fazla güç modülü mevcut ve Normal durumda olduğunda seçilebilir

6. Save üzerine tıklayın.

# 5.11 Güç İstatistiklerinin Sorgulanması

### Özet

Güç istatistiklerini sorgulayarak, sunucunun mevcut güç durumunu ve belirlenen zaman aralığındaki güç değişikliklerini öğrenebilirsiniz.

### Adımlar

- 1. System seçin. System sayfası görüntülenir.
- 2. Sol taraftaki navigasyon ağacından, **Power** seçimini yapın. **Power** sayfası görüntülenir.
- Power Consumption üzerine tıklayın. Power Consumption sekmesi görüntülenir, bakınız Şekil 5-14.

Netaş BMC Kullanıcı Kılavuzu (BMC V4) | 2023-10-

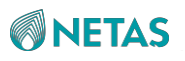

**Şekil 5-14 Power Consumption Sekmesi** 

| Power                                    |                                                         |                      | C                                                                     |
|------------------------------------------|---------------------------------------------------------|----------------------|-----------------------------------------------------------------------|
| Power Control Power Supply Info          | rmation Power Consumption                               |                      |                                                                       |
| System Power Statistics System Power Con | trol                                                    |                      |                                                                       |
| Power Status W BTU/h                     |                                                         |                      |                                                                       |
| Current Power                            | 509 W                                                   | Current CPU Power    | 312 W                                                                 |
| Peak Power                               | <b>510 W</b><br>Generation time: 2023-05-24<br>16:20:10 | Current Memory Power | 3 W                                                                   |
| Average Power                            | 508 W                                                   | Current Fan Power    | 15 W                                                                  |
|                                          |                                                         | Current Disk Power   | 0 W                                                                   |
| Power History W BTU/h                    |                                                         |                      |                                                                       |
| Last Hour Last 24 Hours Last Wee         | k Last Month                                            | -O- Rea              | altime Power -O- Maximum -O- Minimum -O- Average<br>Power Power Power |
| 600 W                                    |                                                         |                      |                                                                       |
| 500 W                                    |                                                         |                      |                                                                       |
| 400 W                                    |                                                         |                      |                                                                       |
| 300 W<br>200 W                           |                                                         |                      |                                                                       |

# Not Not

- Sunucunun geçerli güç istatistikleri, **Power Status** alanında görüntülenir.
- Sunucunun geçmiş güç istatistikleri, **Power History** alanında görüntülenir. İlgili güç istatistiklerini sorgulamak için bir zaman aralığı belirleyebilirsiniz.

# 5.12 Power Control (Güç Kontrolü) Parametrelerinin Yapılandırılması

### Özet

Power Control parametreleri aşağıdakileri içerir:

- Power Capping: Sunucunun gücü, bir üst limit ile sınırlanır.
- Power Threshold: Sunucu gücü eşik değerini aştığında bir alarm verilir. Bu

prosedürde güç kontrolü parametrelerinin nasıl yapılandırıldığı açıklanmıştır.

- 1. System seçin. System sayfası görüntülenir.
- 2. Sol taraftaki navigasyon ağacından, **Power** seçimini yapın. **Power** sayfası görüntülenir.
- 3. Power Consumption üzerine tıklayın. Power Consumption sekmesi görüntülenir.

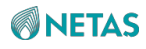

4. System Power Control üzerine tıklayın. System Power Control sekmesi görüntülenir, bakınız Şekil 5-15.

| Power                          |                          |                   |   |
|--------------------------------|--------------------------|-------------------|---|
| Power Control                  | Power Supply Information | Power Consumption |   |
| System Power Statistics        | System Power Control     |                   |   |
| Power Capping                  |                          |                   |   |
| Power Cap                      | ping                     |                   |   |
| Power Cap V                    | alue 70                  |                   | W |
|                                | Save                     |                   |   |
|                                |                          |                   |   |
| Power Threshold                |                          |                   |   |
| Power Threshold<br>Power Thres | nold                     |                   |   |

### Şekil 5-15 System Power Control Sekmesi

### 5. Aşağıdaki işlemleri gerektiği gibi gerçekleştirin.

| Aşağıdakileri<br>gerçekleştirmek için | Şunları yapınız                                                                                                    |
|---------------------------------------|----------------------------------------------------------------------------------------------------|
| Güç üst limitinin ayarlanması         | <ul> <li>a. Power Capping alanında, Power Capping anahtarını açın.</li> <li>b. Power Cap Value metin kutusunda, güç üst limitini ayarlayın<br/>(aralık: 1– 32767, (birim: W).</li> <li>c. Save üzerine tıklayın.</li> </ul>        |
| Güç eşik değerinin<br>ayarlanması     | <ul> <li>a. Power Threshold alanında, Power Threshold anahtarını açın.</li> <li>b. Power Threshold Value metin kutusunda, güç eşik değerini ayarlayın (aralık: 5– 32767, (birim: W).</li> <li>c. Save üzerine tıklayın.</li> </ul> |

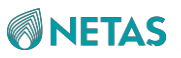

# 5.13 Boot Options (Önyükleme Seçenekleri) Yapılandırılması

### Özet

Bu prosedürde, sunucu için önyükleme cihazı, önyükleme modu ve önyükleme seçeneği verimliliğinin nasıl yapılandırılacağı açıklanmıştır.

### Adımlar

- 1. System seçin. System sayfası görüntülenir.
- 2. Sol taraftaki navigasyon ağacından, **System Settings** seçimini yapın. **System Settings** sayfası görüntülenir, bakınız Şekil 5-16.

| System Settings  |                        |                                                          |  |
|------------------|------------------------|----------------------------------------------------------|--|
| Boot Options     | Board Panel Uar        | Config                                                   |  |
| Startup settings | are valid for permanen | t use and require administrator privileges to configure. |  |
|                  | Boot Medium            | Hard Drive                                               |  |
|                  | Boot Mode              | C Legacy O UEFI                                          |  |
|                  | Effective              | One-time OPermanent                                      |  |
|                  |                        | -                                                        |  |

3. Parametreleri ayarlayın. Parametrelerin açıklamaları için, Tablo 5-2'ye başvurun.

| Parametre   | Ayarlar                                                                                                    |
|-------------|----------------------------------------------------------------------------------------------------|
| Boot Medium | Sunucuyu önyüklemek için kullanılan cihazı seçin.                                                                                                    |
|             | <ul> <li>No Override: hiçbir önyükleme cihazı yapılandırmaz ve BIOS'da<br/>yapılandırılmış olan varsayılan önyükleme cihazını kullanır.</li> </ul>                                     |
|             | Hard Drive:bir sabit diskten zorla önyükleme yapar.                                                                                                    |
|             | • <b>PXE</b> : PXE'den zorla önyükleme yapar.                                                                                                    |
|             | <ul> <li>CD/DVD: CD-ROM veya DVD-ROM sürücüsünden zorla önyükleme<br/>yapar.          <ul> <li>BIOS Setup: sunucu önyüklendikten sonra BIOS menüsüne<br/>girer.</li> </ul> </li> </ul> |
|             | <ul> <li>FDD/Removable Device: bir disket sürücüsünden veya sökülüp<br/>takılabilen bir cihazdan (örneğin; USB) zorla önyükleme yapar.</li> </ul>                                      |
| Boot Mode   | Bir sunucu önyükleme modu seçin.                                                                                                    |
|             | • Legacy: geleneksel bir önyükleme modu olup bazı sınırlamalara tabidir.                                                                                                    |

### Tablo 5-2 Boot Option Parametre Açıklamaları

### 5 Sistem Yönetimi

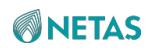

| Parametre | Ayarlar                                                                                                    |
|-----------|----------------------------------------------------------------------------------------------------|
|           | <ul> <li>UEFI: daha yeni bir önyükleme modu olup bir IPv6/IPv4 ağında PXE<br/>işlevini destekler ve UEFI Shell ortamı sağlar.<br/>UEFI modu önerilir.</li> </ul>                                                                                                    |
| Effective | <ul> <li>Yeniden yapılandırılan sunucu önyükleme seçeneklerinin sadece geçerli yeniden<br/>başlatma işlemine uygulanıp uygulanmayacağını seçin.</li> <li>One-time: sadece geçerli yeniden başlatma işlemi için etkilidir.</li> <li>Permanent: kalıcı olarak etkilidir.</li> </ul> |

4. Save üzerine tıklayın.

# 5.14 Seri Port Çıkışı Modunun Yapılandırılması

### Özet

Panel üzerindeki seri port çıkışı modları aşağıdakileri içerir:

- COM1: Çıktı olarak BIOS fazında kaydedilen bilgiler sağlanır, bunlar BIOS'da yapılandırılabilir.
- COM2: BIOS fazında hiçbir çıktı yoktur ve sistem kısayol tuşu yanıt veremez.
   Çıktı olarak OS (İşletim Sistemi) fazında kaydedilen bilgiler sağlanır.

- 1. System seçin. System sayfası görüntülenir.
- 2. Sol taraftaki navigasyon ağacından, **System Settings** seçimini yapın. **System Settings** sayfası görüntülenir.
- 3. Board Panel Uart Config üzerine tıklayın. Board Panel Uart Config sekmesi görüntülenir, bakınız Şekil 5-17.

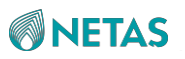

4. Şekil 5-17 Board Panel Uart Config Sekmesi

| Board Panel Uart Config |                                                 |
|-------------------------|-------------------------------------------------|
| Uart Mode O COM0 O C    | OM1                                             |
|                         | 1                                               |
|                         | Board Panel Uart Config<br>Uart Mode O COMO O C |

- 5. Bir seri port çıkış modu seçin.
- 6. Save üzerine tıklayın.

# Bölüm 6 Arıza Tespiti ve Bakım

### İçindekiler Tablosu

| Alarmların Sorgulanması                                   | 73  |
|-----------------------------------------------------------|-----|
| Alarm Raporlama Parametre Yapılandırması                  | 74  |
| Bir Ekran Görüntüsünün Alınması                           | 80  |
| POST (Açılışta Otomatik Sınama) Kodlarının Görüntülenmesi | 82  |
| Sunucu Loglarının İndirilmesi                             | 83  |
| BMC Loglarının Sorgulanması                               | .83 |
| SEL Loglarının Sorgulanması.                              | 84  |

# 6.1 Alarmların Sorgulanması

### Özet

Alarmları sorgulayarak, sunucunun aktif alarmlarını ve sistem olaylarını öğrenebilirsiniz. Sistem olayları, bildirimleri ve temizlenen alarmları içerir.

- 1. Maintenance'ı seçin. Maintenance sayfası görüntülenir.
- 2. Sol taraftaki navigasyon ağacından, **Alarm & Event** seçimini yapın. **Alarm & Event** sayfası görüntülenir, bakınız Şekil 6-1.

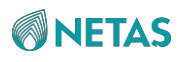

### Şekil 6-1 Alarm & Event Sayfası

| larm | & Event           |                                 |                                                                                             |                     |             |          |            |                         |
|------|-------------------|---------------------------------|---------------------------------------------------------------------------------------------|---------------------|-------------|----------|------------|-------------------------|
| Curi | ent Alarms        | System Events                   |                                                                                             |                     |             |          |            |                         |
| Dow  | nload Alarms      | Total: 4 🔇 2 🔇 1 🔾 1            |                                                                                             |                     |             | Q Search | Adva       | inced Query             |
| No.  | Severity          | Alarm Name                      | Description                                                                                 | Generation Time     | Object Type | Position | Event Code | Handling<br>Suggestions |
| 4    | <b>⊙</b> Critical | Hard disk RAID array is offline | Raid Card(RM243B(Embedded1))<br>logical driver(id:1, name:54645) is<br>offline assert.      | 2023-05-24 22:16:56 | Disk        | LD_1     | 0x1a000083 | Details                 |
| 3    | @Major            | Hard disk is missing            | Disk19 is missing(SN:unknown).                                                              | 2023-05-23 16:48:55 | Disk        | DISK_19  | 0x1a000016 | Details                 |
| 2    | <b>O</b> Critical | Hard disk RAID array is offline | Raid Card(RM243B(Embedded1))<br>logical driver(id:0, name:osredhat75)<br>is offline assert. | 2023-05-23 16:38:36 | Disk        | LD_0     | 0x1a000083 | Details                 |
| I)   | OMinor            | Redundancy Lost                 | PS_Redundant Redundancy Lost<br>assert.                                                     | 2023-05-23 16:37:18 | PSU         | PSU_0    | 0x0a0b0801 | Details                 |

### 3. Aşağıdaki işlemleri gerektiği gibi gerçekleştirin.

| Aşağıdakileri<br>gerçekleştirmek için              | Şunları yapınız                                                                                     |
|----------------------------------------------------|----------------------------------------------------------------------------------------------------|
| Alarmları anahtar kelimeye<br>göre sorgulamak      | Search kutusu içerisine bir anahtar sözcük girin.                                                   |
| Alarmları gelişmiş<br>parametrelere göre           | <ol> <li>Advanced Query üzerine tıklayın. Gelişmiş sorgulama koşulları<br/>görüntülenir.</li> </ol> |
| Sorgularilak                                       | b. Sorgulama parametrelerini ayarlayın.                                                             |
|                                                    | C. Query üzerine tıklayın.                                                                          |
| Bir alarmla başa çıkma<br>önerilerini görüntüleyin | Alarm için <b>Details</b> üzerine tıklayın.                                                         |
| Alarm bilgilerini yerel<br>bilgisayara kaydetmek   | Download Alarms üzerine tıklayın.                                                                   |
| Sistem olaylarını sorgulamak                       | System Events üzerine tıklayın. System Events sekmesi görüntülenir.                                 |

# 6.2 Alarm Raporlama Parametre Yapılandırması

Alarmlar aşağıdaki yollarla raporlanabilir:

Tuzak (trap) paketleri aracılığıyla raporlama

Tuzak bildirim parametrelerinin nasıl yapılandırılacağı hakkında bilgi almak için 6.2.1 Trap Notification Parametrelerinin Yapılandırılması bölümüne başvurun.

- Syslog paketleri aracılığıyla raporlama
   Syslog bildirim parametrelerinin nasıl yapılandırılacağı hakkında bilgi almak için 6.2.2
   Syslog Notification Parametrelerinin Yapılandırılması bölümüne başvurun.
- E-posta yoluyla raporlama
   E-posta bildirim parametrelerinin nasıl yapılandırılacağı hakkında bilgi almak için
   6.2.3 Email Notification Parametrelerinin Yapılandırılması bölümüne başvurun.

# 6.2.1 Trap Notification Parametrelerinin Yapılandırılması

### Özet

**NETAS** 

Trap notification parametreleri, BMC tarafından alarmları tuzaklar (trap) aracılığıyla bir üçüncü taraf NMS'ine raporlamak için kullanılır.

# III Not

Trap notification parametreleri, üçüncü taraf NMS'i tarafından sağlanır, dolayısıyla BMC'nin Web portalında ayarlanan trap notification parametrelerinin değerleri, üçüncü taraf NMS'indeki parametrelerin değerleriyle aynı olmalıdır.

### Özet

- 1. Maintenance'ı seçin. Maintenance sayfası görüntülenir.
- 2. Sol taraftaki navigasyon ağacından, **Alarm Settings** seçimini yapın. **Alarm Settings** sayfası görüntülenir, bakınız Şekil 6-2.

| Alarm Sett  | tings            |                       |                  |   |                |           |
|-------------|------------------|-----------------------|------------------|---|----------------|-----------|
| Trap Notif  | fication         | vslog Notification En | ail Notification |   |                |           |
| Trap Functi | ion              |                       |                  |   |                |           |
|             | Trap             |                       |                  |   |                |           |
|             | Trap Version     | V2C                   |                  | ~ |                |           |
|             | Select V3 User   | Administrator         |                  | * |                |           |
| Co          | ommunity Name    | public                |                  |   |                |           |
| Confirm Co  | ommunity Name    | public                |                  |   |                |           |
|             | Trap Host ID     | Host Name             |                  | ~ |                |           |
| Ever        | nt Sending Level | Critical              |                  | ~ |                |           |
|             |                  | Save                  |                  |   |                |           |
| Trap Serve  | r Configuration  |                       |                  |   |                |           |
| No.         | Server Ad        | dress                 | Trap Port        |   | Current Status | Operation |
| 1           | 10.239.212       |                       | 323              |   | Disabled       | Edit Test |
| 2           | 10.230.19.       | 204                   | 162              |   | Enabled        | Edit Test |
| 3           | 10.239.211       | .53                   | 53               |   | Enabled        | Edit Test |
|             |                  |                       |                  |   |                |           |

| Parametre | Ayarlar               |
|-----------|-----------------------|
| Тгар      | Trap anahtarını açın. |

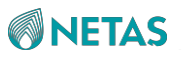

| Trap Version           | Tuzaklar için SNMP sürümünü seçin. Seçenekler: V1, V2C ve V1.                                                                                                    |
|------------------------|----------------------------------------------------------------------------------------------------|
| Parametre              | Ayarlar                                                                                                    |
| Select V3 User         | <b>Trap Version</b> değeri <b>V3</b> olarak ayarlandıysa bu parametre gereklidir.<br>SNMP üzerinden alarmları göndermek için izni olan bir kullanıcıyı seçin.           |
| Community Name         | <b>Trap Version</b> değeri <b>V1</b> veya <b>V2C</b> olarak ayarlandıysa bu<br>parametre gereklidir. Tuzak topluluk adını girin.                                        |
| Confirm Community Name | <b>Trap Version</b> değeri <b>V1</b> veya <b>V2C</b> olarak ayarlandıysa bu<br>parametre gereklidir. Tuzak topluluk adını girin.                                        |
| Trap Host ID           | Alarmları raporlayan hostun tanımlayıcısını seçin.                                                                                                    |
| Event Sending Level    | Raporlanacak olayların seviyesini seçin.<br>Örneğin, eğer <b>Event Sending Level</b> seviyesi <b>Critical</b> olarak<br>ayarlandıysa sadece kritik alarmlar raporlanır. |

- 4. **Save** üzerine tıklayın.
- 5. **Trap Server Configuration** alanındaki parametreleri ayarlayın. Parametrelerin açıklamaları için, Tablo 6-2'ye başvurun.

| Table 6-2 Tran  | Sorvor | Configuration | Parametrolorinin | Acıklamaları |
|-----------------|--------|---------------|------------------|--------------|
| 1 4010 0-2 11 4 |        | Configuration | Falametrelemm    | Açıklamaları |

| Parametre      | Ayarlar                                                                                                    |
|----------------|----------------------------------------------------------------------------------------------------|
| Server Address | Siz <b>Edit</b> 'e tıkladıktan sonra parametre etkinleştirilir.<br>Alarmları alan sunucunun adresini girin. Bir IPv4 adresi, IPv6 adresi<br>veya domain adı desteklenir. |
| Trap Port      | Siz <b>Edit</b> 'e tıkladıktan sonra parametre etkinleştirilir.<br>Alarmları alan sunucunun port numarasını girin. Aralık: 1–65535.                                      |
| Current Status | Siz <b>Edit</b> 'e tıkladıktan sonra parametre etkinleştirilir.<br>Geçerli sunucuyu alarmları alması için etkinleştirip etkinleştirmeyeceğinizi<br>seçin.                |

1. **Trap Function** alanındaki parametreleri ayarlayın. Parametrelerin açıklamaları için, Tablo 6-1'e başvurun.

### Tablo 6-1 Trap Function Parametre Açıklamaları

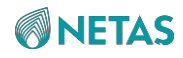

6. Save üzerine tıklayın.

III <sub>Not</sub>

Edit butonu tıklandıktan sonra Save butonu olarak değişir.

7. (Opsiyonel) Sunucuya bir test olayı göndermek için Test üzerine tıklayın.

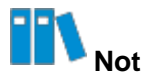

Eğer sayfada "sent successfully" (başarıyla gönderildi) şeklinde bir ileti görüntülenirse, tuzak (trap) başarıyla gönderilmiştir.

### 6.2.2 Syslog Notification Parametrelerinin Yapılandırılması

### Özet

Bu prosedürde, BMC tarafından syslog sunucusuna log gönderilebilmesi için syslog bildirim parametrelerinin nasıl yapılandırıldığı açıklanmıştır. Gönderilen loglar aşağıdakileri içerir:

- **İşlem Logu (Operation Log)**: kullanıcıların manuel ve uzaktan gerçekleştirdikleri işlemler gibi donanım cihazları üzerinde yaptıkları işlemler hakkındaki bilgileri kaydeder.
- **Denetim Logu (Audit Log)**: kullanıcıların BMC'nin Web portalı, BMC ve KVM'de oturum açma ve oturum kapatmalarını kaydeder.
- Event Log: sunucunun çalıştırılması esnasında üretilen logları ve alarm bilgilerini kaydeder.

### Özet

- 1. Maintenance'ı seçin. Maintenance sayfası görüntülenir.
- 2. Sol taraftaki navigasyon ağacından, **Alarm Settings** seçimini yapın. **Alarm Settings** sayfası görüntülenir.
- 3. Syslog Notification üzerine tıklayın. Syslog Notification sekmesi görüntülenir, bakınız Şekil 6-3.

| Alarm                        | Settings                                                                                                    |                                  |                                                                                                    |                                                    |                                                                       |
|------------------------------|----------------------------------------------------------------------------------------------------|----------------------------------|----------------------------------------------------------------------------------------------------|----------------------------------------------------|-----------------------------------------------------------------------|
| Traj                         | Notification Syslog Notification                                                                                                    | Email Notification               |                                                                                                    |                                                    |                                                                       |
| Syslog                       | g Function                                                                                                    |                                  |                                                                                                    |                                                    |                                                                       |
|                              | Syslog                                                                                                    |                                  |                                                                                                    |                                                    |                                                                       |
|                              | Syslog Server Identity Host Name                                                                                                    |                                  | U U                                                                                                    |                                                    |                                                                       |
|                              | Transport Protocol 🧿 TCP 🔵 UDI                                                                                                    | 2                                |                                                                                                    |                                                    |                                                                       |
| Syslog<br>No.                | Transport Protocol O TCP O UDI<br>Save<br>g Server Configuration<br>Server Address                                                                                                    | Port                             | Log Туре                                                                                                    | Current Status                                     | Operation                                                             |
| Syslog<br>No.<br>1           | Save Server Configuration Server Address 10.239.212.218                                                                                                    | Port<br>514                      | Log Type<br>Operation Log + Security Log + Event Log                                                                                                    | Current Status<br>Disabled                         | Operation<br>Edit Test                                                |
| Syslog<br>No.<br>1           | Save         Save           Save         10.239.212.218           10.239.212.53         10.239.211.53                                                                                   | P<br>Port<br>514<br>514          | Log Type           Operation Log + Security Log + Event Log           Operation Log + Security Log + Event Log                                                    | Current Status<br>Disabled<br>Disabled             | Operation<br>Edit Test<br>Edit Test                                   |
| Syslog<br>No.<br>1<br>2<br>3 | Save         Save           0         1CP         0 UDI           Save         10.239.212.218         10.239.211.53           10.239.211.53         10.239.211.53         10.239.211.53 | P<br>Port<br>514<br>514<br>35900 | Log Type           Operation Log + Security Log + Event Log           Operation Log + Security Log + Event Log           Operation Log + Security Log + Event Log | Current Status<br>Disabled<br>Disabled<br>Disabled | Operation       Edit     Test       Edit     Test       Edit     Test |

Netaş BMC Kullanıcı Kılavuzu (BMC V4) | 2023-10-

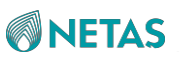

4. Syslog Function alanındaki parametreleri ayarlayın. Parametrelerin açıklamaları için,

Tablo 6-3'e başvurun.

| Parametre              | Ayarlar                                                         |  |
|------------------------|-----------------------------------------------------------------|--|
| Syslog                 | Syslog anahtarını açın.                                         |  |
| Syslog Server Identity | Logların gönderildiği syslog sunucusunun tanımlayıcısını seçin. |  |
| Transport Protocol     | Bir log iletim protokolü seçin.                                 |  |

### Tablo 6-3 Syslog Function Parametre Açıklamaları

- 5. **Save** üzerine tıklayın.
- 6. **Syslog Server Configuration** alanındaki parametreleri ayarlayın. Parametrelerin açıklamaları için, Tablo 6-4'e başvurun.

| Parametre      | Ayarlar                                                                                                    |
|----------------|----------------------------------------------------------------------------------------------------|
| Server Address | Siz <b>Edit</b> 'e tıkladıktan sonra parametre etkinleştirilir.<br>Syslog sunucusunun adresini girin. Bir IPv4 adresi, IPv6 adresi veya<br>domain adı desteklenir. |
| Port           | Siz <b>Edit</b> 'e tıkladıktan sonra parametre etkinleştirilir.<br>Syslog sunucusunun port numarasını girin. Aralık: 1–65535,<br>varsayılan: 514.                  |
| Log Type       | Siz <b>Edit</b> 'e tıkladıktan sonra parametre<br>etkinleştirilir. Bir veya daha fazla log türü seçin.                                                             |
| Current Status | Siz <b>Edit</b> 'e tıkladıktan sonra parametre etkinleştirilir.<br>Geçerli syslog sunucusunun logları alması için etkinleştirip<br>etkinleştirmeyeceğinizi seçin.  |

### Tablo 6-4 Syslog Server Parametre Açıklamaları

7. Save üzerine tıklayın.

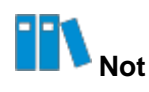

Edit butonu tıklandıktan sonra Save butonu olarak değişir.

8. (Opsiyonel) Syslog sunucusuna bir test logu göndermek için **Test** üzerine tıklayın.

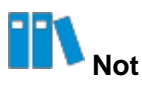

Eğer sayfada "sent successfully" (başarıyla gönderildi) şeklinde bir ileti görüntülenirse,test logu başarıyla gönderilmiştir.

78

# 6.2.3 E-mail Notification Parametrelerinin Yapılandırılması

### Özet

**NETAS** 

Bu prosedürde, BMC tarafından belirlenen posta kutusuna e-postalar gönderilebilmesi için eposta bildirim parametrelerinin nasıl yapılandırıldığı açıklanmıştır.

### Önkoşul

Bir SMTP sunucusu halihazırda konuşlandırılmış olmalıdır. Detayları için 4.11 SMTP Sunucusunun Yapılandırılması bölümüne başvurun.

### Özet

- 1. Maintenance'ı seçin. Maintenance sayfası görüntülenir.
- 2. Sol taraftaki navigasyon ağacından, **Alarm Settings** seçimini yapın. **Alarm Settings** sayfası görüntülenir.
- Email Notification üzerine tıklayın. Email Notification sekmesi görüntülenir, bakınız Şekil 6-4.

| Alarm Setti | ngs                 |                              |                            |                |           |
|-------------|---------------------|------------------------------|----------------------------|----------------|-----------|
| Trap Notifi | cation Syslog       | Notification Email Notific   | cation                     |                |           |
| SMTP Funct  | ion                 |                              |                            |                |           |
|             | SMTP                |                              |                            |                |           |
| S           | MTP Server Address  | 10.239.212.117               |                            |                |           |
|             | SMTP Server Port    | 25                           |                            |                |           |
|             | TLS                 | 0                            |                            |                |           |
| Mail Infor  | nation              | -                            |                            |                |           |
|             | Use Anonymous       |                              |                            |                |           |
|             | Sender User Name    | Please enter.                |                            |                |           |
|             | Sender Password     | Please enter.                |                            |                |           |
| S           | ender Email Address | Please enter.                |                            |                |           |
|             | Message Subject     | Server Alert                 |                            |                |           |
|             | Subject Attached    | 🗌 Board Serial Number 🔲 Proc | luct Asset Tag 🛛 Host Name |                |           |
|             |                     | Save                         |                            |                |           |
| Email Addre | ss For Receiving A  | Jarm                         |                            |                |           |
| No.         | Mailing Add         | Iress                        | Description                | Current Status | Operation |
| 1           | test01@zte.c        | com.cn                       | test                       | Enabled        | Edit Test |
| 2           | LQQ@zte.cor         | m.cn                         | 123456789                  | Enabled        | Edit Test |
| 3           |                     |                              |                            |                | Edit Test |
|             |                     |                              |                            |                |           |

4. **SMTP Function** alanındaki parametreleri ayarlayın. Parametrelerin açıklamaları için, Tablo 6-5'e başvurun.

| Tablo 6-5 SMTP Function P | ablo 6-5 SMTP Function Parametre Açıklamaları |  |  |  |
|---------------------------|-----------------------------------------------|--|--|--|
| Parametre                 | Ayarlar                                       |  |  |  |

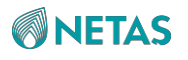

| SMTP                 | SMTP anahtarını açın.                                                                                       |  |
|----------------------|----------------------------------------------------------------------------------------------------|--|
| SMTP Server Address  | SMTP sunucusunun IP adresini IPv4 veya IPv6 formatında girin.                                               |  |
| SMTP Server Port     | SMTP sunucusunun port numarasını girin. Aralık: 1–65535, varsayılan:<br>25.                                 |  |
| TLS                  | Şifreleme işlevinin etkinleştirilip etkinleştirilmeyeceğini seçin.                                          |  |
| Use Anonymous        | E-postaların anonim olarak gönderilip gönderilmeyeceğini seçin.                                             |  |
| Sender User Name     | <b>Use Anonymous</b> anahtarı kapalı ise gereklidir.<br>SMTP kimlik doğrulaması için kullanıcı adını girin. |  |
| Sender Password      | <b>Use Anonymous</b> anahtarı kapalı ise gereklidir. E-<br>posta göndericisinin parolasını girin.           |  |
| Sender Email Address | Göndericinin e-posta adresini girin.                                                                        |  |
| Parametre            | Ayarlar                                                                                                    |  |
| Message Subject      | Alarm e-postalarının konusunu girin.                                                                        |  |
| Subject Attached     | E-postanın konusuna eklenecek bilgileri seçin. Bir veya daha fazla seçim<br>yapılabilir.                    |  |

- 5. **Save** üzerine tıklayın.
- 6. **Email Address For Receiving Alarm** alanında parametreleri ayarlayın. Parametrelerin açıklamaları için, Tablo 6-6'ya başvurun.

| Parametre       | Ayarlar                                                                                                    |
|-----------------|----------------------------------------------------------------------------------------------------|
| Mailing Address | Siz <b>Edit</b> 'e tıkladıktan sonra parametre etkinleştirilir.<br>Alarmların gönderildiği e-posta adresini girin.                                                |
| Description     | Siz <b>Edit</b> 'e tıkladıktan sonra parametre etkinleştirilir.<br>E-posta adresinin açıklamasını girin.                                                          |
| Current Status  | Siz <b>Edit</b> 'e tıkladıktan sonra parametre etkinleştirilir.<br>Geçerli e-posta adresini alarmları alması için etkinleştirip<br>etkinleştirmeyeceğinizi seçin. |

 Tablo 6-6 Mailbox Address Adres Parametre Açıklamaları

7. Save üzerine tıklayın.

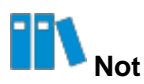

Edit butonu tıklandıktan sonra Save butonu olarak değişir.

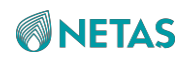

8. (Opsiyonel) E-posta adresine bir test alarm e-postası göndermek için Test üzerine tıklayın.

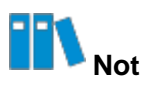

Eğer sayfada "sent successfully" (başarıyla gönderildi) şeklinde bir ileti görüntülenirse,alarm e-postası başarıyla gönderilmiştir.

# 6.3 Bir Ekran Görüntüsünün Alınması

### Özet

Ekran görüntüsü işlevi, arıza tespiti için kullanılır.

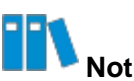

Ekran görüntüsü alma işlevini kullanmadan önce, KVM işlevini devre dışı bırakmanız gerekir.

Ekran görüntüsü aşağıdaki yollarla alınabilir:

Otomatik

Aşağıdaki koşullardan birisi tetiklendiğinde otomatik olarak ekran görüntüsü alınır:

- → Onarılamaz bir hata (fatal error) (örneğin; bir CPU arızası) meydana geldikten sonra sunucu yeniden başlatılır.
- → BMC tarafından Power Reset işleminin tetiklenmesi.
- → BMC tarafından **Power Cycle** işleminin tetiklenmesi.
- → BMC tarafından Forced Power Off işleminin tetiklenmesi.

BMC tarafından tetiklenebilen güç işlemlerinin açıklaması için 5.6 Sunucunun Açılması/Kapatılması bölümüne başvurun.

Manuel olarak

- 1. Maintenance'ı seçin. Maintenance sayfası görüntülenir.
- 2. Sol taraftaki navigasyon ağacından, **Screenshot** seçimini yapın. **Screenshot** sayfası görüntülenir, bakınız Şekil 6-5.

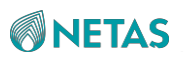

### Şekil 6-5 Screenshot Sayfası

| Screenshot            |             |                   |                     |
|-----------------------|-------------|-------------------|---------------------|
| Auto Screenshot       |             | Manual Screenshot |                     |
| Last Screen           | · · · · · · | Screenshot Delete | 2023-05-15 09:41:13 |
| • 2023-05-22 15:01:27 |             |                   |                     |
| 0 2023-05-15 13:28:10 |             |                   |                     |
| 2023-05-15 09:39:40   | -           |                   |                     |

3. Aşağıdaki işlemleri gerektiği gibi gerçekleştirin.

| Aşağıdakileri<br>gerçekleştirmek için         | Şunları yapınız                                                                                                    |
|-----------------------------------------------|----------------------------------------------------------------------------------------------------|
| Otomatik olarak<br>ekran görüntüleri<br>almak | Last Screen anahtarını açın.                                                                                                    |
| Manuel olarak bir ekran<br>görüntüsü almak    | <b>Screenshot</b> üzerine tıklayın. Geçerli ekranın ekran görüntüsü sayfanın<br>alt kısmında görüntülenir.<br>Geçerli ekran görüntüsünü silmek için <b>Delete</b> üzerine tıklayın. |

# 6.4 POST (Açılışta Otomatik Sınama) Kodlarının Görüntülenmesi

### Özet

POST kodu, sunucunun açılışı esnasındaki durumunu kaydeder.

Arıza tespiti için POST kodunu kontrol edin.

- 1. Maintenance'ı seçin. Maintenance sayfası görüntülenir.
- 2. Sol taraftaki navigasyon ağacından, **POST Code** seçimini yapın. **POST Code** sayfası görüntülenir, bakınız Şekil 6-6.

# **NETAS**

| POST Code           |                                                                                                    |
|---------------------|----------------------------------------------------------------------------------------------------|
| POST Code           |                                                                                                    |
| POST Code           |                                                                                                    |
|                     | Save                                                                                                    |
| Details             |                                                                                                    |
| Server Power Status | • On                                                                                                    |
| Current POST Code   | 50 10 01 02 02 03 03 04 04 05 06 05 03 03 23 23 00 02 7f 48 0e 49 4a 4d 15 52 55 19 31 00 a1 a3 a3 a3 a3 a3 a3 a3 a7 a9 a9 a2 a2 ab ab a        |
|                     | a7 a7 a7 a7 a9 a9 a9 a8 aa ae e0 e0 e0 e1 e4 e3 e5 af af b0 bf b5 b0 7e cf 7e cd b0 7e b0 c1 70 b1 b1 b1 7e b4 b4 b4 c2 7e b0 70 7e 7e b1       |
|                     | c4 b1 b1 b1 b1 b6 7e b0 b4 7e b4 b4 b8 c5 b2 c6 b3 b3 b6 b6 b6 b0 b7 b6 b7 b6 b7 b6 b6 7e b0 7e 7e b1 b7 b7 b6 b6 b7 b7 b7 b7 b7 b7             |
|                     | 67 67 67 67 67 67 67 67 67 67 67 67 67 6                                                                                                    |
|                     | 67 67 67 67 67 67 67 67 67 67 67 67 67 6                                                                                                    |
|                     | 7e b0 b7 b7 be be 7e 7e b0 d2 7e d2 d6 70 b9 b9 b9 b9 7e b7 b7 b7 b7 b8 b8 b8 d7 c9 da d9 db ba b9 70 70 7e 70 70 7e 70 7e 7e cb bb             |
|                     | bb bb bb bb bb bb bb bb bb bb bb bb bb                                                                                                    |
|                     | af af af af af af e6 e7 e9 eb ec ed ee 03 23 02 22 00 02 7f 48 0e 49 4a 4d 15 52 55 02 22 00 04 06 0b 0c 0d 15 7f 00 7f 40 41 42 47 4f 33 60 6  |
|                     | 68 70 79 90 91 92 94 94 94 94 94 94 94 94 94 94 94 94 94                                                                                        |
|                     | 92 92 92 92 92 92 92 92 92 92 92 92 92 9                                                                                                    |
|                     | 98 92 a0 a2 a2 a2 a2 a2 a2 a2 a2 a2 a2 a2 a2 a2                                                                                                 |
|                     | 92 92 b6 ad                                                                                                    |
| Last POST code      | 10 01 02 02 03 03 04 04 05 06 05 03 03 23 23 00 02 7f 48 0e 49 4a 4d 15 52 55 19 31 00 a1 a3 a3 a3 a3 a3 a3 a3 a9 a9 a2 a2 ab ab ab a           |
|                     | a7 a7 a7 a9 a9 a9 a8 aa ae e0 e0 e1 e4 e3 e5 af af b0 bf b5 b0 7e cf 7e 73 cd b0 7e b0 c1 70 b1 b1 b1 7e b4 b4 b4 c2 7e b0 70 7e 7e b1          |
|                     | b1 b1 b1 b1 b6 7e b0 b4 7e b4 b4 b4 b8 c5 b2 c6 b3 b3 b6 b6 b6 b0 b7 b6 b6 7e b0 7e 7e 7e b1 b7 b6 b6 b7 b7 7e 70 70 7e 70                      |
|                     | 70 7e b7 7e b0 b7 b7 be be 7e 7e b0 d2 7e d2 d6 70 b9 7e b7 b7 b7 b7 b8 b8 b8 d7 c9 da d9 db ba b9 70 70 7e 70 70 7e 70 7e 7e cb bb             |
|                     | bb bb bb bb bb bb bb bb bb bb bb bb bb                                                                                                    |
|                     | af af af af af af e6 e7 e9 eb ec ed ee 03 23 02 22 00 02 7f 48 0e 49 4a 4d 15 55 02 22 00 04 06 0b 0c 0d 15 7f 00 7f 40 41 42 47 4f 33 60 61 60 |
|                     | 70 79 90 91 92 94 94 94 94 94 94 94 94 94 94 94 94 94                                                                                           |
|                     | 92 92 92 92 92 92 92 92 92 92 92 92 92 9                                                                                                    |
|                     | 92 a0 a2 a2 a2 a2 a0 a2 a2 a2 a2 a2 a2 a2 a2 a2 a2 a2 a2 99 92 92 92 a4 a6 a7 a7 a7 a7 a7 a7 a7 92 92 92 92 92 92 92 92 92 92 92 92 92          |
|                     | 92 b3                                                                                                    |

- 3. (Opsiyonel) Eğer POST kodu etkinleştirilmemiş ise, **POST Code'u** açın ve **Save** üzerine tıklayın.
- 4. Server Power Status, Current POST Code ve Last POST Code bilgilerini görüntüleyin.

# 6.5 Sunucu Loglarının İndirilmesi

### Özet

Bir arıza meydana geldiğinde, sunucu logları, seri porta yazılır. Arıza tespiti için bu logları indirebilirsiniz.

- 1. Maintenance'ı seçin. Maintenance sayfası görüntülenir.
- 2. Sol taraftaki navigasyon ağacından, **Host Logs** seçimini yapın. **Host Logs** sayfası görüntülenir, bakınız Şekil 6-7.

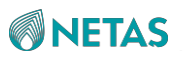

Şekil 6-7 Host Log Sayfası

| Host Logs                                                                                                    |
|----------------------------------------------------------------------------------------------------|
| Host Serial Port Logs                                                                                                    |
| Please wait for the BIOS startup to complete before downloading the log, in case the data is incomplete, and the name of the downloaded file contains the 'product serial number'. |
| Download                                                                                                    |

3. Download üzerine tıklayın.

# 6.6 BMC Loglarının Sorgulanması

### Özet

BMC loglarının aşağıdakileri içerir:

• İşlem Logları (Operation Logs): kullanıcıların manuel olarak ve uzaktan

gerçekleştirdikleri işlemler gibi sunucu üzerinde yaptıkları işlemler hakkındaki bilgileri kaydeder.

• **Denetim Logları (Audit Logs)**: kullanıcıların BMC'nin Web portalı, BMC ve KVM'de oturum açma ve oturum kapatmalarını kaydeder.

### Adımlar

- 1. Maintenance'ı seçin. Maintenance sayfası görüntülenir.
- 2. Sol taraftaki navigasyon ağacından, **BMC Logs** seçimini yapın. **BMC Logs** sayfası görüntülenir, bakınız Şekil 6-8.

| MC Lo  | gs                               |                                 |                                        |                          |                                                        |
|--------|----------------------------------|---------------------------------|----------------------------------------|--------------------------|--------------------------------------------------------|
| 1 The  | e page only displays about 100 l | ogs generated recently. To view | v all the logs, please download the lo | gs to view them locally. |                                                        |
| Operat | tion Logs Audit Logs             |                                 |                                        |                          |                                                        |
| Downlo | oad Logs                         |                                 |                                        |                          | Q. Search                                              |
| No. 🤤  | Generation Time                  | Interface                       | User                                   | Address                  | Details                                                |
| 93     | 2023-05-25 08:21:06              | REDFISH                         | Administrator                          | 10.239.166.156           | create eventService subscriptions successfully.        |
| 92     | 2023-05-24 17:03:18              | REDFISH                         | Administrator                          | 10.239.166.156           | create eventService subscriptions successfully.        |
| 91     | 2023-05-24 16:06:03              | WEB                             | Administrator                          | 10.56.130.38             | unregister user session(user name: oem4) successfully. |
| 90     | 2023-05-24 16:05:40              | WEB                             | Administrator                          | 10.56.130.38             | unregister user session(user name: oper) successfully. |
| 39     | 2023-05-24 16:05:27              | WEB                             | Administrator                          | 10.56.130.38             | unregister user session(user name: ptt) successfully.  |
| 88     | 2023-05-24 16:05:16              | WEB                             | Administrator                          | 10.56.130.38             | unregister user session(user name: 1111) successfully. |
| 37     | 2023-05-24 16:04:56              | WEB                             | Administrator                          | 10.56.130.38             | unregister user session(user name: 1010) successfully. |
| 36     | 2023-05-24 15:26:11              | WEB                             | Administrator                          | 10.56.57,151             | export bmc data successfully.                          |
| 35     | 2023-05-24 15:25:08              | WEB                             | Administrator                          | 10.56.57.151             | export bmc data successfully.                          |
| 14     | 2023-05-24 14:44:32              | WEB                             | Administrator                          | 10.56.57.151             | disable hd-media service successfully.                 |

3. Aşağıdaki işlemleri gerektiği gibi gerçekleştirin.

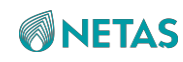

| İşlem loglarını sorgulamak   | a. Operation Logs sekmesine geçmek için Operation Logs üzerine tıklayın. |
|------------------------------|--------------------------------------------------------------------------|
|                              | b. (Opsiyonel) Search kutusu içerisine bir anahtar sözcük girin.         |
|                              | C. (Opsiyonel) Download Logs üzerine tıklayın.                           |
| Denetim loglarını sorgulamak | a. Audit Logs sekmesine geçmek için Audit Logs üzerine tıklayın.         |
|                              | b. (Opsiyonel) Search kutusu içerisine bir anahtar sözcük girin.         |
|                              | C. (Opsiyonel) Download Logs üzerine tıklayın.                           |

# 6.7 SEL Loglarının Sorgulanması

Sekil 6-9 SEL Logs Savfası

### Özet

SEL logları, sunucu sistemindeki sensörler tarafından raporlanan olay loglarını kaydeder.

- 1. Maintenance'ı seçin. Maintenance sayfası görüntülenir.
- Sol taraftaki navigasyon ağacından, SEL Logs seçimini yapın. SEL Logs sayfası görüntülenir, bakınız Şekil 6-9.

| EL Logs    |                         |             |                               |                                                                                                    | (                 |
|------------|-------------------------|-------------|-------------------------------|----------------------------------------------------------------------------------------------------|-------------------|
| Download S | SEL Logs Clear SEL Logs |             |                               | Q Search                                                                                                    | Advanced Query    |
| Event ID 💠 | Generation Time 💠       | Sensor Name | Sensor Type                   | Description                                                                                                 | Status            |
| 67         | 2023-07-20 09:21:53     | BMC_BOOT_UP | System Boot/Restart Initiated | Initiated by hard reset                                                                                     | Asserted          |
| 66         | 2023-07-20 09:21:53     | ACPI_STATUS | System ACPI Power State       | S0/G0 'working'                                                                                             | Asserted          |
| 65         | 2023-07-20 09:20:14     | System      | Version Change                | Software or F/W Change detected with associated Er<br>successful.(deassertion event means 'unsuccessful')   | tity was Asserted |
| 64         | 2023-07-20 09:19:00     | System      | Version Change                | Firmware or software change detected with associate<br>Entity.Informational. Success or failure not implied | ed Asserted       |
| 63         | 2023-07-19 15:59:50     | SYS_RESTART | System Boot/Restart Initiated | Initiated by warm reset                                                                                     | Asserted          |
| 62         | 2023-07-19 15:59:48     | ACPI_STATUS | System ACPI Power State       | S0/G0 'working'                                                                                             | Asserted          |
| 61         | 2023-07-19 15:59:41     | OS_STOP     | OS Stop / Shutdown            | OS Graceful Shutdown                                                                                        | Asserted          |
| 60         | 2023-07-19 15:59:41     | ACPI_STATUS | System ACPI Power State       | S5/G2 'soft-off'                                                                                            | Asserted          |
| 59         | 2023-07-19 15:57:30     | ACPI_STATUS | System ACPI Power State       | S0/G0 'working'                                                                                             | Asserted          |
| 58         | 2023-07-19 15:57:23     | OS_STOP     | OS Stop / Shutdown            | OS Graceful Shutdown                                                                                        | Asserted          |

- Opsiyonel) Advanced Query üzerine tıklayın, sorgulama koşullarını ayarlayın ve Query üzerine tıklayın.
- 4. Aşağıdaki işlemleri gerektiği gibi gerçekleştirin.

| Aşağıdakileri<br>gerçekleştirmek için | Şunları yapınız                     |
|---------------------------------------|-------------------------------------|
| SEL loglarını indirilmek              | Download SEL Logs üzerine tıklayın. |
| SEL loglarını silmek                  | Clear SEL Logs üzerine tıklayın.    |

# Bölüm 7 Hizmet Yönetimi

### İçindekiler Tablosu

| Port Hizmet Parametrelerinin Yapılandırılması    |  |
|--------------------------------------------------|--|
| Web Hizmet Parametrelerinin Yapılandırılması     |  |
| KVM Hizmet Parametrelerinin Yapılandırılması.    |  |
| KVM'nin Başlatılması                             |  |
| Virtual Media Parametrelerinin Yapılandırılması. |  |
| VNC Parametrelerinin Yapılandırılması            |  |
| SNMP Parametrelerinin Yapılandırılması           |  |

# 7.1 Port Hizmet Parametrelerinin Yapılandırılması

### Özet

Port service parametrelerini yapılandırarak, BMC'nin herbir hizmeti için durum, güvenli port, güvenli olmayan port ve zaman aşımı parametrelerini yapılandırabilirsiniz.

**Port Services** sayfasında yapılandırılan parametreler, aşağıdaki sayfalarda yapılandırılan parametrelerle senkronize edilebilir:

- Web Services sayfası
- Virtual Console sayfası
- Virtual Media sayfası
- VNC sayfası
- SNMP sayfası

- 1. Services'i seçin. Services sayfası görüntülenir.
- 2. Sol taraftaki navigasyon ağacından, **Port Services** seçimini yapın. **Port Services** sayfası görüntülenir, bakınız Şekil 7-1.

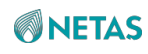

### Şekil 7-1 Port Services Sayfası

| Port S | ervices  |        |                 |             |              |                  |           |
|--------|----------|--------|-----------------|-------------|--------------|------------------|-----------|
| No.    | Name     | Status | Non Secure Port | Secure Port | Timeout(Min) | Maximum Sessions | Operation |
| 1      | web      | Open   | 80              | 443         | 10           | 20               | Edit      |
| 2      | kvm      | Open   | 7578            | 7582        | 30           | 4                | Edit      |
| 3      | cd-media | Open   | 5120            | 5124        | <b>T</b>     | 1                | Edit      |
| 4      | hd-media | Close  | 5123            | 5127        |              | 0                | Edit      |
| 5      | ssh      | Open   |                 | 22          | 10           |                  | Edit      |
| 6      | vnc      | Close  | 5900            | 5901        | 30           | 2                | Edit      |
| 7      | snmp     | Open   | 161             |             | 2            | 551              | Edit      |
| 8      | redfish  | Open   |                 |             | 73           | 50.              |           |
| 9      | ipmi     | Open   | -<br>           | 623         | 2            | -                |           |

- 3. Parametreleri etkinleştirmek üzere bir hizmet için Edit üzerine tıklayın.
- 4. Parametreleri ayarlayın. Parametrelerin açıklamaları için, Tablo 7-1'e başvurun.

| Parametre       | Ayarlar                                                                                                    |
|-----------------|----------------------------------------------------------------------------------------------------|
| Status          | Bir hizmetin etkinleştirilip etkinleştirilmeyeceğini seçin.                                                                                                    |
| Non Secure Port | <ul> <li>Hizmetin güvenli olmayan port numarasını girin.</li> <li>Web servisinin güvenli olmayan varsayılan port numarası: 80.</li> <li>KVM hizmetinin güvenli olmayan varsayılan port numarası: 7578.</li> <li>CD medya servisinin varsayılan güvenli port numarası: 5120.</li> <li>HD medya servisinin varsayılan güvenli port numarası: 5123.</li> <li>VNC hizmetinin güvenli olmayan varsayılan port numarası: 5900.</li> <li>SNMP hizmetinin güvenli olmayan varsayılan port numarası: 161. Diğer hizmetler güvenli olmayan portları desteklemez.</li> </ul>                                                                             |
| Secure Port     | <ul> <li>Hizmetin güvenli port numarasını girin.</li> <li>Web servisinin varsayılan güvenli port numarası: 443.</li> <li>KVM servisinin varsayılan güvenli port numarası: 7582.</li> <li>CD ortam/medya hizmetinin varsayılan güvenli port numarası: 5124.</li> <li>HD ortam/medya hizmetinin varsayılan güvenli port numarası: 5127.</li> <li>SSH servisinin varsayılan güvenli port numarası: 22.</li> <li>VNC servisinin varsayılan güvenli port numarası: 5901.</li> <li>IPMI hizmetinin varsayılan güvenli port numarası: 623. Diğer hizmetler güvenli portları desteklemez.</li> <li>Güvenli port numarası aralığı: 1–65535.</li> </ul> |
| Timeout(Min)    | Hiçbir işlem gerçekleştirilmemişse hizmetin sonlandırılacağı zaman aşımı<br>süresidir. Zaman aşımı süresini (dakika cinsinden) girin. Aralık: 5–30<br>(VNC hizmeti için) veya 1–30 (diğer hizmetler için).                                                                                                    |

### Tablo 7-1 Port Service Parametre Açıklamaları

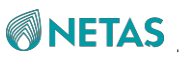

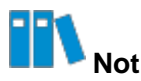

Maximum Sessions parametresini yapılandıramazsınız.

5. Save üzerine tıklayın.

# 7.2 Web Hizmet Parametrelerinin Yapılandırılması

### Özet

Web hizmeti parametrelerini yapılandırarak, yerel PC üzerinden BMC'nin Web Portalına güvenli bir şekilde erişebilirsiniz.

Web hizmeti parametrelerini yapılandırmak için aşağıdaki işlemleri gerçekleştirin:

- 1. Temel parametrelerin yapılandırılması
- 2. Tarayıcıya SSL sertifikası yüklenmesi
- 3. SSL sertifikasının BMC'nin Web portalına yüklenmesi

### Önkoşul

pem dosyası (sertifika dosyasını ve özel anahtar dosyasını içeren) halihazırda alınmış olmalıdır.

### Adımlar

### **Temel Parametrelerin Yapılandırılması**

- 1. BMC'nin Web portalında Services'i seçin. Services sayfası görüntülenir.
- Sol taraftaki navigasyon ağacından, Web Services seçimini yapın. Web Services sayfası görüntülenir, bakınız Şekil 7-2.

| <b>NETAS</b> |
|--------------|
|--------------|

| Basic Configuration                                                                                              |                                                         |                                                                                                    |                             |                                                                            |
|----------------------------------------------------------------------------------------------------|---------------------------------------------------------|----------------------------------------------------------------------------------------------------|-----------------------------|----------------------------------------------------------------------------|
| HTTP                                                                                                    |                                                         |                                                                                                    |                             |                                                                            |
| HTTP Port                                                                                                    | 80                                                      |                                                                                                    |                             |                                                                            |
| HTTPS                                                                                                    |                                                         |                                                                                                    |                             |                                                                            |
| HTTPS Port                                                                                                    | 443                                                     |                                                                                                    |                             |                                                                            |
| Timeout Period                                                                                                   | 20                                                      |                                                                                                    | Min                         |                                                                            |
|                                                                                                    |                                                         |                                                                                                    |                             |                                                                            |
| Active Sessions                                                                                                  | 4                                                       |                                                                                                    |                             |                                                                            |
| Active Sessions     SSL Certificate     Generate SSL                                                             | 4<br>Save                                               |                                                                                                    |                             |                                                                            |
| Active Sessions SSL Certificate Generate SSL Upla Certificate Informa                                            | 4<br>Save<br>Dad SSL                                    |                                                                                                    |                             |                                                                            |
| Active Sessions SSL Certificate Generate SSL Upla Certificate Informa Issued by:                                 | 4<br>Save<br>Dad SSL<br>tion                            | 12213, OU=321, O=3213123, L=312312, S                                                                                       | 5T=31231                    | 2, C=11, Email Address=2132@zte.com                                        |
| Active Sessions  SSL Certificate  Generate SSL Uplo  Certificate Informa Issued by: Issued To:                   | 4<br>Save<br>Dad SSL<br>tion<br>CN=24<br>CN=24          | 12213, OU=321, O=3213123, L=312312, S<br>12213, OU=321, O=3213123, L=312312, S                                              | 5T=31231<br>5T=31231        | 2, C=11, Email Address=2132@zte.com<br>2, C=11, Email Address=2132@zte.com |
| Active Sessions  SSL Certificate  Generate SSL Upla  Certificate Informat Issued by: Issued To: Validity Period: | 4<br>Save<br>Dad SSL<br>tion<br>CN=24<br>CN=24<br>Mar 7 | 12213, OU=321, O=3213123, L=312312, S<br>12213, OU=321, O=3213123, L=312312, S<br>13:22:26 2023 GMT - Jul 2 03:22:26 2026 G | 5T=31231<br>5T=31231<br>5MT | 2, C=11, Email Address=2132@zte.com<br>2, C=11, Email Address=2132@zte.com |

3. Parametreleri ayarlayın. Parametrelerin açıklamaları için, Tablo 7-2'ye başvurun.

| Tablo 7-2 Temel Parametre | Açıklamaları                                                                                                    |
|---------------------------|----------------------------------------------------------------------------------------------------|
| Parametre                 | Ayarlar                                                                                                    |
| нттр                      | HTTP anahtarını açın.                                                                                                    |
| HTTP Port                 | Web hizmetinin güvenli olmayan port numarasını girin. Aralık: 1–65535,<br>varsayılan: 80.                                                              |
| HTTPS                     | HTTPS anahtarını açın.                                                                                                    |
| HTTPS Port                | Web hizmetinin güvenli port numarasını girin. Aralık: 1–65535,<br>varsayılan: 443.                                                                     |
| Timeout Period            | Belirlenen zaman aşımı süresi içinde hiçbir işlem yapılmazsa Web<br>hizmeti sonlandırılır.<br>Zaman aşımı süresini girin. Aralık: 1–30, birim: dakika. |

Tarayıcıya SSL Sertifikası Yüklenmesi

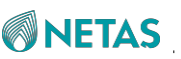

4. PC'de tarayıcının **Settings** sayfasında (örneğin; Google Chrome) **Privacy and security** seçimini yapın.

. Privacy and security sayfası görüntülenir.

6. Manage certificates'in sağına tıklayın ve SSL sertifikasını yükleyin.

SSL Sertifikasının BMC'nin Web Portalına Yüklenmesi

7. BMC Web Portalının **Web Services** sayfasında **Upload SSL** üzerine tıklayın. **Upload SSL** iletişim kutusu görüntülenir, bakınız Şekil 7-3.

### Şekil 7-3 Upload SSL İletişim Kutusu

| Upload SSL          |                          |
|---------------------|--------------------------|
| Current Certificate | Fri Dec 31 16:00:02 1999 |
| New Certificate     | Select File              |
| Current Private Key | Fri Dec 31 16:00:02 1999 |
| New Private Key     | Select File              |
|                     | Submit                   |

- 8. Hazırlanmış olan sertifika dosyasını ve özel anahtar dosyasını seçin.
- 9. Submit üzerine tıklayın.

### Doğrulama

Tarayıcınızın adres çubuğuna BMC'nin Web portalının adresini girin ve doğrudan login sayfasının görüntülendiğini ve "Not secure" (Güvenli değil) uyarısının görüntülenmediğini görmek için **Enter**'a basın, bakınız Şekil 7-4.

### Şekil 7-4 Güvenli Erişim

https://192.166.6.130/#login

Şekil 7-5'de tarayıcının adres çubuğunda görüntülenen "Not secure" (Güvenli değil) uyarısı gösterilmiştir.

# **NETAS**

### Şekil 7-5 Güvenli Olmayan Erişim

▲ Not secure | 10.228.101.156/#login

# 7.3 KVM Hizmet Parametrelerinin Yapılandırılması

### Özet

KVM'yi başlatmadan önce, KVM hizmet parametrelerini yapılandırmanız gerekir.

- 1. Services'i seçin. Services sayfası görüntülenir.
- 2. Sol taraftaki navigasyon ağacından, **Virtual Console** seçimini yapın. **Virtual Console** sayfası görüntülenir, bakınız Şekil 7-6.

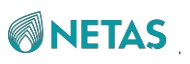

### Şekil 7-6 Virtual Console Sayfası

| Start KVM                                                                                                    | HTML Virtual Console | Java Virtual Console |     |
|----------------------------------------------------------------------------------------------------|----------------------|----------------------|-----|
| Basic Settings                                                                                                    |                      |                      |     |
| KVM                                                                                                    |                      |                      |     |
| Port                                                                                                    | 7585                 |                      |     |
| Timeout Period                                                                                                    | 30                   |                      | Min |
|                                                                                                    |                      |                      |     |
|                                                                                                    | Save                 |                      |     |
| Session Settings                                                                                                    | Save                 |                      |     |
| Session Settings<br>* ⑦ Communication<br>Encryption                                                                               | Save                 |                      |     |
| • Session Settings<br>• ⑦ Communication<br>Encryption<br>Single Port                                                              |                      |                      |     |
| Session Settings<br>* ⑦ Communication<br>Encryption<br>Single Port<br>Retry Times                                                 | Save                 |                      |     |
| Session Settings<br>* ⑦ Communication<br>Encryption<br>Single Port<br>Retry Times<br>Retry Interval                               | Save                 |                      | S   |
| Session Settings<br>* ⑦ Communication<br>Encryption<br>Single Port<br>Retry Times<br>Retry Interval                               | Save                 |                      | 5   |
| Session Settings<br>* ⑦ Communication<br>Encryption<br>Single Port<br>Retry Times<br>Retry Interval                               | Save                 |                      | S   |
| Session Settings<br>* ⑦ Communication<br>Encryption<br>Single Port<br>Retry Times<br>Retry Interval<br>* Keyboard & Mouse Setting | Save                 |                      | S   |

Basic Settings alanındaki parametreleri ayarlayın. Parametrelerin açıklamaları için, Tablo
 7-3'e başvurun.

| Parametre | Ayarlar                                                                                                    |
|-----------|----------------------------------------------------------------------------------------------------|
| KVM       | KVM anahtarını açın.                                                                                                    |
| Port      | <ul> <li>KVM hizmetinin port numarasını girin.</li> <li>Eğer Session Settings alanında Communication Encryption<br/>anahtarı kapalıysa, güvenli olmayan bir port numarası girin.</li> <li>Eğer Session Settings alanında Communication Encryption<br/>anahtarı açıksa, güvenli bir port numarası girin.</li> </ul> |

### Tablo 7-3 Basic Setting Parametre Açıklamaları

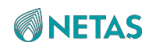

| Timeout Period | Belirlenen zaman aşımı süresi içinde hiçbir işlem yapılmazsa KVM<br>hizmeti sonlandırılır. |
|----------------|--------------------------------------------------------------------------------------------|
| Parametre      | Ayarlar                                                                                    |
|                | Zaman aşımı süresini girin. Aralık: 1–30, birim: dakika.                                   |

- 4. **Save** üzerine tıklayın.
- 5. **Session Settings** alanındaki parametreleri ayarlayın. Parametrelerin açıklamaları için, Tablo 7-4'e başvurun.

| Parametre                | Ayarlar                                                                                                    |
|--------------------------|----------------------------------------------------------------------------------------------------|
| Communication Encryption | KVM iletişiminin şifrelenip şifrelenmeyeceğini seçin.                                                                                                    |
| Single Port              | <ul> <li>KVM, HTML modunda başlatıldığında 443 portunun birleşik bir şekilde kullanılıp kullanılmayacağını seçin.</li> <li>Eğer Single Port anahtarı açıksa, 443 portu birleşik bir şekilde kullanılır.</li> <li>Eğer Single Port anahtarı kapalıysa, 443 portu birleşik bir şekilde</li> </ul> |
| Retry Times              | Oturum yeniden deneme sayısını girin. Aralık: 1–20.                                                                                                    |
| Retry Interval           | Oturum yeniden deneme aralığını girin. Aralık: 5–30, birim: saniye.                                                                                                    |

### Tablo 7-4 Session Setting Parametre Açıklamaları

- 6. **Save** üzerine tıklayın.
- 7. **Keyboard & Mouse Settings** alanındaki parametreleri ayarlayın. Parametrelerin açıklamaları için, Tablo 7-5'e başvurun.

### Tablo 7-5 Keyboard & Mouse Setting Parametre Açıklamaları

| Parametre         | Ayarlar                            |
|-------------------|------------------------------------|
| Keyboard language | Uzak KVM için klavye dilini seçin. |

8. Save üzerine tıklayın.

# 7.4 KVM'nin Başlatılması

### Özet

Müşteri sahasında olmadığınızda, bir sunucuyu uzaktan kontrol etmek için KVM'yi başlatabilirsiniz.

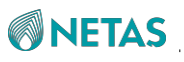

### Önkoşul

Eğer KVM'nin Java modunda başlatılması gerekliyse, JRE 8 veya sonraki bir sürüm (örneğin, *jre- 8u191*) PC'ye halihazırda kurulmuş olmalıdır.

Adımlar

- 1. Services'i seçin. Services sayfası görüntülenir.
- 2. Sol taraftaki navigasyon ağacından, **Virtual Console** seçimini yapın. **Virtual Console** sayfası görüntülenir, bakınız Şekil 7-7.

### Şekil 7-7 Virtual Console Sayfası

| li tuai console                                                                 |                                           |     |
|---------------------------------------------------------------------------------|-------------------------------------------|-----|
| Start KVM                                                                       | HTML Virtual Console Java Virtual Console |     |
| Basic Settings                                                                  |                                           |     |
| KVM                                                                             |                                           |     |
| Port                                                                            | 7585                                      |     |
| Timeout Period                                                                  | 30                                        | Min |
|                                                                                 | Save                                      |     |
| Session Settings                                                                |                                           |     |
| Session Sectings                                                                |                                           |     |
| * ⑦ Communication<br>Encryption                                                 | $\bigcirc$                                |     |
| * ⑦ Communication<br>Encryption<br>Single Port                                  | 0                                         |     |
| * ⑦ Communication<br>Encryption<br>Single Port<br>Retry Times                   | 3                                         |     |
| * ⑦ Communication<br>Encryption<br>Single Port<br>Retry Times<br>Retry Interval | 3<br>10                                   | S   |
| * ⑦ Communication<br>Encryption<br>Single Port<br>Retry Times<br>Retry Interval | 3<br>10                                   | S   |
| * ⑦ Communication<br>Encryption<br>Single Port<br>Retry Times<br>Retry Interval | 3<br>10<br>Save                           | S.  |

3. Aşağıdaki işlemleri gerektiği gibi gerçekleştirin.

| Aşağıdakileri Şı<br>gerçekleştirmek için | Sunları yapınız |
|------------------------------------------|-----------------|
|------------------------------------------|-----------------|

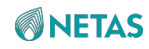

| KVM'nin HTML modunda<br>başlatılması  | <ul> <li>a. HTML Virtual Console üzerine tıklayın. Remote KVM (HTML)<br/>sayfası görüntülenir, bakınız Şekil 7-8.</li> </ul>                                                     |
|---------------------------------------|----------------------------------------------------------------------------------------------------|
|                                       | <ul> <li>b. Aşağıdaki işlemleri gerektiği gibi gerçekleştirin.</li> <li>İşlemlere dair açıklamalar için, Tablo 7-6'ya bakın.</li> </ul>                                          |
| KVM'nin Java modunda<br>başlatılması  | a. PC'nin sol alt köşesindeki arama kutusuna Java girin.                                                                                                    |
|                                       | <ul> <li>b. Arama sonuçları arasından Java'yı seçin. Java Control Panel<br/>iletişim kutusu görüntülenir.</li> </ul>                                                             |
|                                       | C. Security üzerine tıklayın. Security penceresi görüntülenir.                                                                                                    |
| Aşağıdakileri<br>gerçekleştirmek için | Şunları yapın                                                                                                    |
|                                       | <ul> <li><b>Edit Site List</b> üzerine tıklayın. Exception Site List iletişim kutusu görüntülenir.</li> </ul>                                                                    |
|                                       | e. BMC Web portalının adresini eklemek için Add üzerine tıklayın.                                                                                                    |
|                                       | f. Security penceresine dönmek için OK üzerine tıklayın.                                                                                                    |
|                                       | g. OK üzerine tıklayın.                                                                                                    |
|                                       | h. BMC Web Portalının Virtual Console sayfasında Java Virtual                                                                                                    |
|                                       | Console üzerine tıklayın. jviewer.jnlp'yi saklamak isteyip                                                                                                    |
|                                       | istemediğinize dair bir iletişim kutusu görüntülenir.                                                                                                    |
|                                       | i. Keep üzerine tıklayın.                                                                                                    |
|                                       | j. Tarayıcının sol alt köşesinde jviewer.jnlp üzerine tıklayın.                                                                                                    |
|                                       | Devam etmek isteyip istemediğinize dair bir iletişim kutusu<br>görüntülenir.                                                                                                    |
|                                       | k. Continue üzerine tıklayın. Do you want to run this application?<br>iletişim kutusu görüntülenir.                                                                              |
|                                       | <ol> <li>I accept the risk and want to continue to run this app.<br/>seçeneğini seçin ve Run üzerine tıklayın. Untrusted Connection<br/>iletişim kutusu görüntülenir.</li> </ol> |
|                                       | M. Yes üzerine tıklayın. Remote KVM (JAVA) sayfası görüntülenir,<br>bakınız Şekil 7-9.                                                                                           |
|                                       | <ul> <li>N. Aşağıdaki işlemleri gerektiği gibi gerçekleştirin.</li> <li>İşlemlere dair açıklamalar için, Tablo 7-7'ye bakın.</li> </ul>                                          |

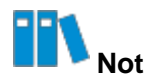

KVM'yi bir modda başlatmadan önce, KVM'yi diğer modda devre dışı bırakmanız gerekir. Örneğin; KVM'yi Java modunda başlatmadan önce HTML modunda başlatılmış olan KVM'yi devre dışı bırakmanız gerekir.

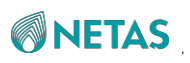

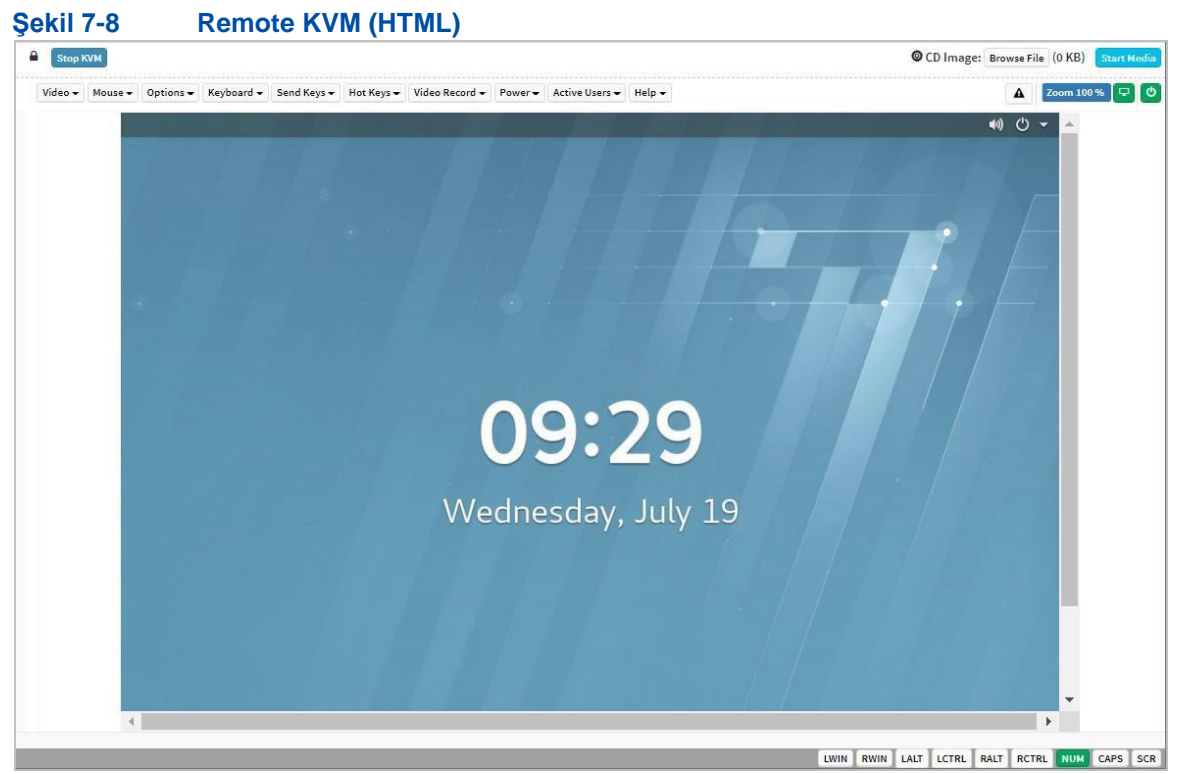

### Tablo 7-6 Remote KVM (HTML) İşlemlerinin Açıklamaları

| İşlem                                          | Açıklama                                                                                                    |
|------------------------------------------------|----------------------------------------------------------------------------------------------------|
| KVM'nin durdurulması                           | Remote KVM (HTML) sayfasından çıkmak için Stop KVM üzerine tıklayın.                                                                                                    |
| Yerel bir <i>iso</i> dosyasının<br>tanıtılması | a. CD Image'nin yanındaki Browse File üzerine tıklayın ve PC'den<br>iso dosyasını seçin.                                                                                                    |
|                                                | b. Start Media üzerine tıklayın.                                                                                                    |
| Alınan bildirimlerin<br>görüntülenmesi         | <b>A</b> simgesine tıklayın.                                                                                                    |
| Sunucunun ekranının<br>kilitlenmesi            | <ul> <li>Sunucu ekranını aşağıdaki yollardan birini kullanarak kilitleyin:</li> <li>simgesine tıklayın.</li> <li>Video &gt; Display OFF seçimini yapın.</li> <li>Sunucu ekranı kilitlendikten sonra, eğer başka bir kullanıcı bir sunucu ekranı görüntülemek isterse, geçerli aktif kullanıcıya bir izin isteği gönderilir. Kullanıcı sadece geçerli aktif kullanıcı tarafından yetkilendirildikten sonra sunucu ekranını görüntüleyebilir.</li> </ul> |
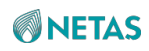

| Sunucu ekranının kilidinin | Sunucu ekranının kilidini aşağıdaki yollardan birini kullanarak açın:                          |
|----------------------------|------------------------------------------------------------------------------------------------|
| açılması                   | •  simgesine tıklayın.                                                                         |
|                            | <ul> <li>Video &gt; Display ON seçimini yapın.</li> <li>Simgesi, Simgesine dönüşür.</li> </ul> |

| İşlem                                                                   | Açıklama                                                                                                    |
|-------------------------------------------------------------------------|----------------------------------------------------------------------------------------------------|
| Bir uzaktan kontrol<br>ekranının<br>duraklatılması                      | Video > Pause Video seçimini yapın.                                                                                                    |
| Bir uzaktan kontrol<br>ekranının yeniden<br>başlatılması                | Video > Resume Video seçimini yapın.                                                                                                    |
| Bir uzaktan kontrol<br>ekranının yenilenmesi                            | Video > Refresh Video seçimini yapın.                                                                                                    |
| Geçerli ekranın yakalanması                                             | Video > Capture Screen seçimini yapın.                                                                                                    |
| Sunucu ekranlarındaki fare<br>imlecinin gösterilmesi veya<br>gizlenmesi | <ul> <li>Sunucu ekranlarında fare imlecini göstermek için Mouse'a tıklayın ve Show Client Cursor seçimini yapın.</li> <li>Sunucu ekranlarında fare imlecini gizlemek için Mouse'a tıklayın</li> </ul>                                               |
| Fare modunun ayarlanması                                                | ve <b>Show Client Cursor</b> seçimini kaldırın.<br><b>Mouse'a</b> tıklayın ve <b>Absolute Mouse Mode</b> seçimini yapın.<br>Absolute mouse modunda, sunucudaki fareyi hareket ettirmek için yerel<br>farenin mutlak konumu sunucuya aktarılır.      |
| Klavye düzeninin ayarlanması                                            | <ul> <li>a. Keyboard'u seçin.</li> <li>b. Görüntülenen alt menüde English U.S, German ve Japanese dahil olmak üzere klavye düzenini seçin <ul> <li>Varsayılan olarak English U.S seçilidir.</li> </ul> </li> </ul>                                  |
| Video kaydetme süresi<br>uzunluğunun<br>ayarlanması                     | <ul> <li>a. Video Record &gt; Record Settings seçimini yapın. Record Settings iletişim kutusu görüntülenir.</li> <li>b. 1–1800 saniye aralığında olacak şekilde video kaydetme süresi uzunluğunu seçin.</li> <li>c. OK üzerine tıklayın.</li> </ul> |
| Videoların kaydedilmesi                                                 | Video Record > Record Video seçimini yapın.                                                                                                    |
| Kaydın durdurulması                                                     | Video Record > Stop Recording seçimini yapın.                                                                                                    |
| Sunucunun kapatılması                                                   | Aşağıdaki yollardan birini kullanarak sunucuyu kapatın: <ul> <li>Power &gt; Orderly shutdown seçimini yapın.</li> <li>imgesine tıklayın.</li> </ul>                                                                                                 |

Netaş BMC Kullanıcı Kılavuzu (BMC V4) | 2023-10-

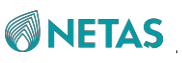

| Sunucunun başlatılması                                                                                                    | Aşağıdaki yollardan birini kullanarak sunucuyu başlatın: <ul> <li>Power &gt; Power On Server seçimini yapın.</li> <li>imgesine tıklayın.</li> </ul>                                     |
|----------------------------------------------------------------------------------------------------|----------------------------------------------------------------------------------------------------|
| Bir cold reboot işleminin<br>gerçekleştirilmesi                                                                                                    | <b>Power &gt; Power Cycle Server</b> seçimini yapın.<br>Cold reboot, sunucunun kapatıldıktan sonra başlatıldığı anlamına gelir.<br>Yeniden başlatma esnasında sunucu çevrimdışıdır.     |
| Warm reboot işleminin<br>gerçekleştirilmesi                                                                                                    | <b>Power &gt; Reset Sunucu</b> seçimini yapın.<br>Warm reboot, sunucunun kapalı değilken yeniden başlatıldığı anlamına<br>gelir. Yeniden başlatma esnasında sunucu çevrimdışı değildir. |
| İşlem                                                                                                    | Açıklama                                                                                                    |
| Uzaktan kontrol özelliğini<br>kullanan kullanıcıların<br>görüntülenmesi                                                                                           | Active Users seçimini yapın.                                                                                                    |
| Şekil 7-9 Remote KVM (Jav                                                                                                    | a) Sayfası                                                                                                    |
| Embedded LOM Port1 (IPv6 Boot)<br>PXE boot IPv6<br>boot from device : PciRoot(C<br>MAC Address : 20-20-07-09-85<br>Controller Driver Name : Inf<br>Checking media | A S S S S S S S S S S S S S S S S S S S                                                                                                    |
|                                                                                                    | LALT LCTRL RALT RCTRL Num Caps Scroll                                                                                                    |

## **NETAS**

### Tablo 7-7 Remote KVM (JAVA) İşlemlerinin Açıklamaları

| İşlem                                                    | Açıklama                                                                                                    |
|----------------------------------------------------------|----------------------------------------------------------------------------------------------------|
| Bir uzaktan kontrol<br>ekranının<br>duraklatılması       | <ul> <li>Aşağıdaki yollardan birisi ile uzaktan kontrol ekranını duraklatın:</li> <li>Video &gt; Pause Redirection seçimini yapın.</li> <li>imgesine tıklayın.</li> <li>Alt+P üzerine basın.</li> </ul>        |
| Bir uzaktan kontrol<br>ekranının yeniden<br>başlatılması | <ul> <li>Aşağıdaki yollardan birisi ile uzaktan kontrol ekranını yeniden başlatın:</li> <li>Video &gt; Resume Redirection seçimini yapın.</li> <li>imgesine tıklayın.</li> <li>Alt+R üzerine basın.</li> </ul> |

| İşlem                                                    | Açıklama                                                                                                    |
|----------------------------------------------------------|----------------------------------------------------------------------------------------------------|
| Bir uzaktan kontrol<br>ekranının yenilenmesi             | Aşağıdaki yollardan herhangi birisi ile uzaktan kontrol ekranını yenileyin: <ul> <li>Video &gt; Refresh Video seçimini yapın.</li> <li>Alt+E üzerine basın.</li> </ul>                                                                                                    |
| Host ekranı<br>görüntüleme moduna<br>geçiş               | <ul> <li>Host üzerinde uzak ekranı görüntülemek için Video &gt; Turn ON<br/>Host Display seçimini yapın.</li> <li>Host üzerinde uzak ekranı görüntülememek için Video &gt; Turn<br/>OFF Host Display seçimini yapın.</li> <li>Not: Hostun uzak ekran görüntüleme modları arasında hızlı geçiş yapmak<br/>için aşağıdaki yöntemlerden herhangi birisini kullanabilirsiniz.</li> <li>imgesine tıklayın.</li> <li>Alt+N üzerine basın.</li> </ul> |
| Geçerli ekranın yakalanması                              | Aşağıdaki yollardan birini kullanarak geçerli ekranı yakalayın:<br>• Video > Capture Screen seçimini yapın.<br>• Alt+S üzerine basın.                                                                                                    |
| Bir video kod çözme<br>(decoding) modunun<br>ayarlanması | <ul> <li>a. Video &gt; Compression Mode seçimini yapın.</li> <li>b. Görüntülenen alt menüden bir video kod çözme (decoding) modu seçin.</li> </ul>                                                                                                    |
| Video görüntü kalitesinin<br>ayarlanması                 | <ul> <li>a. Video &gt; DCT Quantization Table seçimini yapın.</li> <li>b. Görüntülenen alt menüden video görüntü kalitesini seçin.</li> <li>Video görüntü kalitesi; video kalitesinin sırayla düştüğü 0 ila 7 aralığındaki sekiz seviyeye bölünür</li> </ul>                                                                                                    |

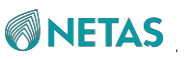

| Bir tuş kombinasyonu<br>tanımlanması              | <ul> <li>a. Keyboard &gt; Hot Keys &gt; add Hot Keys seçimini yapın. User</li> <li>Defined Macros sayfası görüntülenir.</li> </ul>                                                              |
|---------------------------------------------------|----------------------------------------------------------------------------------------------------|
|                                                   | b. Add üzerine tıklayın. Add Macros sayfası görüntülenir.                                                                                                    |
|                                                   | <ul> <li>Kullanıcı tarafından tanımlanan tuş kombinasyonuna basın ve<br/>ardından bırakın.</li> </ul>                                                                                           |
|                                                   | d. OK üzerine tıklayın.                                                                                                    |
| Tam klavye desteğinin<br>etkinleştirilmesi        | <ul> <li>Tam klavye desteğini etkinleştirmek için Keyboard'a tıklayın ve<br/>Full Keyboard Support seçimini yapın.</li> <li>Tam klavye desteğini devre dışı bırakmak için Keyboard'a</li> </ul> |
|                                                   | tiklayın ve <b>Full Keyboard Support</b> seçimini kaldırın.                                                                                                    |
| Fare imlecinin<br>gösterilmesi veya<br>gizlenmesi | <ul> <li>Sunucu ekranlarında fare imlecini göstermek için Mouse'a<br/>tıklayın ve Show Client Cursor seçimini yapın.</li> </ul>                                                                 |
|                                                   | <ul> <li>Fare imlecini gizlemek için Mouse'a tıklayın ve Show Client</li> <li>Cursor seçimini kaldırın.</li> </ul>                                                                              |
|                                                   | PC'de fare imlecini görüntüleme modlarını hızlı bir şekilde değiştirmek için aşağıdaki yöntemlerden herhangi birisini kullanabilirsiniz.                                                        |
|                                                   | • Alt+C üzerine basın.                                                                                                    |
|                                                   | • 🧭 simgesine tıklayın.                                                                                                    |
| Şebeke bant genişliğinin<br>ayarlanması           | a. Options > Bandwidth seçimini yapın.                                                                                                    |

| İşlem                                                 | Açıklama                                                                                                    |
|-------------------------------------------------------|----------------------------------------------------------------------------------------------------|
|                                                       | b. Görüntülenen alt menüden istenen ağ bant genişliğini seçin.                                                                                                    |
| Farenin/klavyenin şifreleme<br>durumun değiştirilmesi | <ul> <li>Fare/klavye şifrelemenin etkinleştirilmesi için Options üzerine tıklayın ve Keyboard/Mouse Encryption seçimini yapın.</li> <li>Fare/klavye şifrelemenin devre dışı bırakılması için Options üzerine tıklayın ve Keyboard/Mouse Encryption seçimini kaldırın.</li> </ul>                                                                                                    |
| Bir uzak ekranın<br>ölçekleme modunun<br>ayarlanması  | <ul> <li>a. Options &gt; Zoom seçimini yapın.</li> <li>b. Görüntülenen alt menüde, uzak ekranın yakınlaştırma/uzaklaştırma ölçeğini ayarlayın.</li> <li>Zoom In: uzak ekranı yakınlaştırır.</li> <li>Zoom Out: uzak ekranı uzaklaştırır.</li> <li>Actual Size: uzak ekranı %100 oranında görüntüler.</li> <li>Fit to Client Resolution: uzak ekranı yerel istemci sisteminin çözünürlüğünde görüntüler.</li> <li>Fit to Host Resolution: uzak ekranı uzak sunucu sisteminin cözünürlüğünde görüntüler.</li> </ul> |

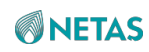

| Sunucuya bir IPMI komutunun gönderilmesi       | <ul> <li>Options &gt; Send IPMI Command seçimini yapın. IPMI Command<br/>Dialog penceresi görüntülenir</li> </ul>                                              |
|------------------------------------------------|----------------------------------------------------------------------------------------------------|
|                                                |                                                                                                    |
|                                                | b. IPMI komutunu girin.                                                                                                    |
|                                                | C. Send üzerine tıklayın.                                                                                                    |
|                                                | IPMI komutu; hex ve ASCII formatlarını destekler.                                                                                                    |
| GUI dilinin ayarlanması                        | a. Options > GUI Languages seçimini yapın.                                                                                                    |
|                                                | b. Görüntülenen alt menüden GUI dilini seçin.                                                                                                    |
| Ayrıcalık talebi                               | a. Options > Block Privilege Request seçimini yapın.                                                                                                    |
| modunun ayarlanmasi                            | b. Görüntülenen alt menüden bir ayrıcalık talebi engelleme modu seçin.                                                                                         |
|                                                | <ul> <li>Allow only Video: Bir ayrıcalık isteği başlatan kullanıcıya otomatik<br/>olarak, sunucuda görüntülenen bilgileri görüntüleme izni verilir.</li> </ul> |
|                                                | Deny Access: Sistemdeki ayrıcalık talepleri engellenir.                                                                                                    |
| Yerel bir <i>iso</i> dosyasının<br>tanıtılması | <ol> <li>Aşağıdaki yollardan herhangi birisini kullanarak Virtual Media<br/>penceresini açın:</li> </ol>                                                       |
|                                                | <ul> <li>Media &gt; Virtual Media Wizard seçimini yapın ve CD/DVD<br/>sekmesine geçin.</li> </ul>                                                              |
|                                                | • 🔘 simgesine tıklayın.                                                                                                    |
|                                                | b. Browse üzerine tıklayın ve bir yerel <i>iso</i> dosyası seçin.                                                                                              |
|                                                | C. Connect üzerine tıklayın.                                                                                                    |
| Bir yerel dizinin tanıtılması                  | a. PC'de bir <i>iso</i> dosyası oluşturun.                                                                                                    |
|                                                | <ul> <li>Aşağıdaki yollardan herhangi birisini kullanarak Virtual Media<br/>penceresini açın:</li> </ul>                                                       |
|                                                | <ul> <li>Media &gt; Virtual Media Wizard seçimini yapın ve Hard Disk/USB<br/>sekmesine geçin.</li> </ul>                                                       |
|                                                | • 🔲 simgesine tıklayın .                                                                                                    |
|                                                | C. physical drive > folder path seçimini yapın.                                                                                                    |

| İşlem                         | Açıklama                                                                                                    |
|-------------------------------|----------------------------------------------------------------------------------------------------|
|                               | <ul> <li>d. Browse üzerine tıklayın ve bir yerel klasör yolu seçin.</li> <li>e. Size ve folder path'i ayarlayın.</li> <li>f. Connect üzerine tıklayın.</li> <li>Size değeri 2, 4 ve 8 gibi bir 2n değeri olmalıdır. folder path ile belirlenen yolun yeni <i>iso</i> dosyasınınki ile aynı olması gereklidir.</li> </ul> |
| Klavye düzeninin ayarlanması  | <ul> <li>a. Keyboard Layout'u seçin.</li> <li>b. Görüntülenen alt menüden klavye düzenini seçin.</li> </ul>                                                                                                    |
| Dokunmatik klavyenin açılması | 🗃 simgesine tıklayın.                                                                                                    |

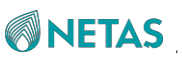

| Video kaydının<br>yapılandırılması       | <ul> <li>a. Video Record &gt; Settings seçimini yapın. Video Record<br/>penceresi görüntülenir.</li> </ul>                                                                                                    |
|------------------------------------------|----------------------------------------------------------------------------------------------------|
|                                          | <ul> <li>b. Video kaydetme süresi uzunluğunu saniye cinsinden<br/>belirleyin ve video depolama konumunu belirleyin.</li> </ul>                                                                                                    |
|                                          | <ul> <li>OK üzerine tıklayın.</li> <li>Video kaydetme süresi uzunluğu, 1 ila 1800 saniye aralığında değişir.</li> </ul>                                                                                                    |
| Videoların kaydedilmesi                  | <ul> <li>Aşağıdaki yollardan herhangi birisini kullanarak bir video kaydetmeye<br/>başlayın:</li> </ul>                                                                                                    |
|                                          | <ul> <li>Video Record &gt; Start Record seçimini yapın.</li> </ul>                                                                                                    |
|                                          | • 🕮 simgesine tıklayın.                                                                                                    |
|                                          | <ul> <li>b. (Opsiyonal) Aşağıdaki yollardan birini kullanarak video kaydetmeyi<br/>durdurun:</li> </ul>                                                                                                    |
|                                          | • Video Record > Stop Record seçimini yapın.                                                                                                    |
|                                          | • 🕮 simgesine tıklayın.                                                                                                    |
|                                          | C. Önceden belirlenmiş kaydetme süresi uzunluğuna erişildiğinde<br>veya kaydetme manuel olarak durdurulduktan sonra, OK üzerine<br>tıklayın. Kaydedilen video dosyası, önceden belirlenmiş<br>VideoCaptures klasörüne kaydedilir. |
| Sunucu güç modunun<br>avarlanması        | a. Power'ı seçin.                                                                                                    |
|                                          | <ul> <li>Görüntülenen alt menüden bir sunucu gücü seçeneği seçin. Sunucu gücü seçenekleri aşağıdaki gibidir:</li> </ul>                                                                                                    |
|                                          | Reset Server: güç kaynağını kapatmadan sistemi yeniden başlatır (warm reboot).                                                                                                    |
|                                          | Immediate Shutdown: güç kaynağını kapatarak, sunucuyu<br>derhal kapatır.                                                                                                    |
|                                          | Orderly Shutdown: sunucuyu program kontrolü vasıtasıyla usule<br>uygun olarak kapatır.                                                                                                    |
|                                          | Power On Server: sunucuyu başlatır.                                                                                                    |
|                                          | Power Cycle Server: sunucuyu kapatır ve yeniden başlatır (cold reboot).                                                                                                    |
| Aktif kullanıcıların kontrol<br>edilmesi | Aşağıdaki yollardan herhangi birisi ile uzaktan kontrol kullanarak<br>kullanıcıları görüntüleyin:                                                                                                    |
|                                          | Active Users seçimini yapın.                                                                                                    |
|                                          | • 🔼 simgesine tıklayın.                                                                                                    |

## 7.5 Virtual Media Parametrelerinin Yapılandırılması

#### Özet

KVM üzerinden PC'nin bir CD/DVD veya HD'sini sunucuya monte etmeden VMedia instance parametrelerini yapılandırmanız gereklidir.

## **NETAS**

#### Adımlar

- 1. Services'i seçin. Services sayfası görüntülenir.
- 2. Sol taraftaki navigasyon ağacından, **Virtual Media** seçimini yapın. **Virtual Media** sayfası görüntülenir, bakınız Şekil 7-10.

| /irtual Media                        |                        |
|--------------------------------------|------------------------|
| VMedia Entity Settings               |                        |
| CD/DVD Physical Device               | 1                      |
| HD Physical Device                   | 0                      |
| Remote KVM CD/DVD Physical<br>Device | 1 8                    |
| Remote KVM HD Physical Device        | 0                      |
| Media Redirection Encryption         | $\Box$                 |
|                                      | Save                   |
| Media Service Settings               |                        |
| CD Media                             |                        |
| Secure Port                          | 5124                   |
| Non Secure Port                      | 5120                   |
| Maximum Sessions                     | 1                      |
| HD Media                             |                        |
| Secure Port                          | 5127                   |
| Non Secure Port                      | 5123                   |
| Maximum Sessions                     | 0                      |
| Media Connection Mode                | O Auto Attach 🔿 Attach |
|                                      |                        |

3. **VMedia Entity Settings** alanındaki parametreleri ayarlayın. Parametrelerin açıklamaları için, Tablo 7-8'e başvurun.

#### Tablo 7-8 VMedia Instance Settings Parametre Açıklamaları

| Parametre | Ayarlar |
|-----------|---------|
|           |         |

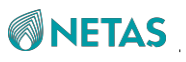

| CD/DVD Fiziksel Cihaz                            | PC'de CD/DVD cihazlarının sayısını seçin.<br>Varsayılan değer olan <b>1'i</b> tutun.                        |
|--------------------------------------------------|----------------------------------------------------------------------------------------------------|
| HD Fiziksel Cihaz                                | PC'de HD cihazlarının sayısını seçin.<br>Varsayılan değer olan <b>0'ı</b> tutun.                            |
| Uzak KVM CD/DVD<br>Fiziksel Cihazı               | KVM üzerinden monte edilecek CD/DVD cihazlarının sayısını seçin.<br>Varsayılan değer olan <b>1'i</b> tutun. |
| Uzak KVM HD Fiziksel<br>Cihazı                   | KVM üzerinden monte edilecek HD cihazlarının sayısını seçin.<br>Varsayılan değer olan <b>0'ı</b> tutun.     |
| Ortam (Medya) Yeniden<br>Yönlendirme Şifrelemesi | Media Redirection Encryption anahtarını kapatın.                                                            |

- 4. Save üzerine tıklayın.
- 5. Media Service Settings alanındaki parametreleri ayarlayın. Parametrelerin

açıklamaları için, Tablo 7-9'a başvurun.

| Parametre             | Ayarlar                                                                                                    |
|-----------------------|----------------------------------------------------------------------------------------------------|
| CD Media              | <ul> <li>CD media hizmetinin etkinleştirilmesi için CD Media anahtarını açın.</li> <li>CD media hizmetinin devre dışı bırakılması için CD Media anahtarını kapatın.</li> </ul> |
| Secure Port           | Bu parametre <b>CD Media</b> anahtarı açıldığında ayarlanabilir. CD<br>media hizmetinin güvenli port numarasını girin. Aralık: 1–65535,<br>varsayılan: 5124.                   |
| Non Secure Port       | Bu parametre <b>CD Media</b> anahtarı açıldığında ayarlanabilir. CD media<br>hizmetinin güvenli olmayan port numarasını girin. Aralık: 1–65535,<br>varsayılan: 5120.           |
| HD Media              | <ul> <li>HD media hizmetinin etkinleştirilmesi için HD Media anahtarını açın.</li> <li>HD media hizmetinin devre dışı bırakılması için HD Media anahtarını kapatın.</li> </ul> |
| Secure Port           | Bu parametre <b>HD Media</b> anahtarı açıldığında ayarlanabilir. HD<br>media hizmetinin güvenli port numarasını girin. Aralık: 1–65535,<br>varsayılan: 5127.                   |
| Non Secure Port       | Bu parametre <b>HD Media</b> anahtarı açıldığında ayarlanabilir. HD media<br>hizmetinin güvenli olmayan port numarasını girin. Aralık: 1–65535,<br>varsayılan: 5123.           |
| Media Connection Mode | Arzu edilen ortam (medya) bağlantı modu seçin.                                                                                                    |
| Deremetre             | Auto Attach: otomatik olarak yeniden baglanır.                                                                                                    |
| Parametre             | Ayarlar                                                                                                    |

#### Tablo 7-9 Media Service Settings Parametre Açıklamaları

6. Save üzerine tıklayın.

## 7.6 VNC Parametrelerinin Yapılandırılması

#### Özet

Bir sunucu, KVM ve VNC üzerinden uzaktan kontrol edilebilir. Sunucuyu VNC modundan

Attach: otomatik olarak yeniden bağlanmaz.

uzaktan kontrol etmeden önce VNC parametrelerini yapılandırmanız gereklidir.

٠

II Not

KVM ile ilgili parametre yapılandırması hakkında bilgi almak için 7.3 KVM Hizmet Parametrelerinin Yapılandırılması bölümüne başvurun. KVM tabanlı uzaktan sunucu kontrolü işlemleri hakkında bilgi almak için 7.4 KVM'nin Başlatılması bölümüne başvurun.

#### Adımlar

1. Services'i seçin. Services sayfası görüntülenir.

Sekil 7-11 VNC Savfası

 Sol taraftaki navigasyon ağacından, VNC seçimini yapın. VNC sayfası görüntülenecektir, bakınız Şekil 7-11.

| 5901 |     |
|------|-----|
|      |     |
| 5900 |     |
| 25   | Min |
|      |     |
|      |     |
|      |     |
|      |     |
|      |     |
|      | 25  |

3. Parametreleri ayarlayın. Parametrelerin açıklamaları için, Tablo 7-10'a başvurun.

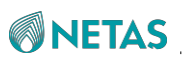

| Parametre            | Ayarlar                                                                                                    |
|----------------------|----------------------------------------------------------------------------------------------------|
| Secure Port          | VNC hizmetinin güvenli port numarasını girin. Aralık: 1–65535,<br>varsayılan: 5901.                                                                                                    |
| Non Secure Port      | VNC hizmetinin güvenli olmayan port numarasını girin. Aralık: 1–65535,<br>varsayılan: 5900.                                                                                                    |
| Timeout Period       | Belirlenen zaman aşımı süresi içinde hiçbir işlem yapılmazsa VNC<br>hizmeti sonlandırılır.<br>Zaman aşımı süresini girin. Aralık: 5–30, birim: dakika.                                                                                                    |
| Modify Password      | <ul> <li>VNC parolasının değiştirilip değiştirilmeyeceğine karar vermek için aşağıdakileri gerçekleştirin.</li> <li>VNC parolasını değiştirmek için Modify Password anahtarını açın.</li> <li>VNC parolasını değiştirmemek için Modify Password anahtarını kapatın.</li> </ul>               |
| VNC Password         | Bu parametre <b>Modify Password</b> anahtarı açıldığında ayarlanabilir.<br>Yeni VNC parolasını girin. Bir VNC parolası; rakamlar, harfler ve boşluk<br>hariç özel karakterler içerir ve en fazla sekiz karakterden oluşur. Bu<br>parametre boş bırakılırsa, varsayılan parola geri yüklenir. |
| Confirm VNC Password | Bu parametre <b>Modify Password</b> anahtarı açıldığında ayarlanabilir.<br>VNC Password ile aynı olması gereken yeni VNC parolasını onaylayın.                                                                                                    |

| 1 | ablo | 7-10 | VNC | <b>Parametre</b> | Acıklama | lar |
|---|------|------|-----|------------------|----------|-----|
| - | ubio | 1 10 |     | i urumetre       | Ayinamu  | iu. |

4. Save üzerine tıklayın.

## 7.7 SNMP Parametrelerinin Yapılandırılması

#### Özet

Bu prosedürde, BMC ve bir üçüncü taraf NMS arasındaki iletişim için SNMP parametrelerinin nasıl yapılandırılacağı açıklanmıştır.

## II Not

SNMP parametreleri, üçüncü taraf NMS'i tarafından sağlanır, dolayısıyla BMC'nin Web portalında ayarlanan SNMP parametrelerinin değerleri, üçüncü taraf NMS'indeki parametrelerin değerleriyle aynı olmalıdır.

## **NETAS**

#### Adımlar

- 1. Services'i seçin. Services sayfası görüntülenir.
- Sol taraftaki navigasyon ağacından, SNMP seçimini yapın. SNMP sayfası görüntülenecektir, bakınız Şekil 7-12.

| Şekil | 7-12 | SNMP | Sayfası |  |
|-------|------|------|---------|--|
|-------|------|------|---------|--|

| SNMP                            |                                    |
|---------------------------------|------------------------------------|
| SNMP                            |                                    |
| Port                            | 161                                |
| Complex Password                |                                    |
| Edit Read-only Community        | 5D                                 |
| Read-only Community             | Please enter the community name.   |
| Confirm Read-only Community     | Please enter the group name again. |
|                                 |                                    |
| Edit Read-write Community       | 0                                  |
| Read-write Community            | Please enter the community name.   |
| Confirm Read-write<br>Community | Please enter the group name again. |
| Engine ID                       | 0x80000f3e03e224a282e035           |
|                                 | Save                               |

3. Parametreleri ayarlayın. Parametrelerin açıklamaları için, Tablo 7-11'e başvurun.

| Parametre | Ayarlar                                                                                      |
|-----------|----------------------------------------------------------------------------------------------|
| SNMP      | SNMP anahtarını açın.                                                                        |
| Port      | SNMP hizmetinin güvenli olmayan port numarasını girin. Aralık: 1–<br>65535, varsayılan: 161. |

#### Tablo 7-11 SNMP Parametre Açıklamaları

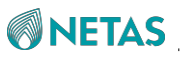

| Complex Password                | Karmaşık parola işlevinin etkinleştirilip etkinleştirilmeyeceğine karar vermek için aşağıdakileri gerçekleştirin.                                                                                |
|---------------------------------|----------------------------------------------------------------------------------------------------|
|                                 | <ul> <li>Karmaşık parola işlevini etkinleştirmek için Complex Password<br/>anahtarını açın.</li> </ul>                                                                                           |
|                                 | Karmaşık parola işlevini devre dışı bırakmak için <b>Complex Password</b> anahtarını kapatın.                                                                                                    |
| Edit Read-only Community        | Salt okunur topluluk adının düzenlenip düzenlenmeyeceğine karar vermek için aşağıdakileri gerçekleştirin.                                                                                        |
|                                 | <ul> <li>Salt okunur topluluk adını düzenlemek için Edit Read-only<br/>Community anahtarını açın.</li> </ul>                                                                                     |
|                                 | <ul> <li>Salt okunur topluluk adını düzenlememek için Edit Read-only<br/>Community anahtarını kapatın.</li> </ul>                                                                                |
| Parametre                       | Ayarlar                                                                                                    |
| Read-only Community             | Bu parametre <b>Edit Read-only Community</b> anahtarı açıldığında ayarlanabilir.                                                                                                    |
|                                 | Salt okunur topluluk adını girin (varsayılan: roAdmin9!).                                                                                                    |
| Confirm Read-only<br>Community  | Bu parametre <b>Edit Read-only Community</b> anahtarı açıldığında ayarlanabilir.                                                                                                    |
|                                 | Belirlenen <b>Read-only Community</b> ile aynı olması gereken salt okunur topluluk adını onaylayın.                                                                                              |
| Edit Read-write Community       | Okuma-yazma topluluk adının düzenlenip düzenlenmeyeceğine karar vermek için aşağıdakileri gerçekleştirin.                                                                                        |
|                                 | <ul> <li>Okuma-yazma topluluk adını düzenlemek için Edit Read-write<br/>Community anahtarını açın.</li> </ul>                                                                                    |
|                                 | <ul> <li>Okuma-yazma topluluk adını düzenlememek için Edit Read-write<br/>Community anahtarını kapatın.</li> </ul>                                                                               |
| Read-write Community            | Bu parametre <b>Edit Read-write Community</b> anahtarı açıldığında ayarlanabilir.                                                                                                    |
|                                 | Okuma-yazma topluluk adını girin (varsayılan: rwAdmin9!).                                                                                                    |
| Confirm Read-write<br>Community | Bu parametre <b>Edit Read-write Community</b> anahtarı açıldığında<br>ayarlanabilir.<br>Belirlenen <b>Read-write Community</b> ile aynı olması gereken okuma-<br>yazma topluluk adını onaylayın. |

4. Save üzerine tıklayın.

# Bölüm 8 BMC Yönetimi

#### İçindekiler Tablosu

| Ağ Parametresi Yapılandırma                 |  |
|---------------------------------------------|--|
| Zaman Parametrelerinin Yapılandırılması.    |  |
| BMC'nin Web Portalında BMC'nin Sıfırlanması |  |
| Firmware'ın Yükseltilmesi                   |  |
| BMC Yapılandırmalarının Güncellenmesi       |  |
| Varsayılan Fabrika Ayarlarını Geri Yükleme  |  |

## 8.1 Ağ Parametresi Yapılandırma

## 8.1.1 Host Adının Yapılandırılması

#### Özet

Bu prosedürde, sunucuyu tanımlamak için host adının nasıl yapılandırılacağı açıklanmıştır.

#### Adımlar

- 1. BMC Settings'i seçin. BMC Settings sayfası görüntülenir.
- 2. Sol taraftaki navigasyon ağacından, **Network Settings** seçimini yapın. **Network Settings** sayfası görüntülenir, bakınız Şekil 8-1.

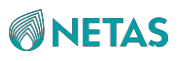

#### Şekil 8-1 Network Settings Sayfası

| ^ Host Name                                                            |                                 |  |
|------------------------------------------------------------------------|---------------------------------|--|
| Host Name                                                              | e Settings i Automatic 🚺 Manual |  |
| н                                                                      | ost Name test                   |  |
|                                                                        | lest                            |  |
|                                                                        | Save                            |  |
| ✓ Network Port                                                         |                                 |  |
|                                                                        |                                 |  |
|                                                                        | Save                            |  |
|                                                                        |                                 |  |
| V Network Protoc                                                       | ols                             |  |
| ✓ Network Protoc                                                       | ols                             |  |
| ✓ Network Protoc                                                       | Save                            |  |
| <ul> <li>Vetwork Protoc</li> <li>DNS</li> </ul>                        | Save                            |  |
| <ul> <li>Vetwork Protoc</li> <li>DNS</li> </ul>                        | Save                            |  |
| <ul> <li>Vetwork Protoc</li> <li>DNS</li> <li>NCSI VLAN Con</li> </ul> | sols<br>Save<br>Save            |  |

Host Name alanındaki parametreleri ayarlayın. Parametrelerin açıklamaları için, Tablo
 8-1'e başvurun.

| Parametre          | Ayarlar                                                                                                    |
|--------------------|----------------------------------------------------------------------------------------------------|
| Host Name Settings | <ul> <li>Arzu edilen host adı ayarını seçin.</li> <li>Automatic: Sistem tarafından otomatik olarak bir host adı belirlenir.</li> <li>Manual: Host Name metin kutusuna bir host adının manuel olarak girilmesi gerekir.</li> </ul>                        |
| Host Name          | Host Name Settings değeri Manual olarak ayarlandıysa bu parametre<br>gereklidir. Host adını girin. Bir host adı; rakamlar, harfler ve kısa çizgiler<br>(-) içerir ve en fazla 64 karakterden oluşur. Host adı kısa çizgi ile<br>başlayamaz veya bitemez. |

#### Tablo 8-1 Host Name Parametre Açıklamaları

4. Save üzerine tıklayın.

## **NETAS**

## 8.1.2 Ağ Portu Modunun Yapılandırılması

#### Özet

Bu prosedürde, yönetim ağ portunun ve paylaşılan ağ portunun belirlenmesi amacıyla ağ portu modunun nasıl yapılandırılacağı açıklanmıştır.

#### Adımlar

- 1. BMC Settings'i seçin. BMC Settings sayfası görüntülenir.
- 2. Sol taraftaki navigasyon ağacından, **Network Settings** seçimini yapın. **Network Settings** sayfası görüntülenir, bakınız Şekil 8-2.

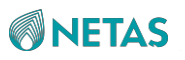

#### Şekil 8-2 Network Settings Sayfası

| Host Name               |                         |                |
|-------------------------|-------------------------|----------------|
|                         | Save                    |                |
| Network Port            |                         |                |
| Select Mode             | O Automatic O Fixed O A | lone           |
| NCSI Mode               | 🔿 Automatic 🧿 Manual    |                |
| Specify Network Port    | Dedicated Port          | Network Card 1 |
|                         | O Dedicated Port        | O port1        |
|                         |                         | O port2        |
|                         |                         |                |
|                         |                         |                |
|                         | _                       |                |
|                         | Save                    |                |
| Network Protocols       |                         |                |
|                         | Save                    |                |
| DNS                     |                         |                |
|                         |                         |                |
|                         | Save                    |                |
| NCSI VI AN Configuratio | n                       |                |
| iteor verat comiguiado  |                         |                |

3. Network Port alanındaki parametreleri ayarlayın. Parametrelerin açıklamaları için, Tablo

8-2'ye başvurun.

| Tablo 8-2 Network Port Modunun | Yapılandırılması için | Parametre Açıklamaları |
|--------------------------------|-----------------------|------------------------|
|--------------------------------|-----------------------|------------------------|

| Parametre   | Ayarlar                                                                                                    |
|-------------|----------------------------------------------------------------------------------------------------|
| Select Mode | Arzu edilen ağ portu modunu seçin.                                                                                                    |
|             | <ul> <li>Automatic: Özel ağ portu (yani iSAC ağ portu), tercihen yönetim ağ<br/>portu olarak kullanılır. Özel ağ portu düzgün bir şekilde<br/>çalışmıyorsa, özel ağ portunun yerine otomatik olarak düzgün<br/>çalışan bir yerleşik NCSI, yönetim ağ portu olarak kullanılır.</li> </ul> |

## **NETAS**

| Parametre            | Ayarlar                                                                                                    |
|----------------------|----------------------------------------------------------------------------------------------------|
|                      | • Fixed :<br>Specify Network Port alanındaki Dedicated Port kutusunda<br>belirtilen bir ağ portu (özel ağ portu veya yerleşik NCSI), yönetim<br>ağ portu olarak kullanılır.                                                                                                    |
|                      | <ul> <li>Alone: Yönetim ağ portu ve paylaşılan ağ portu ayrı ayrı<br/>yapılandırılır. Yönetim ağ portu olarak bir özel (dedicated) ağ portu<br/>kullanılır ve yerleşik bir NCSI ise paylaşılan ağ portu olarak<br/>kullanılır.</li> <li>Select Mode; Automatic olarak ayarlandığında aşağıdaki<br/>parametrelerin yapılandırılmasına gerek yoktur.</li> </ul>                                                                                                    |
| NCSI Mode            | <ul> <li>Alone seçimi yapıldığında bu parametre gereklidir.</li> <li>Arzu edilen paylaşılan ağ portu modunu seçin.</li> <li>Automatic: Paylaşılan ağ portu düzgün bir şekilde çalışmıyorsa, arızalı paylaşılan ağ portunun yerine otomatik olarak düzgün çalışan bir yerleşik NCSI, paylaşılan ağ portu olarak kullanılır.</li> <li>Manual: Specify Network Port alanındaki Network Card kutusunda belirtilen bir yerleşik NCSI, paylaşılan ağ portu olarak kullanılır. Eğer NCSI Mode ; Automatic olarak ayarlandıysa herhangi bir paylaşılan ağ portunun belirtilmesine gerek yoktur.</li> </ul> |
| Specify Network Port | <ul> <li>Select Mode; Automatic olarak ayarlandığında herhangi bir ağ portunun belirtilmesine gerek yoktur.</li> <li>Eğer Select Mode; Fixed olarak ayarlandıysa, yönetim ağ portu olarak bir ağ portunun (özel ağ portu veya bir yerleşik NCSI) belirtilmesi gerekir.</li> <li>Eğer Select Mode; Alone olarak ve NCSI Mode; Manual olarak ayarlandıysa, yönetim ağ portu olarak özel ağ portu kullanılır ve paylaşılan ağ portunun Network Card kutusunda bir yerleşik NCSI belirtilmesi gerekir.</li> </ul>                                                                                      |

4. Save üzerine tıklayın.

## 8.1.3 Ağ Portlarının IP Adreslerinin Yapılandırılması

#### Özet

Sunucunun paylaşılan ağ portunun veya iSAC yönetim ağ portunun ağ IP adresinin yeniden planlanabilmesi için; IP adresi, alt-ağ maskesi, varsayılan ağ geçidi ve diğer ilgili bilgilerin yapılandırılması gereklidir.

Netaş BMC Kullanıcı Kılavuzu (BMC V4) | 2023-10-

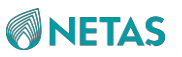

#### Adımlar

- 1. BMC Settings'i seçin. BMC Settings sayfası görüntülenir.
- 2. Sol taraftaki navigasyon ağacından, Network Settings seçimini yapın. Network Settings sayfası görüntülenir, bakınız Şekil 8-3.

| twork Settings      |                       |                                   |                    |                                   |
|---------------------|-----------------------|-----------------------------------|--------------------|-----------------------------------|
| Host Name           |                       |                                   |                    |                                   |
|                     | Save                  |                                   |                    |                                   |
| letwork Port        |                       |                                   |                    |                                   |
|                     | Save                  |                                   |                    |                                   |
| letwork Protocols   |                       |                                   |                    |                                   |
| Select Network Port | O Dedicated Port O Sh | ared Port                         |                    |                                   |
|                     |                       |                                   |                    |                                   |
| Network Protocols   | VI IPv4 VI IPv6       |                                   |                    |                                   |
| Settings            | IPv4                  |                                   | IPv6               |                                   |
|                     | Acquisition method    | O Manually set IP address         | Acquisition method | Manually set IP address           |
|                     |                       | O Automatically obtain IP address |                    | O Automatically obtain IP address |
|                     | Address               | 10.239.227.79                     | Address            |                                   |
|                     | Mask                  | 255.255.255.0                     | Prefix Length      | 00                                |
|                     |                       |                                   |                    |                                   |
|                     | Default Gateway       | 10.239.227.1                      | Default Gateway    |                                   |
|                     | MAC Address           | E2:24:A2:82:E0:35                 | Link Local Address | fe80::e024:a2ff:fe82:e035         |

 Network Protocols alanındaki parametreleri ayarlayın. Parametrelerin açıklamaları için, Tablo 8-3'e başvurun.

| Parametre           | Ayarlar                                                                                                    |
|---------------------|----------------------------------------------------------------------------------------------------|
| Select Network Port | Bu parametre sadece Network Port alanında <b>Select Mode</b> , <b>Alone</b> olarak ayarlandığında ayarlanabilir |
|                     | Bir IP adresini yapılandırmak istediğiniz ağ portunu seçin.                                                     |
|                     | • Dedicated Port: iSAC yönetim ağ portunun IP adresini yapılandırır.                                            |
|                     | Shared Port: paylaşılan ağ portunun IP adresini yapılandırır.                                                   |

#### Tablo 8-3 Network Protocol Parametre Açıklamaları

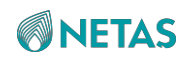

| Network Protocols  | Ağ portu için ağ protokolünü(lerini) seçin.                                                                                               |
|--------------------|----------------------------------------------------------------------------------------------------|
|                    | <ul> <li>Sadece IPv4 seçmeniz durumunda IPv4 ayarlarının yapılandırılması<br/>gerekir.</li> </ul>                                         |
|                    | <ul> <li>Sadece IPv6 seçmeniz durumunda IPv6 ayarlarının yapılandırılması<br/>gerekir.</li> </ul>                                         |
|                    | <ul> <li>IPv4 ve IPv6 seçmeniz durumunda hem IPv4 hem de IPv6<br/>ayarlarının yapılandırılması gerekir.</li> </ul>                        |
| Parametre          | Ayarlar                                                                                                    |
| Acquisition method | Bir IP adresi alma yöntemi seçin.                                                                                                    |
|                    | Acquisition method değeri Automatically obtain IP address<br>olarak ayarlandığında aşağıdaki parametrelerin yapılandırılması<br>gerekmez. |
|                    |                                                                                                    |
| Address            | Planlandığı gibi BMC'nin IP adresini girin.                                                                                               |
| Address<br>Mask    | Planlandığı gibi BMC'nin IP adresini girin.<br>Maskeyi girin.                                                                             |

4. Save üzerine tıklayın.

## 8.1.4 DNS'nin Yapılandırılması

#### Özet

BMC'nin Web portalına bir FQDN üzerinden erişmek için sunucu hakkındaki DNS bilgisini yapılandırmanız gerekir.

#### Adımlar

- 1. BMC Settings'i seçin. BMC Settings sayfası görüntülenir.
- 2. Sol taraftaki navigasyon ağacından, **Network Settings** seçimini yapın. **Network Settings** sayfası görüntülenir, bakınız Şekil 8-4.

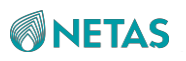

#### Şekil 8-4 Network Settings Sayfası

| Network Settings                      |                                                                                          |
|---------------------------------------|------------------------------------------------------------------------------------------|
| Host Name                             |                                                                                          |
|                                       | _                                                                                        |
|                                       | Save                                                                                     |
| Network Port                          |                                                                                          |
|                                       |                                                                                          |
|                                       | Save                                                                                     |
| <ul> <li>Network Protocols</li> </ul> |                                                                                          |
|                                       | Save                                                                                     |
| ^ DNS                                 |                                                                                          |
| DINS                                  |                                                                                          |
| DNS                                   |                                                                                          |
| DNS Server Settings                   | O Manual O Automatically obtain DNS IPv4 address O Automatically obtain DNS IPv6 address |
|                                       |                                                                                          |
| Registration Options                  | O Host Name O DHCP Client FQDN                                                           |
| Domain Name                           | test.zte.com.cn                                                                          |
|                                       |                                                                                          |
| Preferred Server                      | 10.239.212.100                                                                           |
| Alternate Server 1                    |                                                                                          |
|                                       |                                                                                          |
| Alternate Server 2                    |                                                                                          |
|                                       |                                                                                          |
|                                       | Save                                                                                     |
|                                       |                                                                                          |

3. DNS alanındaki parametreleri ayarlayın. Parametrelerin açıklamaları için, Tablo 8-4'e başvurun.

| Parametre           | Ayarlar                                                                                                    |
|---------------------|----------------------------------------------------------------------------------------------------|
| DNS                 | <ul> <li>DNS hizmetini etkinleştirip etkinleştirmeyeceğinizi seçin.</li> <li>DNS hizmetinin etkinleştirilmesi için DNS anahtarını açın. Bu<br/>durumda, aşağıdaki parametrelerin yapılandırılması gerekir.</li> <li>DNS hizmetinin devre dışı bırakılması için DNS anahtarını kapatın.<br/>Bu durumda, aşağıdaki parametrelerin yapılandırılmasına gerek<br/>yoktur.</li> </ul> |
| DNS Server Settings | <ul> <li>Arzu edilen DNS ayarlama yöntemini seçin.</li> <li>Manual: Network Protocols alanında Acquisition method değeri<br/>Manually set IP address olarak ayarlandıysa, bu parametrenin<br/>Manual olarak ayarlanması gerekir. Manual seçildiğinde aşağıdaki<br/>parametreleri yapılandırmanız gereklidir.</li> </ul>                                                         |

#### Tablo 8-4 DNS Parametre Açıklamaları

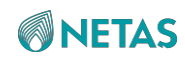

| Parametre            | Ayarlar                                                                                                    |  |
|----------------------|----------------------------------------------------------------------------------------------------|--|
|                      | <ul> <li>Automatically obtain DNS IPv4 address: Eğer Network<br/>Protocols alanında Acquisition method değeri Automatically<br/>obtain IP address ve Network Protocols değeri IPv4 olarak<br/>ayarlandıysa, bu parametrenin Automatically obtain DNS IPv4<br/>address olarak ayarlanması gereklidir.<br/>Automatically obtain DNS IPv4 address seçildiğinde, aşağıdaki<br/>parametreleri yapılandırmanıza gerek yoktur.</li> </ul>                                                                                                    |  |
|                      | <ul> <li>Automatically obtain DNS IPv6 address: Eğer Network<br/>Protocols alanında Acquisition method değeri Automatically<br/>obtain IP address ve Network Protocols değeri IPv6 olarak<br/>ayarlandıysa, bu parametrenin Automatically obtain DNS IPv6<br/>address olarak ayarlanması gereklidir.</li> <li>Automatically obtain DNS IPv6 address seçildiğinde, aşağıdaki<br/>parametreleri yapılandırmanıza gerek yoktur.</li> </ul>                                                                                                    |  |
| Registration Options | <ul> <li>DNS'ye kayıt yaptırmak için kullanılacak seçeneği seçin.</li> <li>Host Name: DNS'ye kaydolmak için DHCP option 12'yi kullanır.</li> <li>DHCP Client FQDN: DNS'ye kayıt yaptırmak için DHCP option 81'i kullanır.</li> <li>Eğer DHCP sunucusu DHCP option 81'i desteklemiyorsa, Host Name'i seçin. Eğer DNS Server Settings; Manual olarak ayarlanırsa, sadece Host Name seçilebilir. Eğer DNS Server Settings; Automatically obtain DNS IPv4 address veya Automatically obtain DNS IPv6 address olarak ayarlanırsa, Host Name ya da DHCP Client FQDN seçilebilir.</li> </ul> |  |
| Domain Name          | Bir domain adı girin. Bir domain adı; rakamlar, harfler, kısa çizgiler (-) ve<br>noktalar içerir ve en fazla 67 karakterden oluşur. Bir kısa çizgi ya da nokta<br>ile başlayamaz veya bitemez. İki nokta arasında 63'den fazla karaktere<br>izin verilmez                                                                                                    |  |
| Preferred Server     | Tercih edilen DNS sunucusunun IP adresini girin.<br>DNS Server Settings değeri Manual olarak ayarlandıysa bu parametre gereklidir.                                                                                                    |  |
| Alternate Server 1   | Alternatif DNS sunucusu 1'in IP adresini girin.<br>DNS Server Settings değeri Manual olarak ayarlandıysa bu parametre opsiyoneldir.                                                                                                    |  |
| Alternate Server 2   | Alternatif DNS sunucusu 2'nin IP adresini girin.<br>DNS Server Settings değeri Manual olarak ayarlandıysa bu parametre opsiyoneldir.                                                                                                    |  |

4. Save üzerine tıklayın.

## 8.1.5 VLAN'ın Yapılandırılması

#### Özet

Bu prosedürde, yerleşik bir NCSI'nin VLAN'a eklenebilmesi için bir VLAN'ın nasıl

yapılandırılacağı açıklanmıştır.

Netaş BMC Kullanıcı Kılavuzu (BMC V4) | 2023-10-

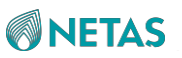

#### Adımlar

- 1. BMC Settings'i seçin. BMC Settings sayfası görüntülenir.
- 2. Sol taraftaki navigasyon ağacından, **Network Settings** seçimini yapın. **Network Settings** sayfası görüntülenir, bakınız Şekil 8-5.

| Network Settings          |      |
|---------------------------|------|
| Host Name                 |      |
| Notes - L D - L           | Save |
| Vetwork Port              |      |
|                           | Save |
| V Network Protocols       |      |
|                           | Save |
| DNS                       |      |
|                           | Save |
| ^ NCSI VLAN Configuration | n    |
| VLAN                      |      |
| VLAN ID                   | 2    |
| VLAN Priority             | 0    |
|                           |      |
|                           | Save |

3. NCSI VLAN Configuration alanındaki parametreleri ayarlayın. Parametrelerin açıklamaları için, Tablo 8-5'e başvurun.

| <b>NETAS</b> |                    | 8 BMC Yönet                                                                                                    |
|--------------|--------------------|----------------------------------------------------------------------------------------------------|
|              | Tablo 8-5 NCSI VLA | AN Parametre Açıklamaları                                                                                                    |
|              | Parametre          | Ayarlar                                                                                                    |
|              | VLAN               | VLAN işlevinin etkinleştirilip etkinleştirilmeyeceğini seçin.                                                                                                    |
|              |                    | <ul> <li>VLAN işlevinin etkinleştirilmesi için VLAN anahtarını açın. Bu<br/>durumda, aşağıdaki parametrelerin yapılandırılması gerekir.</li> </ul>                    |
|              |                    | <ul> <li>VLAN işlevinin devre dışı bırakılması için VLAN anahtarını kapatın.<br/>Bu durumda, aşağıdaki parametrelerin yapılandırılmasına gerek<br/>yoktur.</li> </ul> |
|              |                    | Aşağıdaki koşullardan herhangi birisi sağlanırsa, VLAN işlevi etkinleştirilebilir:                                                                                    |
|              |                    | Select Mode parametresi Network Port alanında Automatic olarak                                                                                                    |
|              |                    | ayarlanmıştır ve yerleşik bir NCSI bağlıdır.                                                                                                    |
|              |                    | <ul> <li>Select Mode parametresi Network Port alanında Fixed olarak<br/>ayarlanmıştır ve yönetim ağ portu olarak yerleşik bir NCSI<br/>belirlenmiştir.</li> </ul>     |

**VLAN** Priority VLAN önceliğini girin. Aralık: 0-7. Daha büyük bir değer daha yüksek bir önceliği belirtir.

VLAN Kimliğini girin. Aralık: 2–4094.

4. Save üzerine tıklayın.

VLAN ID

## 8.2 Zaman Parametrelerinin Yapılandırılması

#### Özet

Bu prosedürde, BMC'nin doğru zaman bilgisini alabilmesi için zaman parametrelerinin nasıl yapılandırılacağı açıklanmıştır.

#### Adımlar

- 1. BMC Settings'i seçin. BMC Settings sayfası görüntülenir.
- 2. Sol taraftaki navigasyon ağacından, Time Zone & NTP seçimini yapın. Time Zone & NTP sayfası görüntülenecektir, bakınız Şekil 8-6.

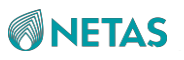

#### Şekil 8-6 Time Zone & NTP Sayfası

| The synacted time cat by the | a cat cal time command will take affect normanably. Disace disable MTD superspiration  |   |
|------------------------------|----------------------------------------------------------------------------------------|---|
| The expected time set by th  | e set sei unie commanu win take effect permanenuy. Piedse uisable NTP synchronization. |   |
| Time Zone                    |                                                                                        |   |
| Time                         | 2023-05-24 20:30:58 🖉                                                                  |   |
| Time Zone                    | America/Vancouver                                                                      | ¥ |
| NTP                          |                                                                                        |   |
| NTP                          |                                                                                        |   |
| Polling Interval             | 60                                                                                     | S |
| Main Server                  | 10.239.212.117                                                                         |   |
| Secondary Server             | 10.239.211.53                                                                          |   |
| Tertiary Server              |                                                                                        |   |
|                              |                                                                                        |   |
|                              | Save                                                                                   |   |

#### 3. Parametreleri ayarlayın. Parametrelerin açıklamaları için, Tablo 8-6'ya başvurun. Tablo 8-6 Time Configuration Parametre Açıklamaları

| Parametre        | Ayarlar                                                                                                    |  |
|------------------|----------------------------------------------------------------------------------------------------|--|
| Time Zone        | Saat dilimi gereken şekilde seçin.                                                                                                    |  |
| NTP              | <ul> <li>NTP-tabanlı zaman sekronizasyonunun etkinleştirilip<br/>etkinleştirilmeyeceğine karar vermek için aşağıdakileri gerçekleştirin.</li> <li>NTP-tabanlı zaman sekronizasyonunun etkinleştirilmesi için NTP<br/>anahtarını açın.</li> <li>NTP-tabanlı zaman sekronizasyonunun devre dışı bırakılması için<br/>NTP anahtarını kapatın</li> </ul> |  |
| Polling Interval | Bu parametre, <b>NTP</b> anahtarı açıldığında gereklidir.<br>Zaman senkronizasyonu süresini girin. Aralık: 60–65535, birim: saniye.                                                                                                    |  |
| Main Server      | Uzunluğu 127 karakteri aşmayacak şekilde birincil NTP sunucusunun FQDN veya IP adresini girin. Gereklidir.                                                                                                    |  |
| Secondary Server | Uzunluğu 127 karakteri aşmayacak şekilde ikincil NTP sunucusunun<br>FQDN veya IP adresini girin. Opsiyonel.                                                                                                    |  |
| Tertiary Server  | Uzunluğu 127 karakteri aşmayacak şekilde üçüncül NTP sunucusunun<br>FQDN veya IP adresini girin. Opsiyonel.                                                                                                    |  |

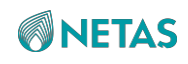

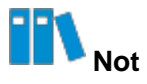

Eğer NTP-tabanlı zaman senkronizasyonu etkinleştirilmişse, BMC zamanı ilk olarak **Main Server** ile senkronize eder. Eğer senkronizasyon başarısız olursa, zamanı sırasıyla **Secondary Server** ve**Tertiary Server** ile senkronize eder.

4. Save üzerine tıklayın.

#### Doğrulama

Eğer NTP-tabanlı zaman senkronizasyonu etkinleştirildiyse, doğrulama için aşağıdaki işlemleri gerçekleştirin:

1. Time Zone & NTP sayfasında, tarih ve saati kontrol edin, bakınız Şekil 8-7.

| Time Zone & NTP               |                                                                                          |   |
|-------------------------------|------------------------------------------------------------------------------------------|---|
| i The expected time set by th | e set sel time command will take effect permanently. Please disable NTP synchronization. |   |
| Time Zone                     |                                                                                          |   |
| Time                          | 2023-05-24 20:30:58 🖉                                                                    |   |
| Time Zone                     | America/Vancouver                                                                        | ¥ |
| NTP                           |                                                                                          |   |
| NTP                           |                                                                                          |   |
| Polling Interval              | 60                                                                                       | s |
| Main Server                   | 10.239.212.117                                                                           |   |
| Secondary Server              | 10.239.211.53                                                                            |   |
| Tertiary Server               |                                                                                          |   |
|                               |                                                                                          |   |
|                               | Save                                                                                     |   |

2. NTP sunucusunda, zaman bilgisinin BMC'ninki ile aynı olup olmadığını kontrol edin.

## 8.3 BMC'nin Web Portalında BMC'nin Sıfırlanması

#### Özet

Bazı yapılandırmalardan sonra (örneğin; MAC adresi ve şasi bilgisi programlama), değişiklikleri uygulamak için BMC'yi sıfırlamanız gerekir.

```
Netaş BMC Kullanıcı Kılavuzu (BMC V4) | 2023-10-
```

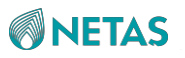

#### Adımlar

- 1. BMC Settings'i seçin. BMC Settings sayfası görüntülenir.
- Sol taraftaki navigasyon ağacından, Firmware Upgrade seçimini yapın. Firmware Upgrade sayfası görüntülenir, bakınız Şekil 8-8.

| rmware Upgrade                                                                                      |                                                                        |                                                                                                    |                                                                                                    |
|----------------------------------------------------------------------------------------------------|------------------------------------------------------------------------|----------------------------------------------------------------------------------------------------|----------------------------------------------------------------------------------------------------|
| After the BMC is upgraded, the BMC is automati<br>takes effect automatically after the systems is p | cally restarted. When the system<br>owered off. It takes a period of f | n is powered off, the BIOS upgrade takes effect di<br>time to make the firmware take effect automatica | rectly. When the system is powered on, the BIOS is updated to the backup version and<br>ly, and firmware upgrade cannot be performed during this period. |
| Firmware Operation                                                                                  | Reset BMC                                                              |                                                                                                    |                                                                                                    |
| Version Information                                                                                 | BMC Primary Partition Versio<br>BMC Standby Partition Versio           | n 04.23.01.01 (May 23 2023)<br>on                                                                      |                                                                                                    |
|                                                                                                    | BIOS Version<br>EPLD Version                                           | 01.22.02.02 (Apr 03 2023)<br>00.00.00.101                                                              |                                                                                                    |
| ⑦ Upgrade                                                                                           | Don't Inherit Configuration                                            | When Upgrading BMC 🛛 📄 Don't Inherit Con                                                               | figuration When Upgrading BIOS                                                                                                    |
|                                                                                                    | Upload                                                                 |                                                                                                    |                                                                                                    |
|                                                                                                    | Upgrade                                                                |                                                                                                    |                                                                                                    |

3. Reset BMC üzerine tıklayın ve görüntülenen mesaj kutusunda sıfırlama işlemini onaylayın.

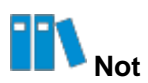

Yeniden oturum açılmasına sadece BMC sıfırlandıktan sonra izin verilir.

## 8.4 Firmware'ın Yükseltilmesi

#### Özet

Eğer sunucunun ana kartındaki firmware'nin yükseltilmesi gerekliyse, firmware yükseltme işlemini gerçekleştirmek için firmware'yi çevrimiçi olarak yükleyebilirsiniz. Eğer birden fazla firmware sürümünün yükseltilmesi gerekliyse aşağıdaki sıralamanın uygulanması önerilir:

1. EPLD firmware

EPLD firmware yükseltildikten sonra, yeni sürüm ancak sunucu yeniden başlatıldıktan sonra yürürlüğe girer. Bu nedenle yükseltme işlemini gerçekleştirmeden önce sunucuda koşan hizmetleri durdurmanız önerilir.

2. BMC firmware

BMC firmware yükseltildikten sonra yükseltilen sürümün uygulanması için BMC otomatik olarak yeniden başlatılır.

3. BIOS firmware

122

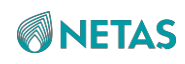

- Eğer BIOS firmware, sunucu kapalıyken yükseltilirse, yükseltilen BIOS firmware doğrudan yürürlüğe girer.
- Eğer BIOS firmware, sunucu açıkken yükseltilirse, yükseltilen BIOS firmware Web portalda yedek bir sürüm olarak görüntülenir ve sunucu kapatıldıktan sonra otomatik olarak yürürlüğe girer. Sistem geçerli yükseltme sürümünü otomatik olarak uygularken başka hiçbir firmware yükseltme işlemi gerçekleştirilemez.

## III Not

Sürüm yükseltme sırasında bir firmware sürümü yükseltilemezse, bu firmware sürümünü yeniden yükseltmeniz

#### Önkoşul

Yükseltilecek olan firmware halihazırda alınmış olmalıdır.

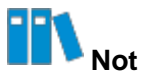

Firmware dosyaları, sunucu ve depolama ürünlerinin Web portalındaki **Software Download** sayfasından edinilebilir (https://destek.netas.com.tr).

#### Adımlar

- 1. BMC Settings'i seçin. BMC Settings sayfası görüntülenir.
- Sol taraftaki navigasyon ağacından, Firmware Upgrade seçimini yapın. Firmware Upgrade sayfası görüntülenir, bakınız Şekil 8-9.

| mware Upgrade                                                                                       |                                                                                |                                                                                            |                                                                                                    |
|----------------------------------------------------------------------------------------------------|--------------------------------------------------------------------------------|--------------------------------------------------------------------------------------------|----------------------------------------------------------------------------------------------------|
| After the BMC is upgraded, the BMC is automati<br>takes effect automatically after the systems is p | cally restarted. When the system is p<br>owered off. It takes a period of time | owered off, the BIOS upgrade takes effect d<br>to make the firmware take effect automatica | irectly. When the system is powered on, the BIOS is updated to the backup version and<br>Illy, and firmware upgrade cannot be performed during this period. |
| Firmware Operation                                                                                  | Reset BMC                                                                      |                                                                                            |                                                                                                    |
| Version Information                                                                                 | BMC Primary Partition Version<br>BMC Standby Partition Version                 | 04.23.01.01 (May 23 2023)                                                                  |                                                                                                    |
|                                                                                                    | BIOS Version<br>EPLD Version                                                   | 01.22.02.02 (Apr 03 2023)<br>00.00.00.101                                                  |                                                                                                    |
| (?) Upgrade                                                                                         | Don't Inherit Configuration Whe                                                | en Upgrading BMC 📄 Don't Inherit Con                                                       | figuration When Upgrading BIOS                                                                                                    |
|                                                                                                    | Upload                                                                         |                                                                                            |                                                                                                    |

3. Upload üzerine tıklayın ve görüntülenen iletişim kutusunda firmware dosyasını seçin.

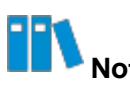

Netaş BMC Kullanıcı Kılavuzu (BMC V4) | 2023-10-

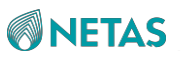

Bir seferde sadece tek bir firmware dosyası seçilebilir. Firmware yükseltme işlemi esnasında, firmware dosyası otomatik olarak firmware türüyle eşleşir.

4. Upgrade üzerine tıklayın.

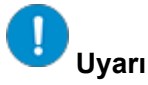

Firmware yükseltme işlemi esnasında başka bir sayfaya geçemezsiniz. Aksi taktirde yükseltme işlemi kesintiye uğrar.

## 8.5 BMC Konfigürasyonlarının Güncellenmesi

#### Özet

Bu prosedürde, BMC konfigürasyonlarının çevrimiçi olarak nasıl güncelleneceği açıklanmıştır. Bir sunucunun ana kartını değiştirmeden önce, BMC konfigürasyon güncelleme işlevini kullanarak BMC'nin konfigürasyonlarını yedekleyebilirsiniz.

#### Adımlar

- 1. BMC Settings'i seçin. BMC Settings sayfası görüntülenir.
- Sol taraftaki navigasyon ağacından, Configuration Update seçimini yapın. Configuration Update sayfası görüntülenecektir, bakınız Şekil 8-10.

| Configuration Update       |                                                                                                    |
|----------------------------|----------------------------------------------------------------------------------------------------|
| Configure Import           |                                                                                                    |
| Supports importing BMC a   | nd BIOS configurations. After importing, BMC automatically restarts and the configuration takes effect. BIOS takes effect and requires manual resetting of the host. |
| Select Type                | O BMC BIOS                                                                                                    |
| Select File                | Upload                                                                                                    |
|                            | Import                                                                                                    |
| Configure Export           |                                                                                                    |
| Select Type                | O BMC O BIOS                                                                                                    |
|                            | Export                                                                                                    |
| Restore Factory Settings   |                                                                                                    |
| After restoring BMC factor | r settings, you need to log in to BMC for the first time. Please use this function with caution.                                                                     |
|                            |                                                                                                    |

3. Aşağıdaki işlemleri gerektiği gibi gerçekleştirin.

| Eğer | O zaman aşağıda belirtilenleri yapmanız gerekmektedir |
|------|-------------------------------------------------------|
|      |                                                       |

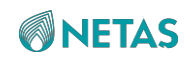

| Eğer mevcut bir BMC<br>yapılandırma dosyası<br>varsa; | <ul> <li>a. Upload üzerine tıklayın ve görüntülenen iletişim kutusunda BMC yapılandırma dosyasını seçin.</li> <li>b. Import'a tıklayın ve görüntülenen ileti kutusunda içeri aktarma işlemini onaylayın.</li> </ul> |
|-------------------------------------------------------|----------------------------------------------------------------------------------------------------|
| Eğer BMC<br>yapılandırma<br>dosyası yoksa;            | <ul> <li>a. Geçerli BMC konfigürasyonlarını yerel PC'nize aktarmak için</li> <li>Export üzerine tıklayın.</li> <li>b. Dışarı aktarılan BMC yapılandırma dosyasını düzenleyin.</li> </ul>                            |
|                                                       | <ul> <li>C. Upload üzerine tıklayın ve görüntülenen iletişim kutusunda BMC yapılandırma dosyasını seçin.</li> <li>d. Import'a tıklayın ve görüntülenen ileti kutusunda içeri aktarma işlemini onaylayın.</li> </ul> |

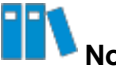

BMC konfigürasyonları içeri aktarıldıktan sonra konfigürasyonların uygulanması için BMC otomatik olarak yeniden başlatılır. BMC yeniden başlatılana kadar hiçbir işlem gerçekleştirmeyin.

#### İlgili Görevler

BMC konfigürasyonlarını yedeklemek için aşağıdaki işlemleri gerçekleştirin:

- 1. Geçerli BMC konfigürasyonlarını yerel PC'nize aktarmak için **Export** üzerine tıklayın.
- 2. Ana kartı değiştirdikten sonra **Upload** üzerine tıklayın ve görüntülenen iletişim kutusu içerisinde dışarı aktarılmış olan BMC konfigürasyonunu seçin.
- 3. Import'a tıklayın ve görüntülenen ileti kutusunda içeri aktarma işlemini onaylayın.

## 8.6 Varsayılan Fabrika Ayarlarını Geri Yükleme

#### Özet

Varsayılan fabrika ayarlarını geri yükleyerek, sunucu yapılandırma öğelerini (örneğin; ağ, kullanıcı, SNMP konfigürasyonu ve başlatma modu) fabrika ayarlarına döndürebilirsiniz.

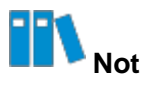

Geri yükleme esnasında herhangi bir işlem gerçekleştirmeyin. Varsayılan fabrika ayarları geri yüklendikten sonra, BMC otomatik olarak yeniden başlatılacaktır.

#### Adımlar

- 1. BMC Settings'i seçin. BMC Settings sayfası görüntülenir.
- Sol taraftaki navigasyon ağacından, Configuration Update seçimini yapın. Configuration Update sayfası görüntülenecektir, bakınız Şekil 8-11.

Netaş BMC Kullanıcı Kılavuzu (BMC V4) | 2023-10-

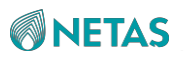

#### Şekil 8-11 Configuration Update Sayfası

| Configuration Update                                                                                                    |                                                                                                    |
|----------------------------------------------------------------------------------------------------|----------------------------------------------------------------------------------------------------|
| Configure Import                                                                                                    |                                                                                                    |
| Supports importing BMC and a support of the support of the supp | nd BIOS configurations. After importing, BMC automatically restarts and the configuration takes effect. BIOS takes effect and requires manual resetting of the host. |
| Select Type                                                                                                    | O BMC O BIOS                                                                                                    |
| Select File                                                                                                    | Upload                                                                                                    |
|                                                                                                    | Import                                                                                                    |
| Configure Export                                                                                                    |                                                                                                    |
| Select Type                                                                                                    | O BMC O BIOS                                                                                                    |
|                                                                                                    | Export                                                                                                    |
| Restore Factory Settings                                                                                                    |                                                                                                    |
| After restoring BMC factory                                                                                                    | r settings, you need to log in to BMC for the first time. Please use this function with caution.                                                                     |
|                                                                                                    | Restore Factory Settings                                                                                                    |
|                                                                                                    |                                                                                                    |

3. Restore Factory Defaults üzerine tıklayın.

# Bölüm 9 Kullanıcı ve Güvenlik

#### İçindekiler Tablosu

| Bir Yerel Kullanıcının Eklenmesi                                                          | 126  |
|-------------------------------------------------------------------------------------------|------|
| Etki Alanı (Domain) Kullanıcıları için Kimlik Doğrulama Parametrelerinin Yapılandırılması | 128  |
| Çevrimiçi Kullanıcıların Sorgulanması                                                     | 132  |
| İsteğe Uyarlanmış Bir Rol için İzinlerin Yapılandırılması                                 | .133 |
| Güvenlik Geliştirme Parametrelerinin Yapılandırılması.                                    | 134  |

## 9.1 Bir Yerel Kullanıcının Eklenmesi

#### Özet

Yerel kullanıcılar, BMC'nin kendi kullanıcılarını ifade eder. Bu prosedürde, BMC'nin yapılandırılması ve yönetilmesi için bir yerel kullanıcının nasıl ekleneceği açıklanmıştır.

#### Adımlar

- 1. User & Security seçimini yapın. User& Security sayfası görüntülenir.
- 2. Sol taraftaki navigasyon ağacından, Local Users seçimini yapın. Local Users sayfası görüntülenir, bakınız Şekil 9-1.

| + Add Use | + Add User    |               |                  |         |  | arch                |
|-----------|---------------|---------------|------------------|---------|--|---------------------|
| lser ID   | User Name     | Role          | Login Interfaces |         |  | Operation           |
|           | anonymous     | Administrator |                  | Redfish |  | Edit Enable Delete  |
|           | Administrator | Administrator | SNMP SSH         | Redfish |  | Edit Disable Deleti |
|           | zteroot10     | Operator      | SNMP SSH         | Redfish |  | Edit Disable Deleti |
|           | zteroot4      | Administrator | SNMP SSH         | Redfish |  | Edit Disable Deleti |
|           | zteadmin55    | Administrator |                  | Redfish |  | Edit Enable Delete  |
|           | zteuser       | Common User   | SNMP SSH         | Redfish |  | Edit Disable Deleti |
|           | zteroot7      | Administrator | SNMP SSH         | Redfish |  | Edit Disable Deleti |
|           | zteroot8      | Administrator | SNMP SSH         | Redfish |  | Edit Disable Deleti |
|           | zteroot11     | Custom Role 3 | SNMP SSH         | Redfish |  | Edit Disable Delet  |
| 5         | 11111         |               | SNMP SSH         | Redfish |  | Edit Enable Delete  |

#### Şekil 9-1 Local Users Sayfası

3. Add User üzerine tıklayın. Add User sayfası görüntülenir, bakınız Şekil 9-2.

| Şekil9-2        | Add User S             | Sayfası          |   |  |  |  |
|-----------------|------------------------|------------------|---|--|--|--|
| Local Users > A | Local Users > Add User |                  |   |  |  |  |
|                 | New User ID            | 10               | × |  |  |  |
|                 | New UserName           | test             |   |  |  |  |
|                 | New Password           |                  |   |  |  |  |
| Co              | onfirm Password        |                  |   |  |  |  |
|                 | Role                   | Administrator    | 8 |  |  |  |
|                 | Login Interfaces       | SNMP 🕐 🗹 Redfish |   |  |  |  |
| Curren          | t User Password        |                  |   |  |  |  |
|                 |                        | Submit Cancel    |   |  |  |  |

**NETAS** 

4. Parametreleri ayarlayın. Parametrelerin açıklamaları için, Tablo 9-1'e başvurun.

| Parametre        | Ayarlar                                                                                                    |
|------------------|----------------------------------------------------------------------------------------------------|
| New User ID      | Yeni kullanıcının ID'sini seçin.<br>En fazla 16 verel kullanıcı desteklenir, bu nedenle user ID değeri 1 ila 16                                                                                 |
|                  | arasında bir değerdir. Kullanıcı 1 ayrılmış bir kullanıcı olup Kullanıcı 2 ise varsayılan sistem yöneticisidir.                                                                                 |
| New UserName     |                                                                                                    |
|                  | Yeni kullanıcının adını girin. Bu ad; rakamlar, harfler (büyük/küçük                                                                                                    |
|                  | harfe duyarlı) ve özel karakterler içerir ve en fazla 16 karakterden                                                                                                    |
|                  | oluşur.                                                                                                    |
|                  | Yeni kullanıcı adı (username) başka bir mevcut kullanıcı adı ile aynı<br>olamaz. Şunlar kullanıcı adı olarak kullanılamaz: sshd, ntp, stunnel4,<br>sysadmin, daemon, Administrator ve anonymous |
| New Password     | Yeni kullanıcının parolasını girin. Bu parola; rakamlar, harfler                                                                                                    |
|                  | (büyük/küçük harfe duyarlı) ve özel karakterler içerir ve 5 ila 20                                                                                                    |
|                  | karakterden oluşur.                                                                                                    |
|                  | Eski parolalar yeniden kullanılamaz.                                                                                                    |
| Confirm Password | Doğrulama için aynı parolayı tekrar girin.                                                                                                    |
| Role             | Yeni kullanıcının rolünü seçin.                                                                                                    |
| Login Interfaces | Yeni kullanıcı için kullanılabilir olan bir veya daha fazla oturum açma<br>arayüzü seçin.                                                                                                    |
|                  | SNMP arayüzü tabanlı oturum açma için SNMP'yi seçin.                                                                                                    |

#### Tablo 9-1 Bir Yerel Kullanıcı Eklemeye Dair Parametre Açıklamaları

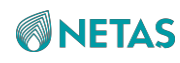

| Parametre             | Ayarlar                                                                                                    |
|-----------------------|----------------------------------------------------------------------------------------------------|
|                       | <ul> <li>Redfish arayüzü tabanlı oturum açma için</li> <li>Redfish'i seçin. SSH tabanlı oturum açma varsayılan</li> <li>olarak tüm kullanıcılar için desteklenir.</li> </ul> |
| Current User Password | Mevcut durumda oturum açmış olan kullanıcının parolasını girin.                                                                                                    |

- 5. Submit üzerine tıklayın.
- 6. (Opsiyonel) Eğer Login Interfaces değeri SNMP olarak ayarlandıysa, yeni kullanıcı için
   Operation sütununda Edit üzerine tıklayın. Edit sayfası görüntülenir. SNMPv3
   Authentication Algorithm ve SNMPv3 Encryption Algorithm değerlerini ayarlayın.

#### İlgili Görevler

Aşağıdaki işlemlerden birini gerektiği gibi gerçekleştirin.

| Aşağıdakileri gerçekleştirmek<br>için            | k Şunları yapın                                                                                                    |  |  |
|--------------------------------------------------|----------------------------------------------------------------------------------------------------|--|--|
| Bir yerel kullanıcının devre dışı<br>bırakılması | <ol> <li>Operation sütununda kullanıcı için Disable üzerine tıklayın. Confirm<br/>iletişim kutusu görüntülenir.</li> </ol> |  |  |
|                                                  | <ol> <li>Mevcut durumda oturum açmış olan kullanıcının parolasını girin.</li> <li>Submit üzerine tıklayın.</li> </ol>      |  |  |
| Bir yerel kullanıcının silinmesi                 | <ol> <li>Operation sütununda kullanıcı için Delete üzerine tıklayın. Confirm<br/>iletişim kutusu görüntülenir.</li> </ol>  |  |  |
|                                                  | <ol> <li>Mevcut durumda oturum açmış olan kullanıcının parolasını girin.</li> <li>Submit üzerine tıklayın.</li> </ol>      |  |  |

## 9.2 Domain Kullanıcıları için Kimlik Doğrulama Parametrelerinin Yapılandırılması.

#### Özet

Domain kullanıcıları, BMC'nin kendi kullanıcıları değildir. Domain kullanıcıları ile ilgili ayrıntılı bilgiler bir LDAP sunucusunda veya AD sunucusunda saklanır.

Bu prosedürde, domain kullanıcılarının bir LDAP veya AD sunucusu üzerinden kimlik

doğrulamasına tabi tutulması için kimlik doğrulama parametrelerinin nasıl

yapılandırılacağı açıklanmıştır.

#### Önkoşul

LDAP sunucusu veya AD sunucusunun parametreleri halihazırda alınmış olmalıdır.

#### Adımlar

- LDAP Server Authentication Parametrelerinin Yapılandırılması
  - 1. User & Security seçimini yapın. User& Security sayfası görüntülenir.
  - Sol taraftaki navigasyon ağacından, Domain Users seçimini yapın. Domain Users sayfası görüntülenir, bakınız Şekil 9-3.

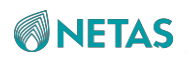

| Şekil | 9-3 | Domain | Users | Say | /fasi |
|-------|-----|--------|-------|-----|-------|
|-------|-----|--------|-------|-----|-------|

| Domain Us    | ers               |                                |                                        |                             |             |
|--------------|-------------------|--------------------------------|----------------------------------------|-----------------------------|-------------|
| LDAP         | AD                |                                |                                        |                             |             |
| LDA          | P Authentication  |                                |                                        |                             |             |
| A Basic Attr | ributes           |                                |                                        |                             |             |
|              | Server Address    | 192.168.5.158                  |                                        |                             |             |
|              | Port              | 389                            |                                        |                             |             |
|              | Bind DN           | cn=admin,dc=ladpdomain,dc=co   | m                                      |                             |             |
|              | Password          | Please enter.                  |                                        |                             |             |
|              | Search Base       | dc=ladpdomain,dc=com           |                                        |                             |             |
| Attribu      | ute of User Login | O cn ◯ uid                     |                                        |                             |             |
|              | Encryption Type   | No encryption      SSL      St | artTLS                                 |                             |             |
|              |                   | _                              |                                        |                             |             |
| A LDAP Rol   | e Group           | Save                           |                                        |                             |             |
| ID           | Name              |                                | Search Domain                          | Permissions                 | Operation   |
| 1            | test              |                                | cn=admin,ou=login,dc=ldapdomain,dc=com | Administraor Operator OUser | Save Cancel |
| 2            |                   |                                |                                        |                             | Edit        |
| 3            |                   |                                |                                        |                             | Edit        |
| 4            |                   |                                |                                        |                             | Edit        |
| 5            |                   |                                |                                        |                             | Edit        |

- 3. LDAP Authentication anahtarını açın.
- 4. **Basic Attributes** alanındaki parametreleri ayarlayın. Parametrelerin açıklamaları için, Tablo 9-2'ye başvurun.

| Parametre               | Ayarlar                                                                                                    |
|-------------------------|----------------------------------------------------------------------------------------------------|
| Server Address          | LDAP sunucusunun FQDN veya IP adresini girin.                                                                                                    |
| Port                    | Port numarasını girin. Aralık: 1–65535. Varsayılan: 389.<br>Eğer <b>Encryption Type; SSL</b> olarak ayarlandıysa, port numarası olarak 636 girin.                                                     |
| Bind DN                 | LDAP sunucusunun DN'sini girin; örneğin,<br>cn=admin,dc=ldapdomain,dc=com.                                                                                                    |
| Password                | LDAP sunucusunda oturum açmak için parolayı girin. Bu alan boş<br>bırakılamaz. Aralık: 1-47 karakter.<br>LDAP sunucusuna erişmek için <b>Bind DN</b> ve <b>Password</b> kullanılır.                   |
| Search Base             | LDAP sunucusunda kullanıcı bilgisinin saklanacağı lokasyonu girin, örneğin; dc=ldapdomain, dc=com.                                                                                                    |
| Attribute of User Login | LDAP sunucusu tarafından tanımlanan kullanıcı oturum açma<br>niteliklerini seçin.<br>→ Eğer <b>Bind DN,</b> cn içeriyorsa <b>cn</b> seçin.<br>→ Eğer <b>Bind DN,</b> uid içeriyorsa <b>uid</b> seçin. |

#### Tablo 9-2 Basic LDAP Authentication Attributes için Parametre Açıklamaları

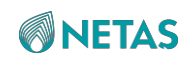

| Encryption Type    | LDAP sunucusu tarafından kullanılan şifreleme türünü seçin.<br>→ <b>No encryption</b> : şifreleme kullanılmadığını belirtir.                                                               |
|--------------------|----------------------------------------------------------------------------------------------------|
| Parametre          | Ayarlar                                                                                                    |
|                    | <ul> <li>→ SSL: SSL şifrelemenin kullanıldığını belirtir.</li> <li>→ StartTLS: StartTLS şifreleme kullanıldığını belirtir.</li> </ul>                                                      |
| Upload certificate | İlgili sertifika butonuna tıklayın ve sertifikayı yükleyin. Eğer <b>Encryption</b><br><b>Type</b> değeri <b>No encryption</b> olarak ayarlandıysa, sertifika yüklenmesine<br>gerek yoktur. |

- 5. **Save** üzerine tıklayın.
- 6. Rol grup parametrelerini etkinleştirmek için **LDAP Role Group** alanında, **Operation** kolonunda bir rol grubu için **Edit** üzerine tıklayın.
- 7. Role group parametrelerini ayarlayın. Parametrelerin açıklamaları için, Tablo 9-3'e başvurun.

| Parametre     | Ayarlar                                                                                                    |
|---------------|----------------------------------------------------------------------------------------------------|
| Name          | Domain kullanıcısının ait olduğu rol grubunu girin. Bu ad; rakamlar,<br>harfler, boşluklar ve özel karakterler içerir ve en fazla 64 karakterden<br>oluşur. Boşluk ile başlayamaz.<br>İzin verilen özel karakterler, kısa çizgileri (-) ve alt çizgileri (_) içerir. |
| Search Domain | LDAP sunucusunda kullanıcı grubu bilgisinin saklanacağı lokasyonu<br>girin, örneğin; cn=admin,ou=login,dc=ldapdomain,dc=com.                                                                                                    |
| Permissions   | BMC'de rol grubunun işlem izinlerini seçin.                                                                                                    |

#### Tablo 9-3 LDAP Role Group Parametre Açıklamaları

- 8. **Operation** sütununda **Save** üzerine tıklayın.
- AD Server Authentication Parametrelerinin Yapılandırılması
  - 1. User & Security seçimini yapın. User& Security sayfası görüntülenir.
  - 2. Sol taraftaki navigasyon ağacından, **Domain Users** seçimini yapın. **Domain Users** sayfası görüntülenir.
  - 3. AD üzerine tıklayın. AD sekmesi görüntülenir, bakınız Şekil 9-4.

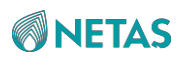

#### Şekil 9-4 AD Tab

| Domain Use       | rs                  |                |               |                                   |             |
|------------------|---------------------|----------------|---------------|-----------------------------------|-------------|
| LDAP             | AD                  | _              |               |                                   |             |
| A                | D Certification     |                |               |                                   |             |
| A Basic Attrib   | outes               |                |               |                                   |             |
| s                | SSL Encryption      |                |               |                                   |             |
|                  | User Name           | test           |               |                                   |             |
|                  | Password            | •••••          |               |                                   |             |
| User             | Domain Name         | mydomain.com   |               |                                   |             |
| Domain Control S | Server Address<br>1 | 10.239.212.200 |               |                                   |             |
| Domain Control S | Server Address<br>2 | Please enter.  |               |                                   |             |
| Domain Control S | Server Address<br>3 | Please enter.  |               |                                   |             |
|                  |                     | -              |               |                                   |             |
| ^ AD Role Gro    | oup                 | Jave           |               |                                   |             |
| ID               | Name                |                | Domain Name   | Permissions                       | Operation   |
| 1                | test01              |                | mydomain.com  | 🔿 Administrator 🔿 Operator 🧿 User | Save Cancel |
| 2 6786786785     |                     |                | 6786786654645 | User                              | Edit Delete |
| 3                |                     |                |               |                                   | Edit        |
| 4                |                     |                |               |                                   | Edit        |
| 5                |                     |                |               |                                   | Edit        |

- 4. AD Authentication anahtarını açın.
- 5. **Basic Attributes** alanındaki parametreleri ayarlayın. Parametrelerin açıklamaları için, Tablo 9-4'e başvurun.

| Parametre      | Ayarlar                                                                                                    |
|----------------|----------------------------------------------------------------------------------------------------|
| SSL Encryption | AD sunucusunda oturum açarken SSL şifrelemenin kullanılıp<br>kullanılmayacağına arar vermek için aşağıdakileri gerçekleştirin. →<br>SSL şifrelemeyi etkinleştirmek için <b>SSL Encryption</b> anahtarını açın.<br>→ SSL şifrelemeyi devre dışı bırakmak için <b>SSL Encryption</b><br>anahtarını kapatın.                                                                                           |
| User Name      | AD sunucusunda oturum açmak için kullanıcı adını girin. Bu kullanıcı<br>adı; rakamlar, harfler (büyük/küçük harfe duyarlı), boşluklar ve özel<br>karakterler içerir ve en fazla 64 karakterden oluşur. Bir harf ile<br>başlamalıdır. İzin verilen özel karakterler, kısa çizgileri (-) ve alt<br>çizgileri (_) içerir. Eğer kullanıcı adı ve parola gerekli değilse, bu<br>parametreyi boş bırakın. |
| Password       | AD sunucusunda oturum açmak için parolayı girin. Aralık: 6-127<br>karakter.<br>Eğer kullanıcı adı ve parola gerekli değilse, bu parametreyi boş bırakın.                                                                                                    |

#### Tablo 9-4 Basic AD Authentication Attributes için Parametre Açıklamaları
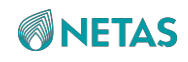

| User Domain Name      | AD sunucusunun domain adını girin; örneğin;<br>mydomain.com. Gereklidir. |
|-----------------------|--------------------------------------------------------------------------|
| Parametre             | Ayarlar                                                                  |
| Domain Control Server | IPv4 ve Ipv6 formatlarını destekleyen AD sunucusu 1'in IP adresini       |
| Address 1             | girin. Gereklidir.                                                       |
| Domain Control Server | IPv4 ve Ipv6 formatlarını destekleyen AD sunucusu 2'nin IP               |
| Address 2             | adresini girin. Opsiyoneldir.                                            |
| Domain Control Server | IPv4 ve Ipv6 formatlarını destekleyen AD sunucusu 3'ün IP                |
| Address 3             | adresini girin. Opsiyoneldir.                                            |

- 6. Save üzerine tıklayın.
- 7. Rol grup parametrelerini etkinleştirmek için **AD Role Group** alanında, **Operation** kolonunda bir rol grubu için **Edit** üzerine tıklayın.
- 8. Role group parametrelerini ayarlayın. Parametrelerin açıklamaları için, Tablo 9-5'e başvurun.

| Parametre   | Ayarlar                                                                                                    |
|-------------|----------------------------------------------------------------------------------------------------|
| Name        | Domain kullanıcısının ait olduğu rol grubunu girin. Bu ad; rakamlar,<br>harfler, boşluklar ve özel karakterler içerir ve en fazla 64 karakterden<br>oluşur. Boşluk ile başlayamaz.<br>İzin verilen özel karakterler, kısa çizgileri (-) ve alt çizgileri (_) içerir. |
| Domain Name | Rol grubunun domain adını girin, örneğin; mydomain.com.                                                                                                    |
| Permissions | BMC'de rol grubunun işlem izinlerini seçin.                                                                                                    |

#### Tablo 9-5 AD Role Group Parametre Açıklamaları

9. Operation sütununda Save üzerine tıklayın.

# 9.3 Çevrimiçi Kullanıcıların Sorgulanması

# Özet

Çevrimiçi kullanıcıları sorgulayarak, tüm çevrimiçi kullanıcılar hakkında ID'leri, kullanıcı adları, oturum açma modları, oturum açma IP adresleri ve oturum açma zamanları gibi bilgileri öğrenebilirsiniz.

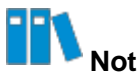

Bu ID, user ID yerine kullanıcının bağlantı oturumunun seri numarasıdır.

Netaş BMC Kullanıcı Kılavuzu (BMC V4) | 2023-10-

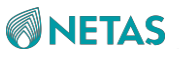

#### Adımlar

- 1. User & Security seçimini yapın. User& Security sayfası görüntülenir.
- 2. Sol taraftaki navigasyon ağacından, **Online Users** seçimini yapın. **Online Users** sayfası görüntülenir, bakınız Şekil 9-5.

| Online | Users         |              |              |                     |           |
|--------|---------------|--------------|--------------|---------------------|-----------|
| ID     | User Name     | Login Method | Login IP     | Login Time          | Operation |
| 11     | Administrator | Web HTTPS    | 10.56.57.151 | 2023-05-25 18:43:54 | Delete    |

 Opsiyonel) Bir kullanıcıyı BMC'nin Web portalındaki oturumunu kapatmaya zorlamak için, o kullanıcı için **Operation** sütununda **Delete** üzerine tıklayın ve görüntülenen iletişim kutusunda **Submit** üzerine tıklayın.

# 9.4 İsteğe Uyarlanmış Bir Rol için İzinlerin Yapılandırılması

# Özet

Aşağıdaki roller sistemde varsayılan olarak mevcuttur:

- Genel kullanıcı
- Operatör
- Sistem Yöneticisi (Admin)
- İsteğe uyarlanmış roller 1-4

Genel kullanıcıların, operatörlerin ve sistem yöneticilerinin izinleri yapılandırılamaz ancak isteğe uyarlanmış rollerin izinleri yapılandırılabilir.

# Adımlar

- 1. User & Security seçimini yapın. User& Security sayfası görüntülenir.
- Sol taraftaki navigasyon ağacından, Security Management seçimini yapın. Security Management sayfası görüntülenir, bakınız Şekil 9-6.

#### 9 Kullanıcı ve Güvenlik

# **NETAS**

#### Şekil 9-6 Security Management Sayfası

| Security Man  | agement    |                 |                |              |               |               |           |              |                  |              |
|---------------|------------|-----------------|----------------|--------------|---------------|---------------|-----------|--------------|------------------|--------------|
| Permission I  | Management | Security Enhand | cements Fire   | wall         |               |               |           |              |                  |              |
| 1             |            |                 |                |              |               |               |           |              |                  |              |
| Role          | User Mgmt  | Basic Mgmt      | Remote Control | VMM          | Security Mgmt | Power Control | Diagnosis | Query        | Configure Itself | Operation    |
| Common User   |            |                 |                |              |               |               |           | ~            | $\checkmark$     |              |
| Operator      |            | 1               | $\checkmark$   | $\checkmark$ |               | 1             |           | $\checkmark$ | $\checkmark$     |              |
| Administrator | 1          | 1               | ~              | ~            | 1             | 1             | ~         | ~            | $\checkmark$     |              |
| Custom Role 1 |            | 1               |                |              |               |               |           | 1            | $\checkmark$     | Edit Disable |
| Custom Role 2 |            |                 | $\checkmark$   |              |               |               |           | $\checkmark$ | $\checkmark$     | Edit Disable |
| Custom Role 3 |            | ~               |                |              | ~             |               |           | ~            | $\checkmark$     | Edit Disable |
| Custom Role 4 |            |                 |                |              |               |               |           | 1            | $\checkmark$     | Edit Disable |

3. **Operation** sütununda, izin onay kutularını etkinleştirmek amacıyla isteğe uyarlanmış bir rol için **Edit** üzerine tıklayın, bakınız Şekil 9-7.

#### Şekil 9-7 İzin Onay Kutularının Etkinleştirilmesi

| Permission N  | lanagement | Security Enhand | ements Firev   | vall         |               |               |           |       |                  |              |
|---------------|------------|-----------------|----------------|--------------|---------------|---------------|-----------|-------|------------------|--------------|
| Role          | User Mgmt  | Basic Mgmt      | Remote Control | VMM          | Security Mgmt | Power Control | Diagnosis | Query | Configure Itself | Operation    |
| Common User   |            |                 |                |              |               |               |           | 1     | $\checkmark$     |              |
| Operator      |            | ~               | 1              | $\checkmark$ |               | 1             |           | 1     | $\checkmark$     |              |
| Administrator | ~          | ~               | 1              | ~            | 1             | $\checkmark$  | 1         | 1     | 1                |              |
| Custom Role 1 |            |                 |                |              |               |               |           | ~     |                  | Save Cance   |
| Custom Role 2 |            |                 | 1              |              |               |               |           | 1     | $\checkmark$     | Edit Disable |
| Custom Role 3 |            | ~               |                |              | ~             |               |           | 1     | 1                | Edit Disable |
| Custom Role 4 |            |                 |                |              |               |               |           | 1     | 1                | Edit Disable |

- 4. İlgili izinleri seçin.
- 5. Save üzerine tıklayın.

# İlgili Görevler

İsteğe uyarlanmıi bir rolü devre dışı bırakmak veya etkinleştirmek için aşağıdaki işlemleri gerçekleştirin:

• İsteğe uyarlanan rolü devre dışı bırakmak için **Operation** sütununda **Disable** üzerine tıklayın.

# Not Not

Genel kullanıcıları, operatörleri ve sistem yöneticilerini devre dışı bırakamaz veya etkinleştiremezsiniz.

• İsteğe uyarlanan rolü etkinleştirmek için **Operation** sütununda **Enable** üzerine tıklayın.

# 9.5 Güvenlik Geliştirme Parametrelerinin Yapılandırılması

# Özet

Kullanıcı oturum açma güvenliğini artırmak için, aşağıdaki güvenlik geliştirme parametrelerini yapılandırabilirsiniz:

Netaş BMC Kullanıcı Kılavuzu (BMC V4) | 2023-10-

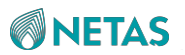

- Password Complexity Check
- Password Validity
- User Lockout Policy

#### Adımlar

- 1. User & Security seçimini yapın. User& Security sayfası görüntülenir.
- 2. Sol taraftaki navigasyon ağacından, **Security Management** seçimini yapın. **Security Management** sayfası görüntülenir.
- 3. Security Enhancements üzerine tıklayın. Security Enhancements sayfası görüntülenir, bakınız Şekil 9-8.

| Security Management   |           |                                 |          |     |
|-----------------------|-----------|---------------------------------|----------|-----|
| Permission Management | Security  | Enhancements                    | Firewall |     |
| Password Complexit    | y Check   |                                 |          |     |
| Password              | Validity  | 1                               |          | Day |
| User Lockou           | ut Policy | Unlimited<br>Number of failures | ~        |     |
|                       |           | Save                            |          |     |

4. Parametreleri ayarlayın. Parametrelerin açıklamaları için, Tablo 9-6'ya başvurun.

| Tablo 9-6 Security Enhancement Parametre Açıklamaları |  |  |  |
|-------------------------------------------------------|--|--|--|
|                                                       |  |  |  |

| Parametre                 | Ayarlar                                                                                                    |
|---------------------------|----------------------------------------------------------------------------------------------------|
| Password Complexity Check | <ul> <li>Parola karmaşıklık kontrolünün etkinleştirilip etkinleştirilmeyeceğine karar vermek için aşağıdakileri gerçekleştirin.</li> <li>Parola karmaşıklık kontrolünü etkinleştirmek için Password Complexity Check anahtarını açın.</li> <li>Parola karmaşıklık kontrolünü devre dışı bırakmak için Password Complexity Check anahtarını kanatın</li> </ul> |
| Password Validity         | Parola geçerlilik süresini girin. Aralık: 0– 365, birim: gün.<br>Eğer parola geçerlilik süresi 0 ise, geçerlilik süresinde bir sınırlama yoktur.                                                                                                    |
| User Lockout Policy       | En fazla oturum açma hatası sayısını seçin ve kilitlenme süresini girin.<br>Bu maksimum sayı aşıldığında kullanıcının oturumu kilitlenir.                                                                                                    |

5. **Save** üzerine tıklayın.

# Sözlük

# A/D

- Analogdan Dijitale (Analog to Digital)

# AC

- Alternatif Akım (Alternating Current)

# AD

- Aktif Dizin (Active Directory)

# AES

- Gelişmiş Şifreleme Standardı (Advanced Encryption Standard)

# API

- Uygulama Programlama Arayüzü (Application Programming Interface)

# ASCII

- Bilgi Değişimi için Amerikan Standart Kodu (American Standard Code for Information Interchange)

# BBU

- Pil Yedekleme Birimi (Battery Backup Unit)

# BIOS

- Temel Girdi / Çıktı Sistemi (Basic Input/Output System)

# BMC

- Temel Kart Yönetim Denetleyicisi (Baseboard Management Controller)

# CD

- Kompakt Disk (Compact Disk)

# CLI

- Komut Satırı Ara Yüzü (Command Line Interface)

# CPU

- Merkezi İşlemci Birimi (Central Processing Unit)

# CRPS

- Ortak Yedekli Güç Kaynakları (Common Redundant Power Supplies)

# DCMI

- Veri Merkezi Yönetilebilirlik Arayüzü (Data Center Manageability Interface)

#### DHCP

- Dinamik Sunucu Yapılandırma İletişim Kuralı (Dynamic Host Configuration Protocol)

# DNS

- Alan Adı Sunucusu (Domain Name Server)

# DVD

- Sayısal Çok Yönlü Disk (Digital Versatile Disc)

#### EPLD

- Silinebilir Programlanabilir Mantık Cihazı (Erasable Programmable Logic Device)

# FC

- Fiber Kanal (Fiber Channel)

# FQDN

- Tam Nitelikli Alan Adı (Fully Qualified Domain Name)

# FRU

- Alanda Değiştirilebilir Birim (Field Replaceable Unit)

# FTP

- Dosya Transfer Protokolü (File Transfer Protocol)

# GPIO

- Genel Amaçlı Girdi Çıktı (General Purpose Input Output)

# GPU

- Grafik İşleme Birimi (Graphics Processing Unit)

# GUI

SJ-20230907115354-004 | 2023-10-01 (R1.0)

- Grafik Kullanıcı Arayüzü (Graphical User Interface)

# HD

- Sabit disk (Hard disk)

# HTML

- Yardımlı İşaretleme Dili (HyperText Markup Language)

# HTTP

- Yardımcı Metin Aktarma Protokolü (Hypertext Transfer Protocol)

# HTTPS

- Güvenli Yardımcı Metin Aktarma Protokolü (Hypertext Transfer Protocol Secure)

# HVDC

- Yüksek Gerilimli Doğru Akım (High-Voltage Direct Current)

# I/O

- Girdi/Çıktı (Input/Output)

# ID

- Kimlik (Identification)

# IE

- Internet Explorer

# IP

- İnternet Protokolü (Internet Protocol)

# IPMI

- Akıllı Platform Yönetim Arayüzü (Intelligent Platform Management Interface)

# IPv4

- İnternet Protokolü versiyon 4 (Internet Protocol Version 4)

# IPv6

- İnternet Protokolü versiyon 6 (Internet Protocol Version 6)

# JRE

- Java Çalışma Zamanı Ortamı (Java Runtime Environment)

#### KVM

- Klavye, Video ve Fare (Keyboard, Video and Mouse)

# LAN

- Yerel Alan Şebekesi (Local Area Network)

#### LDAP

- Hafif Dizin Erişim Protokolü (Lightweight Directory Access Protocol)

# LPC

- Düşük Sıralı Yol Bağlantısı (Lower order Path Connection)

# LVDC

- Düşük Gerilimli Doğru Akım (Low-Voltage Direct Current)

#### MAC

- Medya Erişim Kontrolü (Media Access Control)

#### NCSI

- Şebeke Denetleyicisi Yan Bant Arayüzü (Network Controller Sideband Interface)

#### NIC

- Ağ Arayüz Kartı (Network Interface Card)

#### NMS

- Ağ Yönetim Sistemi (Network Management System)

# NTP

- Network Time Protocol (Ağ Zaman Protokolü)

# NVMe

- Hızlı Geçici Olmayan Bellek (Non-Volatile Memory Express)

# OS

- İşletim Sistemi (Operating System)

# PC

SJ-20230907115354-004 | 2023-10-01 (R1.0)

- Kişisel Bilgisayar (Personal Computer)

# PCle

- Hızlı Çevre Bileşeni Ara Bağlantısı (Peripheral Component Interconnect Express)

# PECI

- Platform Ortam Denetim Arayüzü (Platform Environment Control Interface)

# POST

- Açılışta Otomatik Sınama (Power-On Self-Test)

# PWM

- Darbe Genişliği Modülasyonu (Pulse-Width Modulation)

# PXE

- Önyükleme Öncesi Yürütme Ortamı (Preboot eXecution Environment)

# RAID

- Bağımsız Disklerin Yedek Dizisi (Redundant Array of Independent Disks)

# RMCP

- Uzaktan Yönetim Kontrolü Protokolü (Remote Management Control Protocol)

# RPM

- Dakikadaki Devir Sayısı (Rotations Per Minute)

# SAS

- Seri Bağlı SCSI (Serial Attached SCSI)

# SEL

- Sistem Olay Günlüğü (System Event Log)

# SFTP

- Güvenli Dosya Transfer Protokolü (Secure File Transfer Protocol)

# SGPIO

- Seri GPIO (Serial GPIO)

SHA

- Güvenli Hash Algoritması (Secure Hash Algorithm)

#### SMBUS

- Sistem Yönetimi Veri Yolu (System Management BUS)

### SMTP

- Basit Posta Aktarma Protokolü (Simple Mail Transfer Protocol)

#### SNMP

- Basit Şebeke Yönetim Protokolü (Simple Network Management Protocol)

# SSH

- Güvenli Kabuk (Secure Shell)

# SSL

- Güvenli Soket Katmanı (Secure Sockets Layer)

# ТСР

- İletim Kontrol Protokolü (Transmission Control Protocol)

#### TLS

- Taşıma Katman Güvenliği (Transport Layer Security)

# UEFI

- Birleşik Genişletilebilir Donanım Yazılımı Arayüzü (Unified Extensible Firmware Interface)

# UID

- Birim Tanımlama Işığı (Unit Identification Light)

# USB

- Evrensel Seri Veri Yolu (Universal Serial Bus)

# VLAN

- Sanal Yerel Alan Şebekesi (Virtual Local Area Network)

# VNC

- Sanal Ağ Konsolu (Virtual Network Console)

# XML

SJ-20230907115354-004 | 2023-10-01 (R1.0)

- Genişleyebilir İşaretleme Dili (Extensible Markup Language)

# iSAC

- Bütünleşik Sunucu Yöneticisi Denetleyicisi (Integrated Server Administrator Controller)